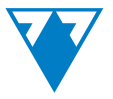

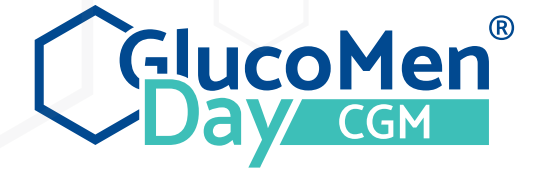

# / Felhasználási segédlet

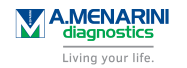

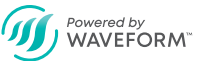

77 ELEKTRONIKA KFT.

© 2019 WaveForm Technologies Inc.

Amerikai és nemzetközi szabadalmak függőben vannak. Minden jog fenntartva. Minden védjegy és szerzői jog a megfelelő tulajdonosok tulajdona.

A Bluetooth® szóvédjegy és logók a Bluetooth SIG, Inc. tulajdonában lévő bejegyzett védjegyek, és a WaveForm Technologies Inc. ilyen engedély birtokában használja ezeket. Egyéb védjegyek és márkanevek a megfelelő tulajdonosok tulajdonában vannak.

Az Apple, az Apple logó, az iPhone és az iPod touch az Apple Inc. bejegyzett védjegyei az Egyesült Államokban és más országokban. Az App Store az Apple Inc. szolgáltatási védjegye.

Az Android a Google LLC védjegye. A Google Play és a Google Play logó a Google LLC védjegyei.

A SKIN-PREP <sup>™</sup> a Smith & Nephew védjegye.

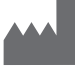

WaveForm Technologies 27700 SW 95th Ave Suite 100 Wilsonville, OR 97070 USA HUN EC REP

MDSS GmbH Schiffgraben 41 30175 Hannover Németország Magyar

### TARTALOM

| 1. G | LUCOMEN DAY FOLYAMATOS GLÜKÓZMONITOROZÓ RENDSZER                                                                                                    | 1                |
|------|----------------------------------------------------------------------------------------------------|------------------|
|      | 1.1 Bevezetés11.2 Használati javallatok11.3 Mielőtt hozzákezdene1                                                                                                    | 35               |
| 2. A | RENDSZER RÉSZEI                                                                                                    | 5                |
|      | 2.1 A rendszer áttekintése    10      2.2 Szenzoregység    11                                                                                                    | 5<br>3           |
| 3. A | RENDSZER BEÁLLÍTÁSA                                                                                                    | 9                |
|      | 3.1 Töltse le az applikációt       1         3.2 Felhasználói fiók létrehozása       2         3.3 Belépés a már meglevő felhasználói fiókba       2         3.4 Távadó csatlakoztatása       2                                 | )<br>1<br>1<br>5 |
| 4. S | ZENZOR FELHELYEZÉSE ÉS A CIKLUS INDÍTÁSA                                                                                                    | )                |
|      | 4.1 Szenzor felhelyezésének előkészítése       38         4.2 Válassza ki a szenzor felhelyezésének helyét       33         4.3 Tisztítsa meg a szenzor felhelyezési helyét       33         4.4 Válassza ki a távadót       34 | )<br>1<br>2<br>4 |

| <ul> <li>4.5 Aktiválja a távadót</li></ul>                                                                                                    | · · · · · · · · · · · · · · · · · · · | 34<br>35<br>37<br>38<br>40<br>41<br>44<br>45<br>46 |
|----------------------------------------------------------------------------------------------------|---------------------------------------|----------------------------------------------------|
| 5. RENDSZER KALIBRÁLÁSA                                                                                                    |                                       | 48                                                 |
| 5.1 Mikor kell kalibrálni?       .         5.1.1 Mi történik, ha nem kalibrál?       .         5.2 Beolvasott kalibrációs érték megadása       .                |                                       | 48<br>49<br>50                                     |
| 6. FOLYAMATOS GLÜKÓZÉRTÉK MEGFIGYELÉS                                                                                                    |                                       | 53                                                 |
| 6.1 Kezdőlap képernyőre navigálás         6.2 Kezdőlap képernyő áttekintése         6.3 Aktuális állapot         6.3.1 Aktuális glükóz         6.3.2 Trend nyíl | · · · · ·                             | 53<br>54<br>56<br>56<br>58                         |
| 6.3.3 Státusz ikonok                                                                                                    |                                       | 60                                                 |

| <ul> <li>6.3.4 Kalibráljon gomb</li> <li>6.3.5 Információs sáv</li> <li>6.3.6 Kezdőlap képernyő üzenetei</li> <li>6.4 Trenddiagram</li> <li>6.4.1 Diagram terület</li> <li>6.4.2 Diagram megjelenítési lehetőségek</li> <li>6.4.3 Diagram beállítások</li> <li>6.5 Becsült cukorérték</li> </ul> | . 60<br>. 61<br>. 63<br>. 66<br>. 66<br>. 67<br>. 67<br>. 68 |
|----------------------------------------------------------------------------------------------------|--------------------------------------------------------------|
| 7. RIASZTÁSOK                                                                                                    | . 70                                                         |
| 7.1 Navigálás a riasztások képernyőre7.2 Riasztások képernyő áttekintése7.3 Értesítések engedélyezése7.4 Riasztások beállítása7.5 Riasztási állapotjelzők7.6 Glükózérték riasztások7.7 Készülék riasztások                                                                                       | . 70<br>. 70<br>. 71<br>. 73<br>. 76<br>. 77<br>. 79         |
| 8. ADÓK                                                                                                    | . 81                                                         |
| 8.1 Navigálás az ADÓK képernyőre                                                                                                    | . 81<br>. 81<br>. 82<br>. 82                                 |

| 8.3.2 Aktuális ciklus                                                                                                    |                                                      |                                 |                          |                           |         |                                                                                                    |         |                                       |                                       |     |                                       |   |       | ÷  |   | ÷              | . 84                                          |
|----------------------------------------------------------------------------------------------------|------------------------------------------------------|---------------------------------|--------------------------|---------------------------|---------|----------------------------------------------------------------------------------------------------|---------|---------------------------------------|---------------------------------------|-----|---------------------------------------|---|-------|----|---|----------------|-----------------------------------------------|
| 8.3.3 Rendelkezésre álló távadó                                                                                                    | ók                                                   |                                 |                          |                           |         |                                                                                                    |         |                                       |                                       |     |                                       |   |       |    |   |                | . 85                                          |
| 8.4 Távadó töltése                                                                                                    |                                                      |                                 |                          |                           |         |                                                                                                    |         |                                       |                                       | 1.1 |                                       |   |       |    |   |                | 85                                            |
| 8.4.1 Töltő fényjelzése                                                                                                    |                                                      |                                 |                          |                           |         |                                                                                                    |         |                                       |                                       |     |                                       |   |       | 1  |   |                | . 86                                          |
| 8.5 Távadó csatlakoztatása.                                                                                                    |                                                      |                                 |                          |                           |         |                                                                                                    |         |                                       |                                       | 1.1 |                                       |   |       | 1. |   |                | 88                                            |
| 8.6 Távadó aktiválása                                                                                                    |                                                      |                                 |                          |                           |         |                                                                                                    |         |                                       |                                       | 1.1 |                                       |   |       | 1. |   |                | 88                                            |
| 8.6.1 Az aktív távadó azonosítá                                                                                                    | ása                                                  |                                 |                          |                           |         |                                                                                                    |         |                                       |                                       |     |                                       |   |       | 1  |   |                | . 88                                          |
| 8.6.2 Másik távadó aktiválása                                                                                                    |                                                      |                                 |                          |                           |         |                                                                                                    |         |                                       |                                       |     |                                       |   |       |    |   |                | . 90                                          |
| 8.7 Távadó törlése                                                                                                    |                                                      |                                 |                          |                           |         | 11                                                                                                    |         | ÷                                     |                                       |     |                                       |   |       |    |   |                | 93                                            |
|                                                                                                    |                                                      |                                 |                          |                           |         |                                                                                                    |         |                                       |                                       |     |                                       |   |       |    |   |                |                                               |
| 9. MÉRŐ ESZKÖZÖK                                                                                                    |                                                      |                                 |                          |                           |         |                                                                                                    |         |                                       |                                       |     |                                       |   |       |    |   |                | 95                                            |
|                                                                                                    |                                                      |                                 |                          |                           |         |                                                                                                    |         |                                       |                                       |     |                                       |   |       |    |   |                |                                               |
| 10. INFÓ                                                                                                    |                                                      |                                 |                          |                           |         |                                                                                                    |         |                                       |                                       |     |                                       |   |       |    |   |                | 96                                            |
| 10. INFÓ                                                                                                    |                                                      |                                 |                          |                           |         |                                                                                                    |         |                                       |                                       | •   |                                       | • |       | •  |   |                | 96<br>96                                      |
| 10. INFÓ                                                                                                    | <br>őre<br>entés                                     |                                 |                          |                           |         |                                                                                                    |         |                                       |                                       | •   |                                       | • |       | •  |   |                | 96<br>96<br>96                                |
| 10. INFÓ                                                                                                    | őre<br>entés                                         |                                 |                          |                           |         | · · ·                                                                                                    |         |                                       |                                       | •   | · ·                                   | • |       | •  |   |                | 96<br>96<br>96<br>98                          |
| 10. INFÓ                                                                                                    | őre<br>entés<br>el kapcsol                           | <br><br>                        | · · ·                    | <br><br><br>sítások       | · · ·   | · · ·                                                                                                    |         |                                       |                                       | •   | · ·                                   |   |       |    |   |                | 96<br>96<br>96<br>98<br>99                    |
| 10. INFÓ                                                                                                    | őre<br>entés<br>el kapcsol                           | <br><br>latos                   | <br><br><br>utas         | <br>                      |         | · · ·                                                                                                    | · · · · |                                       |                                       | •   | · ·                                   | • | · ·   | •  |   |                | 96<br>96<br>98<br>99                          |
| <ol> <li>INFÓ</li> <li>10.1 Navigálás az Infó képernyi</li> <li>10.2 Cukorszintek áttekintő jele</li> <li>10.3 CSV adat jelentés</li> <li>10.4 Az érzékelő felvezetésésve</li> <li>10.5 Az érzékelő eltávolításával</li> <li>10.6 Ikonok és színek</li> </ol>                                                                                            | őre<br>entés<br><br>el kapcsola                      | <br><br><br>latos<br>atos       | <br><br>utas             | <br><br>sítások<br>ítások | · · · · | · · ·                                                                                                    | · · · · | · · ·                                 | · · · · · · · · · · · · · · · · · · · | •   | · ·                                   |   | · · · |    |   | <br><br>       | 96<br>96<br>98<br>99<br>99                    |
| <ol> <li>INFÓ</li> <li>10. INFÓ</li> <li>10.1 Navigálás az Infó képernyi</li> <li>10.2 Cukorszintek áttekintő jele</li> <li>10.3 CSV adat jelentés</li> <li>10.4 Az érzékelő felvezetésésve</li> <li>10.5 Az érzékelő eltávolításával</li> <li>10.6 Ikonok és színek</li> <li>10.7 Gvakori kérdések</li> </ol>                                           | őre<br>entés<br>el kapcsol<br>l kapcsola             | · · ·<br>· · ·<br>latos<br>atos | · · ·<br>· · ·<br>utas   |                           |         | · · ·                                                                                                    | · · · · | · · ·                                 | · · ·                                 | •   | · · ·                                 |   | · · · |    |   | · · ·          | 96<br>96<br>98<br>99<br>99<br>99              |
| <ol> <li>INFÓ</li> <li>10. INFÓ</li> <li>10.1 Navigálás az Infó képernyi</li> <li>10.2 Cukorszintek áttekintő jele</li> <li>10.3 CSV adat jelentés</li> <li>10.4 Az érzékelő felvezetésésve</li> <li>10.5 Az érzékelő eltávolításával</li> <li>10.6 Ikonok és színek</li> <li>10.7 Gyakori kérdések</li> <li>10.8 Átforgó felbazználóji útmu:</li> </ol> | őre<br>entés<br>el kapcsol<br>l kapcsola<br>         | <br><br>latos<br>atos<br>       | utas                     | ítások                    |         | · · ·                                                                                                    |         | · · ·                                 | · · ·                                 | •   | · · ·                                 |   | · · · |    | • | · · ·<br>· · · | 96<br>96<br>98<br>99<br>99<br>99<br>99        |
| <ol> <li>INFÓ</li> <li>10.1 Navigálás az Infó képernyi<br/>10.2 Cukorszintek áttekintő jele<br/>10.3 CSV adat jelentés</li> <li>10.4 Az érzékelő felvezetésésve<br/>10.5 Az érzékelő eltávolításával<br/>10.6 Ikonok és színek</li> <li>10.7 Gyakori kérdések</li> <li>10.8 Vovőszalgálat</li> </ol>                                                     | őre<br>entés<br>el kapcsol<br>l kapcsola<br><br>tató | <br><br>latos<br>atos<br>       | <br><br><br><br><br><br> | sítások<br>ítások         |         | <ul> <li>.</li> <li>.</li> <li>.&lt;</li></ul> |         | · · · · · · · · · · · · · · · · · · · | · · · · · · · · · · · · · · · · · · · | •   | · · · · · · · · · · · · · · · · · · · |   | · · · |    | • | · · ·          | 96<br>96<br>98<br>99<br>99<br>99<br>99<br>100 |

| 10.11 Jogi tudnivalók                                                                                                    |                                                                                                    | • •                                   | ÷ |                                       |                 |                                       | • | •                                     |       | ÷ |                                       |   | ÷ |   |  |   | ÷ |   |   | . 103                                                                                                    |
|----------------------------------------------------------------------------------------------------|----------------------------------------------------------------------------------------------------|---------------------------------------|---|---------------------------------------|-----------------|---------------------------------------|---|---------------------------------------|-------|---|---------------------------------------|---|---|---|--|---|---|---|---|----------------------------------------------------------------------------------------------------|
| 11. PROFIL                                                                                                    |                                                                                                    |                                       |   |                                       |                 |                                       |   |                                       |       |   |                                       |   |   |   |  |   |   |   |   | . 104                                                                                                    |
| 11.1 Navigálás a Profil képernyőre11.2 Személyes adatok megváltoztatása11.3 Ország megváltoztatása11.3 Ország megváltoztatása11.4 E-mail cím megváltoztatása11.5 Jelszó megváltoztatása11.5 Jelszó visszaállítása11.6 Jelszó visszaállítása11.7 E-mail kapcsolat beállítása11.8 Adatmegosztás az AgaMatrixszal11.9 Csatlakozó partnerek11.10 Analitika11.11 Ügyfélszolgálati hozzáférés | <ul> <li>.</li> <li>.</li> <li>.&lt;</li></ul> | · · · · · · · · · · · · · · · · · · · |   | · · · · · · · · · · · · · · · · · · · | • • • • • • • • | · · · · · · · · · · · · · · · · · · · |   | · · · · · · · · · · · · · · · · · · · |       |   | · · · · · · · · · · · · · · · · · · · |   |   |   |  |   |   |   |   | . 104<br>. 104<br>. 104<br>. 106<br>. 108<br>. 109<br>. 111<br>. 111<br>. 111<br>. 112<br>. 113<br>. 114 |
| 12. MUNKAMENET LEÁLLÍTÁSA                                                                                                    |                                                                                                    |                                       |   |                                       |                 |                                       |   |                                       |       |   |                                       |   |   |   |  |   |   |   |   | . 116                                                                                                    |
| 12.1 Munkamenet automatikus leállítása<br>12.2 Munkamenet manuális leállítása                                                                                                    | a<br>                                                                                                    |                                       | ł |                                       | :               |                                       |   | •                                     | <br>: | ÷ |                                       | : | : | : |  | ł | ł | ł | : | . 116<br>. 117                                                                                           |
| 13. SZENZOR ELTÁVOLÍTÁSA                                                                                                    |                                                                                                    |                                       |   |                                       |                 |                                       |   |                                       |       |   |                                       |   |   |   |  |   |   |   |   | . 119                                                                                                    |
| 14. KORLÁTOK                                                                                                    |                                                                                                    |                                       |   |                                       |                 |                                       |   |                                       |       |   |                                       |   |   |   |  |   |   |   |   | . 121                                                                                                    |

| 14.1 Mikor használjon vércukorszintmérőt a kezeléssel kapcsolatos döntésekhez? .<br>14.2 Utazás a GlucoMen Day CGM-mel                                                                                       | · · · · | 121<br>122                                    |
|----------------------------------------------------------------------------------------------------|---------|-----------------------------------------------|
| 15. HIBAELHÁRÍTÁS                                                                                                    |         | 123                                           |
| 15.1 Folyamatos cukorérték beolvasási problémák15.2 Riasztási problémák15.3 Kalibrálási problémák15.4 Szenzor problémák15.5 Távadó problémák15.6 Távadó töltési problémák15.7 Szenzor felhelyezési problémák | · · · · | 123<br>125<br>125<br>128<br>130<br>132<br>133 |
| 16. CSATLAKOZÓ PARTNEREK                                                                                                    |         | 135                                           |
| 16.1 Partner hozzáadása                                                                                                    | · · · · | 135<br>137                                    |
| 17. TOVÁBBI INFORMÁCIÓK                                                                                                    |         | 138                                           |
| 17.1 Vevőszolgálat                                                                                                    | · · · · | 138<br>138<br>139<br>140<br>140               |

| 17        | 1.2 Távadó specifikáció                                          | 11 |
|-----------|------------------------------------------------------------------|----|
| 17        | 4.3 Szenzor felhelyezési eszköz specifikációja                   | 12 |
| 17        | 1.4 Távadó töltőjének specifikációja                             | 13 |
| 17        | 4.5 AC fali adapter specifikációja                               | 13 |
| 17        | 4.6 USB töltőkábel specifikáció                                  | 14 |
| 17.5 C    | mke jelzések                                                     | 15 |
| 17.6 P    | ntosság                                                          | 16 |
| 17.7 E    | ektromágneses kompatibilitás                                     | 16 |
| 17        | 7.1 Útmutató, a gyártó nyilatkozata - elektromágneses kibocsátás | 18 |
| 17        | 7.2 Útmutató, a gyártó nyilatkozata - elektromágneses immunitás  | 18 |
| 17.8 0    | arancia                                                          | 50 |
|           |                                                                  |    |
| 8.SZÓSZEĽ | ET                                                               | 51 |

## 1. GLUCOMEN DAY FOLYAMATOS GLÜKÓZMONITOROZÓ RENDSZER

### 1.1 Bevezetés

Köszönjük, hogy a GlucoMen Day Folyamatos Glükózmonitorozó Rendszert (CGM) választotta. A GlucoMen Day CGM rendszer az aktuális szöveti glükózszintet mutatja. A rendszer percenkénti méréssel követi a glükóz értékét a szövetközi folyadékban. A bőr alá helyezett szenzor elküldi a glükóz értékeket a GlucoMen Day Applikációba. Ezután az alkalmazás megjeleníti a glükózszintet és a glükóztrendeket. Az alkalmazás riasztásokat is ad, amennyiben a glükózszint nincs biztonságos zónában, vagy az előrejelzések szerint nem biztonságos zónába fog kerülni.

A GlucoMen Day CGM rendszer lehetővé teszi, hogy

- Figyelemmel kísérje a cukorszintjét azáltal, hogy percenként új glükózértéket ad meg.
- Kövesse, hogy alakul a cukorszintje a nap folyamán és éjszaka.
- Értesítéseket kapjon, ha olyasmi történik, amire figyelnie kell, mint például alacsony cukorérték.

## 

- A készüléket használó gyermekeket felnőttnek kell felügyelnie. Amikor a GlucoMen Day CGM rendszert gyermek használja, egy az alkalmazással párosított okoskészüléknek a gyermeknél kell maradnia.
- Gyermekeknél történő használatkor ajánlott, hogy az érzékelőnek olyan behelyezési helyet válasszanak, amely kevésbé elérhető a gyermek számára, hogy ne mozdítsa el azt.
- A GlucoMen Day CGM használatakor mindig legyen Önnél vércukorszintmérő készülék. Előfordulhatnak olyan helyzetek, amikor ujjbegyből történő vércukorszint mérést kell végeznie mielőtt kezelési döntéseket hozna. Részletekkel kapcsolatban Lásd: 14.1. FEJEZETet.

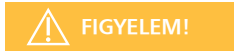

A rendszer használata előtt olvassa el a felhasználói kézikönyvben található összes utasítást.

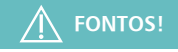

Az ebben az útmutatóban szereplő illusztrációk csak tájékoztató jellegűek, nem a valós méreteket ábrázolják.

A GlucoMen Day CGM Applikáció kijelzője eltérhet az egyes okos eszközök esetében (Android vagy iOS), amelyen az alkalmazás megjelenik. A GlucoMen Day CGM Applikáció útmutatójában található képek tájékoztató jellegűek. Azokban az esetekben, amikor jelentős különbség van az alkalmazás Android és iOS verziója között, mindkét képernyőképet megjelenítjük. Minden más esetben az Android verziót használjuk referenciaként.

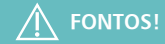

A GlucoMen Day CGM alkalmazás a glükóz koncentráció mindkét mértékegységét támogatja: mg/dL és mmol/L. Az útmutatóban szereplő képek csak tájékoztató jellegűek, nem biztos, hogy ugyanazt a mértékegységet ábrázolja, mint az Ön alkalmazása.

### 1.2 Használati javallatok

A GlucoMen Day CGM:

- A cukorbetegség kezelését segíti, a szöveti glükózszint ellenőrzésre szolgál.
- Célja az ujjbegyes vércukormérések helyettesítése a cukorbetegség kezelésével kapcsolatos döntések meghozatalához. A korlátokat lásd a 14. FEJEZETBEN.
- Kizárólag a hason és a test oldalának alsó területein használható.
- Csak egyetlen beteg használhatja.
- Segítségként szolgál a hiperglikémia és a hipoglikémia eseteinek felderítésében, megkönnyítve mind az akut, mind a hosszú távú terápiás beállításokat.

#### KORLÁTOK

- A veseelégtelenségben szenvedő betegeknek nem szabad kalibrálniuk a dialízis során.
- A CGM célja a glükózmonitorozás hatékonyságának növelése, nem helyettesíti a kritikus állapotú betegek hagyományos vércukormérését.
- A GlucoMen Day CGM nem biztonságos mágneses rezonancia (MR) környezetében. Távolítsa el a GlucoMen Day CGM készüléket (szenzort és távadót) a mágneses rezonancia képalkotás (MRI) és komputertomográfia (CT) vizsgálata előtt, vagy nagyfrekvenciás elektromos hőkezelés (diatermia) esetén.
- A GlucoMen Day érzékelő elhelyezése csak a hasi és az oldal alsó részének bőrfelületein engedélyezett.
- Használat után ne használja újra a szenzort, és ne használja 14 napon túl.
- Használat előtt ellenőrizze, hogy a szenzor steril tasakja érintetlen. Ne használja a szenzort, ha a steril tok sérült, vagy nyitva van.

- Ne viselje a szenzort meleg fürdőben.
- Ne ússzon felhelyezett távadóval és szenzorral 30 percnél hosszabb ideig és 1 méternél (3 láb) nagyobb mélységben.
- A GlucoMen Day CGM működési hőmérsékleti tartománya 5 °C és 45 ° C (41 °F 113 °F) között van. Ne tegye ki a rendszert a tartományon kívül eső hőmérsékletnek.
- A GlucoMen Day CGM rendszer apró alkatrészeket tartalmaz, ami fulladásveszélyt jelenthet.

A GlucoMen Day CGM rendszer kalibráláshoz vércukorszintmérő készülék használata szükséges. Ellenőrizze a vércukorszintmérő készülék használati útmutatóját a további korlátokkal kapcsolatban.

#### FONTOS FELHASZNÁLÓI INFORMÁCIÓK

A GlucoMen Day CGM percenként szolgáltat szöveti glükózszint értéket, és trendnyilakkal jelöli a glükózszint változásának irányát és sebességét. Fontos, hogy ne csupán az aktuális cukorszintre koncentráljunk, hanem a változásokat (trendeket), is vegyük figyelembe. A CGM használata során a trendekkel kapcsolatban fontos megemlíteni, hogy:

 A trendek jelzik a szöveti glükózszint változásának irányát és sebességét. A trenddiagrammok megmutatják, hogy a glükóz értéke az elmúlt akár 24 órában emelkedett, csökkent vagy stabil volt-e, illetve, hogy ezek a folyamatok mennyi ideig tartottak.  Az inzulinszint megértése és beállítása a trendek alapján hasznosabb, mint ha az egyes szenzor-glükózszintek alapján történne. A CGM a szenzort körülvevő szövetközi folyadék glükózszintjét jeleníti meg, amely hasonló, de el is térhet a tényleges vércukorszinttől.

## **FIGYELEM**!

Ne használjon rovarriasztó és fényvédő hatású készítményeket a GlucoMen Day CGM-mel. Ezekkel a bőrápolási termékekkel való érintkezés károsíthatja a CGM-et.

#### 1.3 Mielőtt hozzákezdene

A GlucoMen Day CGM célja, az ujjbegyes vércukormérések helyettesítése a cukorbetegség kezelésével kapcsolatos döntések meghozatalához. Mielőtt a GlucoMen Day CGM használata alapján kezelési döntéseket hozna, fontos ismernie, hogyan használhatja fel a CGM-ből származó információkat. Az aktuális glükózszint, az aktuális glükóztrend és a múltbeli mért adatok mind felhasználhatók megalapozott döntések meghozatalára.

Fontos felismerni, mikor nem használhatja a CGM-et a kezelésekkel kapcsolatos döntésekhez, és helyette mikor kell vércukorszintmérőt használni.

Kérje kezelőorvosa segítségét a GlucoMen Day CGM használatával kapcsolatban a cukorbetegségének kezelésében.

## 2. A RENDSZER RÉSZEI

#### 2.1 A rendszer áttekintése

A GlucoMen Day CGM egyszer használatos, eldobható szenzort használ, amely a bőr alá van helyezve, és a szövetközi folyadék glükózszintjét elektromos jellé alakítja át.

A szenzor egy érzékelőegységen belül helyezkedik el, amely tartalmazza a szenzort, a szenzor ragtapaszát és a szenzor beillesztőjét.

A bőrhöz tapasztott érzékelő egységhez egy újratölthető távadó csatlakozik. A távadó Bluetooth® alacsony energiafelhasználású technológiával küldi el a glükózértékeket a GlucoMen Day Applikációnak.

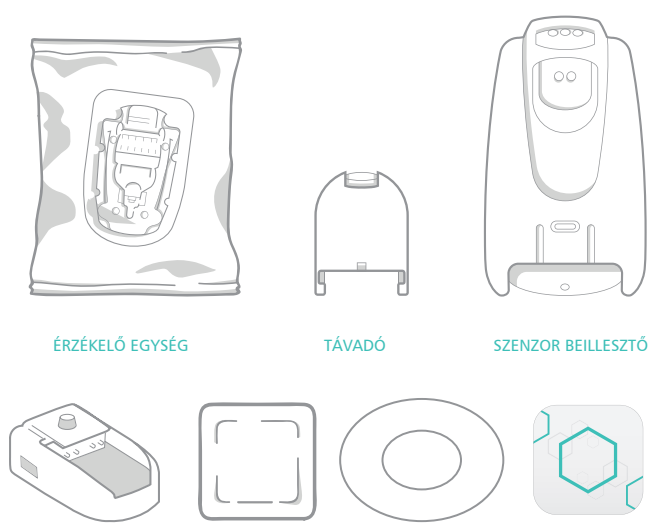

TÁVADÓ TÖLTŐ

SKIN-PREP TÖRLŐKENDŐ FEDŐ TAPASZ

APPLIKÁCIÓ

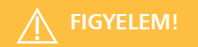

- Használat előtt ellenőrizze a tasakon a lejárati dátumot.
- Ne módosítsa a GlucoMen Day CGM egyetlen részét se, és ne használjon az ebben az útmutatóban meghatározottaktól eltérő alkatrészeket.
- A GlucoMen Day CGM rendszer apró alkatrészeket tartalmaz, amelyek fulladásveszélyt jelenthetnek.

### 2.2 Szenzoregység

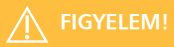

- Ne használja a szenzoregységet, ha a steril csomagolás sérült, vagy fel van bontva. Az esetleges szennyeződés elkerülése érdekében ne nyúljon a szenzoregységhez, amíg nem áll készen a szenzor felhelyezésére.
- Ne viselje a szenzort meleg fürdőben.

## 

A távadó és a szenzor-tapasz fürdés és zuhanyozás közben is viselhető. Egy méter mélységig és legfeljebb 30 percig úszhat vele, ha a távadó és a szenzor rögzítve van a helyén. Ha nincs fedőtapasza, orvosi ragtapaszt is használhat a rögzítéshez.

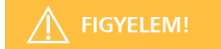

A használt szenzort kezelje veszélyes hulladékként.

Ne dobja ki a távadót, a szenzorbelövő eszközt, vagy a távadó töltőt, amikor a szenzort kidobja. A távadó újratölthető és újrahasználható.

## 

Ha nincs fedőtapasza, orvosi ragtapaszt is használhat a rögzítéshez.

## 3. A RENDSZER BEÁLLÍTÁSA

#### 3.1 Töltse le az applikációt

A GlucoMen Day App a GlucoMen Day CGM kijelzőjeként szolgál, és támogatja mind az Android mind az iOS eszközöket (okos készülékeket). Az alkalmazás elérhető a Google Play-en (Android) és az App Storeban (iOS). A kompatibilis okoseszközök listáját megtekintheti a www.menarinidiagnostics.com webhelyen.

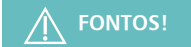

Az alkalmazás kényes, egészséggel kapcsolatos információkat tárol az okoseszközén. Ajánlott okos készülékére a naprakész, legfrissebb biztonsági szoftvert letölteni. Az okoskészülék frissítésének részleteiről és adatai biztonságos tárolásával kapcsolatban érdeklődjön okoskészüléke gyártójánál.

Ellenőrizze a GlucoMen Day CGM Applikáció operációs rendszerének kompatibilitását, mielőtt frissíti az operációs rendszert egy olyan okoseszközön, amelyre telepítve van az alkalmazás.

Csak akkor telepítse az operációs rendszer frissítéseit, ha a ciklus nem aktív. Ha egy ciklus kellős közepén van, várjon, amíg befejeződik, és csak azután telepítse az operációs rendszer frissítését.

Ne telepítse az alkalmazást olyan okoskészülékre, melynek szoftverét feltörték vagy módosították (Jailbroken vagy rooted). Ez veszélyeztetheti az alkalmazás biztonságát és működését.

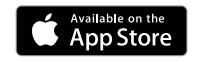

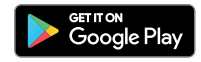

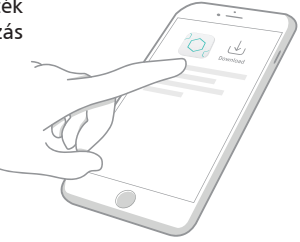

#### 3.2 Felhasználói fiók létrehozása

A GlucoMen Day CGM App használata előtt válaszolnia kell néhány egyszerű kérdésre, és létre kell hoznia egy felhasználói fiókot. Felhasználói fiókja fogja tárolni az összes CGM-adatát. Személyes adatait bármikor frissítheti a PROFIL alatt (Lásd 11. FEJEZET).

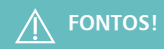

A kiválasztott ország határozza meg az alkalmazásban használt glükóz mértékegységeket (mg/dL vagy mmol/L).

MEGJEGYZÉS: Ha az alkalmazás csak egy országot támogat, akkor nem jelenik meg az ORSZÁG képernyő.

3 Az ÜDVÖZLŐ képernyőn koppintson a (→) ikonra

1 Az alkalmazás megnyitásához koppintson a GlucoMen Day CGM App ikonra.

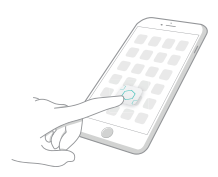

2 Koppintson a REGISZTRÁCIÓra

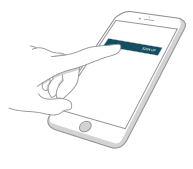

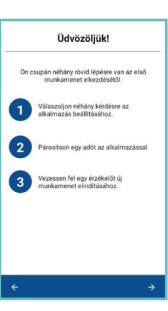

4 Olvassa el és fogadja el a FELHASZNÁLÓI LICENCSZERZŐDÉST és az ADATVÉDELMI IRÁNYELVEKET.

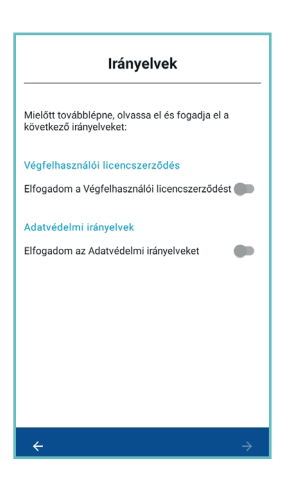

5 Olvassa el és fogadja el az ÜGYFÉLSZOLGÁLATI nyilatkozatot, majd koppintson az ÉRTEM gombra.

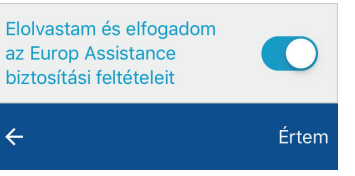

6 Olvassa el a NYILATKOZATOT, és koppintson a MEGÉRTEM gombra

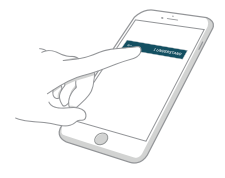

7 Válassza ki az országát és koppintson a  $(\rightarrow)$  ikonra.

Adja meg a Vezetéknevét és Keresztnevét, majd koppintson a  $(\rightarrow)$  ikonra.

Válassza ki a Születési évét, majd koppintson a  $(\rightarrow)$  ikonra.

Válassza ki a Nemét, majd koppintson a  $( \Rightarrow )$ ikonra.

Válassza ki a Diabétesz típusát, majd koppintson a  $(\rightarrow)$ ikonra.

8 Olvassa el a magyarázatot, miért fontosak az értesítések, és koppintson a  $(\rightarrow)$  ikonra.

Adja meg e-mail címét, és hozzon létre egy jelszót.

| Ĭ |
|---|
|   |
| 0 |
|   |

IOS rendszeren: Ha engedélykérő üzenetet lát, értesítések vagy kritikus riasztások küldésére, koppintson az ENGEDÉLYEZÉSre, hogy ne maradjon le semmilyen figyelmeztetésről.

A jelszónak legalább 8 karakterből kell állnia.

MEGJEGYZÉS: Koppintson a (@) ikonra jelszavának megjelenítéséhez vagy elrejtéséhez.

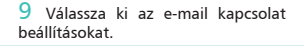

Folyamatos tájékoztatást kérek erről:

Alkalmazásfrissítések és új funkciók

10 Koppintson a REGISZTRÁCIÓra

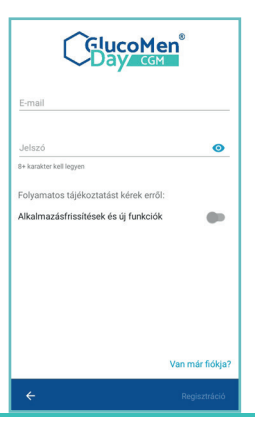

11 Olvassa el az AGAMATRIX ADATFEL-HASZNÁLÁSI HOZZÁJÁRULÁSÁT annak eldöntése érdekében, hogy beleegyezik-e az adatok megosztásába.

A megállapodás alján válasszon egy megosztási lehetőséget, majd koppintson a MEGERŐSÍTÉS gombra.

- Jobb ügyféltámogatást nyújthatunk Önnek, ha Ön kéri azt.
- Ön hozzáférhet olyan funkciókhoz, mint például a "Csatlakoztatott partnerek", amelyek segítségével könnyedén megoszthat adatokat az Ön által kiválasztott harmadik felekkel.

Ha Ön nem egyezik bele, attól még használni tudja a GlucoMen Day CGM alkalmazását az okos eszközén, de nem részesühlet olyan szolgáltatásban, amelyhez szükség van arra, hogy az adatok hozzáférhetők legyenek a AgaMatrix szervereiről.

A Profil menüpontban módosíthatja a hozzájárulásával kapcsolatos beállításokat.

- Adatmegosztás az AgaMatrixszal
- Nincs adatmegosztás az AgaMatrixszal

MEGERŐSÍTÉS

Android rendszeren: ha NE ZAVARJANAK üzenetet lát, koppintson a BEÁLLÍTÁSOKra és kövesse az utasításokat az engedélyek jóváhagyásához, hogy ne maradjon le a figyelmeztetésekről.

#### 3.3 Belépés a már meglevő felhasználói fiókba

Ha már rendelkezik felhasználói fiókkal a GlucoMen Day CGM alkalmazáshoz, bejelentkezhet meglévő fiókjába.

1 Az alkalmazás megnyitásához koppintson a GlucoMen Day CGM App ikonra

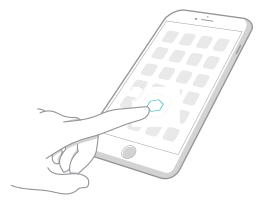

2 Koppintson a BEJELENTKEZÉSre

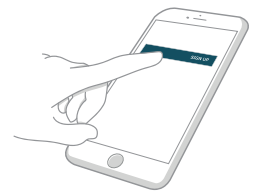

| JÍrja be e-mail címét és jelszavát |
|------------------------------------|
| E-mail                             |
| Jelszó Ø                           |
| Elfelejtette a jelszót?            |

Amennyiben elfelejtette a jelszavát, a jelszó visszaállításához olvassa el a 11.6. FEJEZETet MEGJEGYZÉS: Koppintson a (@) ikonra jelszavának megjelenítéséhez vagy elrejtéséhez

4 Koppintson a BEJELENTKEZÉSre

4

BEJELENTKEZÉS

#### 3.4 Távadó csatlakoztatása

A GlucoMen Day CGM eszköz készlete két távadót tartalmaz, így az egyiket a másik töltése közben is használhatja.

A távadó Bluetooth vezeték nélküli technológia segítségével kommunikál az alkalmazással, és használat előtt csatlakozniuk kell az alkalmazáshoz. Ezt a folyamatot párosításnak is nevezik.

A távadó Bluetooth vezeték nélküli technológia segítségével kommunikál az alkalmazással. A folytatáshoz ellenőrizze, hogy okoskészülékén a Bluetooth funkció be legyen kapcsolva.

Olvassa el az összes párosítással kapcsolatos útmutatót, mielőtt megpróbálja párosítani a jeladót. Miután megnyomta a töltőn a gombot, az adó 60 másodpercig párosítási üzemmódban lesz. Ha ez idő alatt nem sikerül párosítani a távadót, akkor újra kell indítani a párosítási folyamatot.

A távadó egyszerre csak egy okoskészülékhez csatlakoztatható. Ha a távadót egy másik okoseszközhöz csatlakoztatja, akkor az lecsatlakozik az első okoseszközről.

## 

A távadó első csatlakoztatásakor az alkalmazás tippeket jelenít meg a következő lépés bemutatására és a fontos funkciók kiemelésére. Miután elolvasta a tippeket, koppintson az OK gombra.

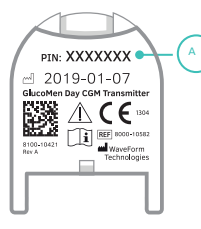

Keresse meg a 6 számjegyű PIN-kódot (A) a távadó alján.

Jegyezze fel a 6 jegyű numerikus PIN-kódot, erre a 7. lépésben szüksége lesz.

#### 2.

Helyezze a távadót a töltőbe, és csatlakoztassa az áramforráshoz. Tartsa a távadóegységet a töltőben, amíg a párosítás be nem fejeződik.

A töltőn a fény legfeljebb 5 másodpercig pirosan villoghat. A 3. lépés megkezdése előtt győződjön meg arról, hogy a lámpa zöldre vált-e (villog, ha nincs teljesen feltöltve, vagy folyamatosan világít, ha teljesen fel van töltve). A távadó töltésével kapcsolatos bővebb információért lásd a 8.4. FEJEZETet.

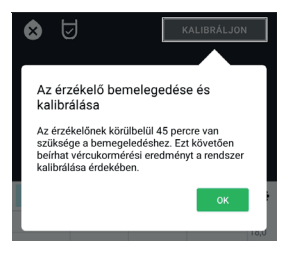

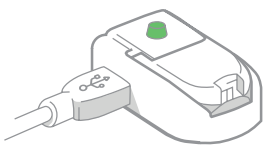

Nyissa meg az Applikációt

1. Koppintson az ESZKÖZÖK gombra. Android-eszközökön előfordulhat, hogy VISSZA NYÍLra kell koppintania, hogy megjelenjenek az alsó gombok.

2. Koppintson az ADÓKra.

3. Android rendszeren: Koppintson a (+) gombra. IOS rendszeren: Koppintson az ÚJ ADÓ HOZZÁADÁSA gombra.

#### 4.

Csak Android-eszközök esetében:

Az eszközének engedélyezési beállításaitól függően ezen üzenetek bármelyikét, vagy az összes ilyen üzenetet láthatja az ÚJ ADÓ képernyőn.

| ÷                    | Új adó                                                                                                    |
|----------------------|----------------------------------------------------------------------------------------------------|
| Miel<br>az a<br>utas | őtt csatlakozhatna egy adóhoz, érintse meg<br>lábbi opciók mindegyikét és kövesse az<br>ításokat a szükséges engedély aktiválásához: |
| Ô                    | Helyzetmeghatározás engedélyezése az<br>alkalmazás számára                                                                           |
| 9                    | Helymeghatározás bekapcsolása                                                                                                    |

Bluetooth engedélyezése

\*

- Engedélyezze, hogy az alkalmazás hozzáférjen az Ön tartókodási helyéhez
- Kapcsolja be a helymeghatározást
- Engedélyezze a Bluetooth-t

Ha ezen üzenetek bármelyike megjelenik, koppintson az üzenetre, és kövesse az utasításokat az engedélyek jóváhagyásához.

#### FIGYELEM!

A távadóhoz való csatlakozáshoz jóvá kell hagyni ezeket az engedélyeket.

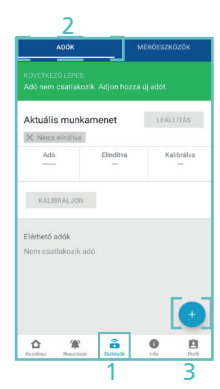

Nyomja meg a töltőn található gombot.

A villogó kék fény azt jelzi, hogy az adó készen áll a párosításra.

MEGJEGYZÉS: A gomb megnyomása után a távadó 60 másodpercig párosítási módban lesz.

#### 6.

Az ÚJ ADÓ képernyőn válassza ki a távadót, amikor az megjelenik a listában.

Ha több távadó van felsorolva, ellenőrizze a távadó tetején található 7 számjegyű alfanumerikus azonosítót (A), hogy megbizonyosodjon arról, hogy a megfelelő távadót választotta.

| ← 1          | Új adó                                                                             |                      |  |  |  |  |  |  |
|--------------|------------------------------------------------------------------------------------|----------------------|--|--|--|--|--|--|
| 1 Jes        | gyezze fel az adó alján találha                                                    | ató PIN-kódot.       |  |  |  |  |  |  |
| 2 Hel        | lyezze az adót a töltőbe.                                                          |                      |  |  |  |  |  |  |
| <b>3</b> Nya | 3 Nyomja meg a gombot a töltön.                                                    |                      |  |  |  |  |  |  |
| 4 Vál        | <ul> <li>Válassza ki az adóját és írja be a PIN-kódot.</li> <li>Keresés</li> </ul> |                      |  |  |  |  |  |  |
| GlucoMe      | en Day CGM                                                                         | Azonosító<br>0002T3N |  |  |  |  |  |  |
| GlucoMe      | en Day CGM                                                                         | Azonosító<br>0002T1Y |  |  |  |  |  |  |
| Az adó az    | conosítója az adó felső részén je                                                  | lenik meg.           |  |  |  |  |  |  |

7.

Amikor megjelenik a Bluetooth párosítási kérelem, adja meg az 1. lépésben rögzített 6 jegyű numerikus PIN-kódot. Koppintson a PÁROSÍTÁSra.

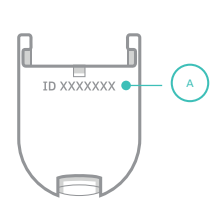

, Er

Az alkalmazás jelzi, hogy a távadó csatlakozik.

Amint a párosítás befejeződött, a párosított távadó megjelenik az ADÓK menüben az ELÉRHETŐ ADÓK között.

Mostantól ezt a távadót használhatja a CGM ciklus indításához.

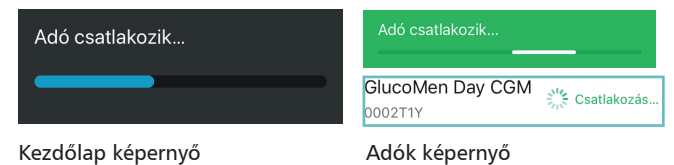

#### 9.

Ha ez az első távadó, amelyet csatlakoztatott, akkor megjelenik egy üzenet, amely megkérdezi, hogy csatlakoztatni szeretné-e a második távadóját.

- Ha az IGEN lehetőséget választja, ismételje meg az 1–7. lépéseket a második távadóval.
- Ha a NEM lehetőséget választja, végezze el az 1–7. lépéseket amikor kész a párosításra.

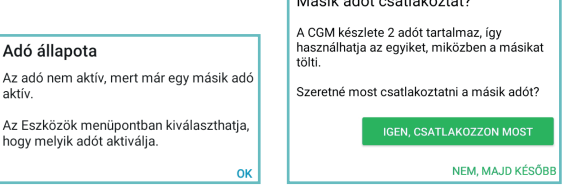

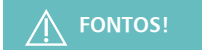

Ha egynél több távadó van csatlakoztatva, megjelenik egy üzenet, amely jelzi, hogy egy másik távadó már aktív. Csak az aktív távadó használható a ciklushoz.

A távadó aktiválásával kapcsolatban bővebb információért lásd a 8.6.FEJEZETet.

### **4. SZENZOR FELHELYEZÉSE ÉS A CIKLUS INDÍTÁSA** 4.1 Szenzor felhelyezésének előkészítése

A CGM ciklus elindításához fel kell helyeznie egy szenzort. A felhelyezést tiszta, száraz helyen kell elvégezni. Mielőtt hozzákezdene a szenzor felhelyezéséhez, mosson kezet és alaposan szárítsa meg.

A szenzor felhelyezéséhez az alábbiakat készítse elő:

- Szenzor belövő eszköz
- Szenzoregység lezárt tasakja
- Teljesen feltöltött és párosított távadó (a távadó töltésével kapcsolatos részletekért lásd a 8.4. FEJEZETet, a távadó párosításával kapcsolatos részletekért lásd a 3.3. FEJEZETet).
- SKIN-PREP<sup>™</sup> törlőkendő (vagy azzal egyenértékű termék)
- Fedőtapasz (opcionális)
- GlucoMen Day alkalmazás (a 3.1. FEJEZETben talál leírást az alkalmazás letöltésével kapcsolatban).

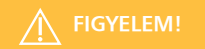

- Ellenőrizze a lejárati dátumot a szenzoregység tasakján. Ha a szenzor lejárt, ne használja. Lejárt szenzor használata pontatlan cukorértékeket eredményezhet.
- Kövesse a szenzor felhelyezésének utasításait. Ennek elmulasztása véletlenszerű felhelyezést eredményezhet.
- A szenzor belövő eszközének alján több mozgó alkatrész is található. Ezek becsíphetik az ujjait, ha nem tartja be a szenzor belövésére szolgáló eszköz előkészítésével és használatával kapcsolatos utasításokat.

#### 4.2 Válassza ki a szenzor felhelyezésének helyét

Mielőtt felhelyezné a szenzort, szánjon egy percet arra, hogy megfontolja, melyik lenne a legjobb felhelyezési hely.

Válasszon egy szenzor felhelyezési helyet a hasán vagy az oldala alsó részén, amely

- könnyen elérhető, ugyanakkor nincs szűk ruházat és övek útjában.
- legalább 4 cm (1,5 hűvelyk) távolságra helyezkedik el az inzulin injekció helyétől vagy az inzulinpumpától, a ragasztó tapasz szélétől mérve.
- sima. Ha szükséges, borotválja le a kiválasztott területet, hogy a tapasz megfelelően rátapadjon a bőrre.

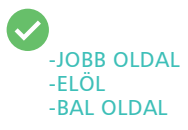

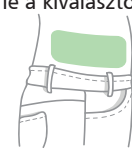

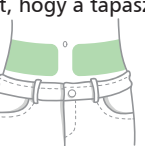

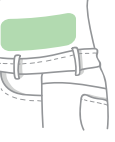

X

Lehetőleg kerülje el a következő területek kiválasztását:

- A középvonal (a köldökön átvezető függőleges vonal).
- Azok a területek, amelyek mozgáskor gyűrődnek vagy összezáródnak (például a derékvonal mentén).
- Erősen heges területek.
- Olyan területek, ahol kiütés vagy egyéb bőrirritáció van.
- Azok a területek, ahol a ruházat, öv, vagy a biztonsági öv dörzsölheti és irritálhatják azt.
- Azok a területek, amelyeken gyakran alszik.

## FIGYELEM!

- A szenzort csak a hasára vagy az oldala alsó részére helyezze, nagyjából a bordák és az övvonal közé. A legjobb felhelyezési ponttal kapcsolatban kérje ki kezelőorvosa véleményét. Vérzés, duzzanat, véraláfutás vagy fertőzés előfordulhat a szenzor belövési helyén, ez a szenzor használatának lehetséges kockázata. Ha ezen állapotok bármelyike előfordul, kérje kezelőorvosa tanácsát.
- Minden új szenzor felhelyezésekor új felhelyezési helyet kell választania. Ugyanazon hely használata irritációt okozhat a belövés helyén.

#### 4.3 Tisztítsa meg a szenzor felhelyezési helyét

A szenzor felhelyezése előtt tisztítsa meg a kiválasztott felhelyezési területet. A felhelyezés területének alapos megtisztítása fertőtleníti a bőrt és elősegíti, hogy a szenzor ragtapasza szorosan tapadjon a bőrhöz.

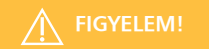

- Ügyeljen arra, hogy semmi se érjen a felhelyezési területhez a tisztítás után és a szenzor belövése előtt.
- A felhelyezési területnek száraznak kell lennie a SKIN-PREP™ törlőkendő (vagy azzal egyenértékű termék) használata előtt, illetve száraznak kell lennie a szenzor belövése előtt.
- A felhelyezési terület tisztításának elmaradása vagy nem megfelelő tisztítása fertőzést okozhat.

Távolítsa el a SKIN-PREP™ törlőkendőt (vagy azzal egyenértékű terméket) a lezárt csomagolásból.

2.

1.

Helyezze a törlőkendőt a felhelyezési helyre, és körkörös mozdulatokkal, kifele távolodva a belövési ponttól törölje át a területet. Folytassa a tisztítást, amíg egy kb. 15-20 cm (6-8 hüvelyk) területet meg nem tisztít, anélkül, hogy visszatérne a már megtisztított területekre.

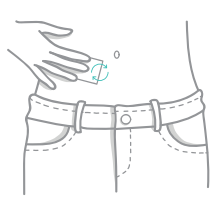

3.

Várjon két percet, amíg a megtisztított terület teljesen megszárad.

A ruházat ne érjen a megtisztított területhez.

#### 4.4 Válassza ki a távadót

Határozza meg a használni kívánt távadót. Győződjön meg arról, hogy a távadó teljesen fel van töltve: helyezze a töltőbe, és ellenőrizze, hogy a töltőn lévő lámpa folyamatosan zölden világít-e. A távadó töltésével kapcsolatos részletekért lásd a 8.4. FEJEZETet.

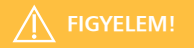

- Ha a távadó nincs teljesen feltöltve, az alkalmazás a ciklus kezdetén egy üzenetet küld, amely tájékoztatja arról, hogy a távadó nem biztos, hogy működőképes lesz a teljes 14 napos ciklus végéig. A ciklus közben nem lehet távadót cserélni. Ha a távadó eleme lemerül, akkor új szenzort kell felhelyezni egy új ciklus megkezdéséhez.
- Ellenőrizze, hogy a távadóegység nem tartalmaz látható hibákat, például repedéseket. Ne használja a távadót, ha bármilyen hibát lát rajta.

#### 4.5 Aktiválja a távadót

Annak ellenére, hogy több távadó is csatlakozhat az alkalmazáshoz, egyszerre csak egy adó küldhet CGM-adatokat az alkalmazásba. Ezt a távadót aktív adónak nevezzük. Lásd 8.6 FEJEZET, Távadó aktiválása.

### 4.6 Helyezze a távadót a szenzoregységbe

A lépések végrehajtásához szüksége lesz egy aktív távadóra és a szenzoregységre.

1. Vegye ki a szenzoregységet a steril tasakból

2.

Vegye ki a szenzoregységet a belső védő csomagolásból.

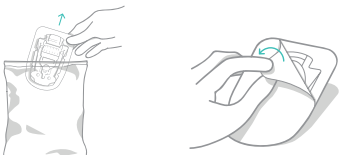

## A FIGYELEM!

Csak közvetlenül a belövés előtt húzza le a szenzoregység védőfóliáját.

#### 3.

Helyezze a szenzoregységet egy kemény, tiszta felületre (például a steril tasak belsejébe) úgy, hogy a szenzor ragtapasza lefelé nézzen.

#### 4.

Keresse meg a távadó karjait (B).

## **FIGYELEM!**

Ne érintse meg a távadó karjai közti érintkezőket.

35

Tartsa a távadót karjaival lefelé, merőlegesen a szenzoregységre.

A távadónak az azonosítóval (C) ellátott oldala a szenzoregység széles vége felé nézzen.

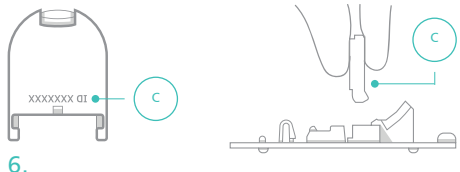

#### Eressze le a távadót, és irányítsa a karokat a szenzoregység bevezető vájataiba. Bevezető vájatok:

Hajtsa le a távadó ívelt oldalát, hogy hozzáérjen a szenzoregységhez.

#### 8.

7.

A távadót nyomja le határozottan, amíg a helyére nem pattan. Kattanást kell hallania.

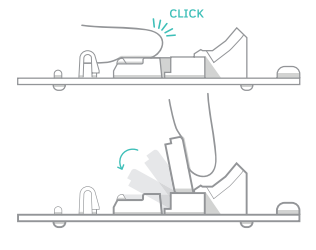
# 4.7 A szenzor belövő eszköz előkészítése

Most, hogy behelyezte a távadót a szenzoregységbe, előkészítheti a szenzor belövésére szolgáló eszközt. A lépések végrehajtásához szüksége lesz a szenzor belövő eszközre.

# 1.

Helyezze a szenzor belövő eszközt egy kemény, tiszta felületre. Keresse meg a műanyag kart (1 dudor) (A) a szenzor belövő eszközön.

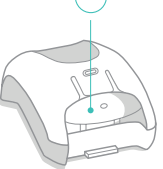

# 2.

Emelje meg a kart, amíg kattanást nem hall, majd engedje le kiinduló helyzetébe. Narancssárga fül jelzi, hogy a szenzor belövő eszköz készen áll a használatra.

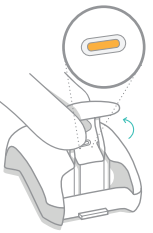

# 4.8 A szenzor belövő eszköz csatlakoztatása a szenzoregységhez

Ezután csatlakoztassa a szenzor belövő eszközt a szenzoregységhez.

# 1.

Helyezze a szenzoregységet egy kemény, tiszta felületre (például a steril tasak belsejébe) úgy, hogy a szenzor ragtapasza lefelé nézzen. Keresse meg a nyílást (A) a szenzoregység széles végén.

2.

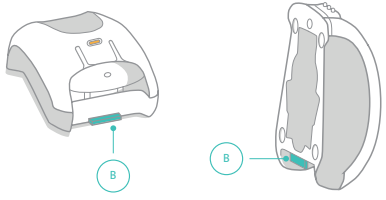

Keresse meg a fület (B) a szenzor belövő eszköz karral rendelkező végén (1 dudor)

# 3.

Tartsa a szenzor belövő eszközt úgy, hogy a fül (B) lefelé nézzen, merőlegesen a szenzoregységre.

Helyezze a fület közvetlenül a szenzoregység nyílása (A) fölé

MEGJEGYZÉS: A szenzoregység nyílása (A) a szenzor belövő eszköz fülének (B) igazítására és pozícionálására szolgál.

# 4.

Eressze le a szenzor belövő eszközt, eszközt és irányítsa a fület a szenzoregység nyílásába.

# 5.

Hajtsa le a szenzor belövő eszköz felemelt végét a szenzoregységre, amíg kattanást nem hall.

# 6.

A szenzor belövő eszköznek és a szenzor vezető vájatának rés nélkül kell összepattannia. Ellenőrizze, nincs-e rés a szenzor belövő eszköze és a szenzor vezető vájata között. Ha van rés, lásd a 15.7 FEJEZET.

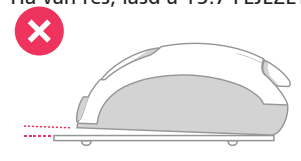

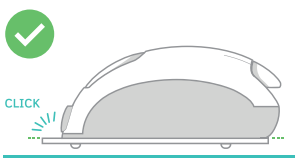

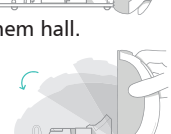

# 4.9 Távolítsa el a szenzor-tapasz védőfóliáját

Miután megtisztította a felhelyezési helyet, készen áll a védőfólia eltávolítására a szenzor ragtapaszán. Ennek a lépésnek a végrehajtásához szükség van a szenzor belövő eszközre, amelyhez a szenzoregység csatlakozik.

A ragtapasz steril; ne érjen a ragtapasz közepéhez. A védőfólia eltávolításakor csak a tapasz széleihez érjen.

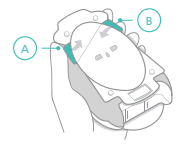

Tartsa a szenzor belövő eszközt úgy, hogy a szenzor ragtapasza felfelé nézzen. Keresse meg a füleket (A és B) a védőfólia mindkét oldalán.

Fogja meg a jobb oldali fület, és húzza le, hogy eltávolítsa a védőfólia első részét.

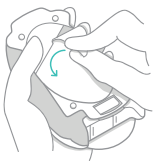

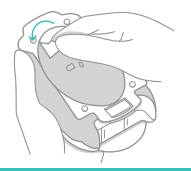

3.

Fogja meg a bal oldali fület, és húzza le, hogy eltávolítsa a védőfólia másik részét. Ügyeljen arra, hogy a ragasztó ne ragadjon össze az alkalmazás előtt vagy közben.

2.

# 4.10 Helyezze fel a szenzoregységet a felhelyezés helyére

Miután eltávolította a védőfóliát a szenzor ragtapaszáról, készen áll arra, hogy a tapaszt a bőrére ragassza.

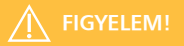

Ha nem tartja be pontosan a felhelyezési utasításokat, a szenzor elcsúszhat a bőrön, és nem kerül a bőrbe. Ilyen esetben előfordulhat, hogy a ciklus nem indul el, vagy a szenzor rossz minőségű adatokat szolgáltat, amelyek nem jelennek meg az alkalmazásban. A szenzor megfelelő felhelyezéséhez gondosan kövesse az utasításokat.

# 1.

A szenzor belövő eszközt tartva helyezze a ragtapaszt a felhelyezési helyre, az övvonalával párhuzamosan.

Irányítsa a köldök felé a szenzor belövő eszköz kioldógombját (3 dudor).

## 2.

Nyomja le erősen, hogy a tapasz rátapadjon a bőrére. Ezután a belövés során gyakoroljon normál nyomást a bőrére.

#### 3.

Nyomja meg a belövő gombot (2 dudor), amíg kattanást nem hall. Tartsa a szenzor belövő eszközt továbbra is a helyén. A felhelyezés után ne próbálja meg áthelyezni a ragtapaszt.

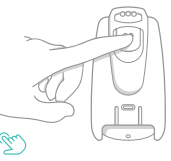

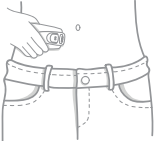

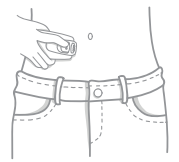

# 4.

A szenzor belövő eszközt a helyén tartva nyomja meg a kioldógombot (3 dudor), amíg kattanást nem hall.

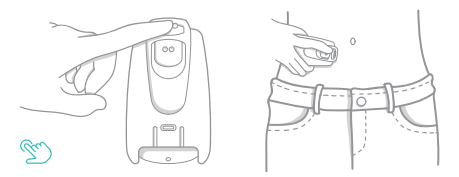

# 5.

Óvatosan, egyenes, kifelé irányuló mozdulattal emelje el a szenzor belövő eszközt a testétől. Ha ellenállást érez, ismételje meg a 4-5 lépést.

# 

A szenzor bevezetője csatlakoztatva marad a szenzor belövő eszközhöz, csak a távadó, a szenzor és az öntapadó tapasz marad a testen.

#### 6.

Simítsa el a szenzor ragtapaszát, hogy meggyőződjön arról, hogy az teljes mértékben rátapadt a bőrére. Óvatosan simítsa el az élek körüli ráncokat, hogy megbizonyosodjon arról, nincsenek rések.

# 

A szenzor felhelyezésekor a CGM ciklus automatikusan elindul.

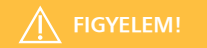

- Ha a távadó nem volt teljesen feltöltve, akkor egy üzenet tájékoztat arról, hogy a távadó nem biztos, hogy kitart a teljes 14 napos ciklus alatt. A ciklus közben nem lehet távadót váltani. Ha a távadó eleme lemerül, akkor az új ciklus megkezdéséhez el kell távolítania a szenzort, és új szenzort kell felhelyezni.
- Ne távolítsa el a távadót, amíg a szenzoregység Önhöz van erősítve.
- Ha ellenállást tapasztal a két különálló szenzoregységből álló felhelyező eszköz eltávolításakor, hívja az ügyfélszolgálatot.

Miután felhelyezte az új szenzort, 1-3 perc is eltelhet, amíg az alkalmazás észleli a szenzort.

MEGJEGYZÉS: Ha a ragtapasz szélei a ciklus során elkezdenének felkunkorodni, akkor használja a fedőtapaszt. Lásd a 15.7. FEJEZET: Útmutató a fedőtapasz használatával kapcsolatban.

# 4.11 Távolítsa el a szenzor bevezetőjét a szenzor belövő eszközről

Miután felhelyezte a szenzort, el kell távolítania a szenzor bevezetőt a szenzor belövő eszközről, így a következő szenzor felhelyezésekor ismét használhatja a szenzor belövő eszközt.

 Keresse meg a kioldó fület a szenzor belövő eszköz alján. Tartsa lenyomva a kioldó fület.

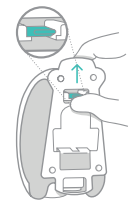

Z. Miközben lenyomva tartja a kioldófület, húzza vissza szenzor vezetőjét.

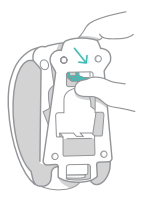

# 3.

Dobja ki a használt műanyag szenzor

bevezetőt. Tárolja az újra felhasználható szenzor belövő eszközt a GlucoMen Day CGM egyéb kellékeivel együtt.

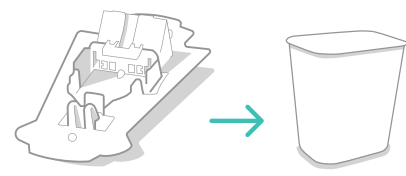

# 4.12 Várja meg, amíg a szenzor stabilizálódik

Miután felhelyezett egy új szenzort, körülbelül 45 percet kell várnia, amíg a szenzor stabilizálódik, hogy kalibrálni tudja a rendszert. Amíg a szenzor stabilizálódik, az alkalmazás KEZDŐLAP képernyőjén és az ADÓK képernyőjén megjelenik egy állapot sáv és a kalibrálásig várható percek száma.

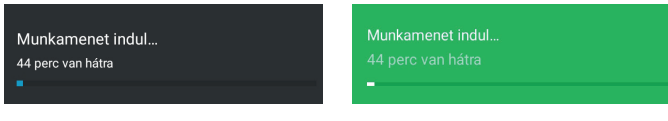

Kezdőlap Képernyő

Adók képernyő

Miután a szenzor stabilizálódott, lehet kalibrálni. Ha engedélyezte az alkalmazás számára, hogy értesítéseket küldjön, és bekapcsolta a kalibrálási riasztást, akkor értesítést kap, hogy ideje kalibrálni. A riasztásokkal kapcsolatban lásd a 7. FEJEZETet.

A KEZDŐLAP képernyő és az ADÓK képernyő jelzi, hogy ideje kalibrálni. A kalibrálásról lásd az 5. FEJEZETet.

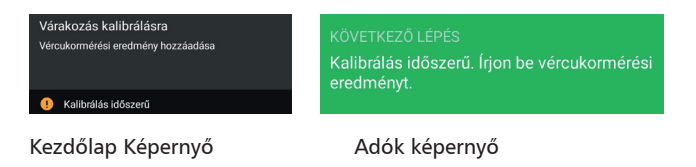

# 4.13 Honnan tudhatom, mikor kell szenzort cserélni?

A szenzort úgy tervezték, hogy 14 napig működjön. 14 nap elteltével az alkalmazás értesíti Önt arról, hogy a ciklus befejeződött, és a szenzort ki kell cserélni.

Körülbelül 24 órával a ciklus vége előtt az alkalmazás a következő jelzéseket küldi:

• Ha engedélyezte, hogy az alkalmazás értesítéseket küldjön, Ön értesítést kap arról, hogy a ciklus hamarosan véget ér.

• Az alkalmazás üzenetet jelenít meg arról, hogy a ciklus hamarosan véget ér.

Amikor cserélni kell a szenzort, az alkalmazás a következő jelzéseket küldi:

• Ha engedélyezte, hogy az alkalmazás értesítéseket küldjön, értesítést kap arról, hogy a ciklus befejeződött.

• Az alkalmazás üzenetet jelenít meg arról, hogy a ciklus befejeződött.

A KEZDŐLAP és az ADÓK képernyőn utasítások láthatók, amelyek jelzik, hogy a ciklus már nincs folyamatban.

A szenzort hamarabb is kicserélheti, ha:

- Fájdalmat, érzékenységet vagy duzzanatot tapasztal a belövési helyen.
- Ha olyan orvosi beavatkozáson esik át, mint például MRI vizsgálat, melyhez szükséges a szenzor eltávolítása.
- Az alkalmazás utasítja a szenzor eltávolítására.

#### Ciklus hamarosan véget ér

A ciklus hamarosan véget ér

A ciklus ma 13:00-kor befejeződik

#### Ciklus befejeződött

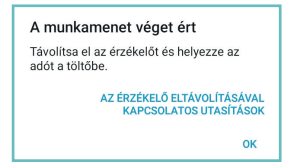

# Kezdőlap képernyő

Indításra kész

Kövesse az érzékelő felvezetésével kapcsolatos utasításokat. 1–3 percet vehet igénybe az érzékelő észlelése.

Az érzékelő felvezetésével kapcsolatos utasítások

# Adók képernyő

OK

#### KÖVETKEZŐ LÉPÉS

Kövesse az érzékelő felvezetésével kapcsolatos utasításokat. 1–3 percet vehet igénybe az érzékelő észlelése.

? Az érzékelő felvezetésével kapcsolatos utasításo

# 5. RENDSZER KALIBRÁLÁSA

# 5.1 Mikor kell kalibrálni?

A kalibrálás fontos része a GlucoMen Day CGM rendszer használatának, annak érdekében, hogy a lehető legnagyobb pontosságot érje el a CGM-el.

MEGJEGYZÉS: Az első hat órában nincs szükség extra kalibrálásra.

A GlucoMen Day CGM használatakor mindig tartson magánál vércukorszintmérő készüléket a rendszer kalibrálásához.

| 1. NAP                                                                                                    | 2. NAP                                                                                                    | 3. NAP                                                                                           |
|----------------------------------------------------------------------------------------------------|----------------------------------------------------------------------------------------------------|--------------------------------------------------------------------------------------------------|
| ELSŐ KALIBRÁLÁS:<br>Adja meg az első kalibrációs ada-<br>tot, miután a szenzor stabilizálási<br>ideje lejárt, körülbelül 45 perccel<br>a szenzor felhelyezését követően.<br>MÁSODIK KALIBRÁLÁS:<br>Adja meg a második kalibrációs<br>értékét 6 órával a szenzor felhe-<br>lyezését követően. | HARMADIK KALIBRÁLÁS:<br>Adja meg a harmadik kalibrációs<br>értékét 24 órával a szenzor felhe-<br>lyezését követően. | EZT KÖVETŐ KALIBRÁCIÓK:<br>Adja meg a kalibrációs értékét 24<br>órával az előző kalibrálás után. |

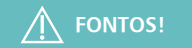

A második kalibrálás után végezhet korábbi kalibrálást annak érdekében, hogy a kalibrálási ütemtervet kényelmesebb időre állítsa át. Például, ha a következő kalibrálás 23:00 órakor esedékes, akkor átteheti a kalibrálást 19:00 órára, ha ez kényelmesebb időpont. Ebben az esetben a következő ütemezett kalibrálás 19:00 órakor lesz (24 órával később).

Az alkalmazásban több módon is megtudhatja, hogy mikor kell kalibrálni:

- A KEZDŐLAP képernyőn megjelenik a KALIBRÁLÁS IDŐSZERŰ információs sáv.Koppintson az információs sávra a kalibráláshoz.
- Az ADÓK képernyőn az üzenetmező jelzi, hogy ideje kalibrálni. A kalibráláshoz koppintson a KALIBRÁL-ra

Ha engedélyezte az alkalmazás számára, hogy értesítéseket küldjön, és bekapcsolta a kalibrálási riasztást, akkor értesítést kap, ha ideje kalibrálni.

# 5.1.1 Mi történik, ha nem kalibrál?

Ha nem ad meg kalibrációs értéket, akkor a CGM egy ideig továbbra is megjeleníti a cukorszintet, azonban egy BECSÜLT CUKORÉRTÉK jelölővel jelennek meg, jelezve, hogy az adatminőség gyengébb lehet a szokásosnál. A becsült glükózszint világosszürke pontként jelenik meg a trenddiagramon. A becsült glükózról bővebb tájékoztatásért lásd a 6.5 FEJEZETet.

## Becsült cukorérték

MEGJEGYZÉS: A BECSÜLT CUKORÉRTÉK jelölő nem mindig jelenti azt, hogy kalibrálnia kell. Koppintson az információs sávra, hogy megtudja, miért becsült a cukorszint. A becsült glükózról bővebb tájékoztatásért lásd a 6.5 FEJEZETet

# 5.2 Beolvasott kalibrációs érték megadása

A kalibráláshoz az alábbiaknak igaznak kell lenniük:

- A cukorszintje az ujjbegyes vércukormérés (BGM) szerint 3,9-13,9 mmol/l között van
- A szöveti cukorszintje percenként kevesebb, mint 0,11 mmol/l-el változik.
- Egy ciklus folyamatban van.
- A KALIBRÁL gomb engedélyezve van.

Ha a fenti állítások bármelyike nem igaz, akkor nem fog tudni KALIBRÁLNI.

## 1.

Végezzen vércukorszint mérést.

Kövesse a vércukormérő készülék használati útmutatóját a vércukorszintmérés elvégzéséhez.

A CGM kalibrálásához csak ujjbegyből vett minta alapján végzett vércukormérést használjon. Ne alkalmazzon más helyről származó mintából vett mérést.

2. Az alkalmazásban

> 1. Koppintson a KEZDŐLAP KÉPERNYŐ gombra. Android-eszközökön előfordulhat, hogy addig kell koppintania a VISSZA NYÍLRA, amíg meg nem jelennek az alsó gombok.

2. Koppintson a KALIBRÁL gombra

## VAGY

1. Koppintson az ESZKÖZÖK gombra. Android-eszközökön előfordulhat, hogy addig kell koppintania a VISSZA NYÍLRA, amíg meg nem jelennek az alsó gombok

- 2. Koppintson az ADÓKra
- 3. Koppintson a KALIBRÁL gombra

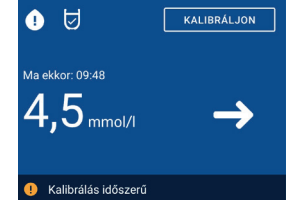

| ktuális munl     | kamenet                       | LEÁLLÍTÁS      |
|------------------|-------------------------------|----------------|
| 3 Elindítva Befe | jeződik ekkor: nov. 3         | 24, 10:06.     |
| Adó<br>0002R78   | Elindítva<br>nov. 10<br>10:06 | Kalibrálva<br> |

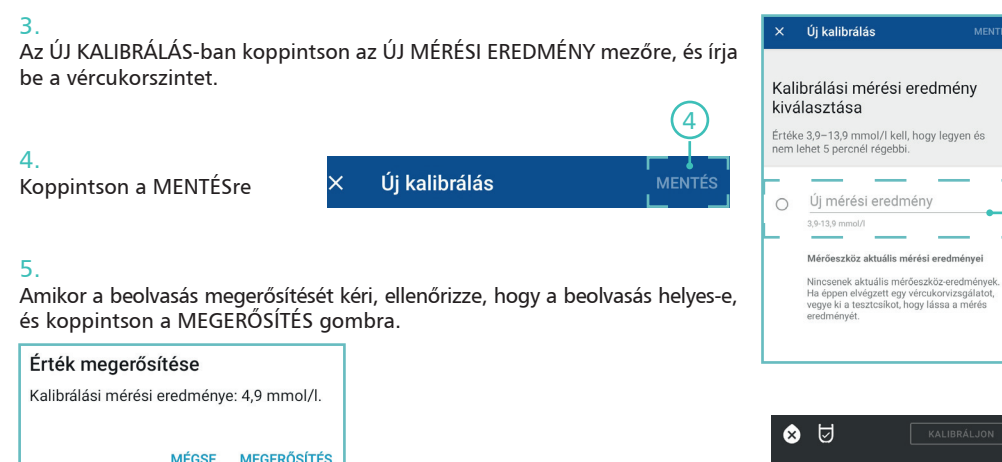

# 6.

Ha ez a ciklus első kalibrálása, akkor van egy 10 perces adatgyűjtési időszak, amely alatt a rendszer nem jelenít meg a cukorszintet. Az adatgyűjtési időszak végén az alkalmazás megkezdi a cukorszintek megjelenítését.

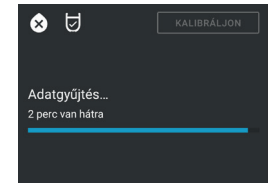

# 6. FOLYAMATOS GLÜKÓZÉRTÉK MEGFIGYELÉS

# 6.1 Kezdőlap képernyőre navigálás

A GlucoMen Day App segítségével folyamatosan nyomon követheti a glükóz értékeit. A CGM-értékek figyelemmel kísérésére a KEZDŐLAP képernyő a fő képernyő.

Az alkalmazásban koppintson a KEZDŐLAP KÉPERNYŐ gombra.

Android-eszközökön előfordulhat, hogy addig kell koppintania a VISSZA NYÍLRA, amíg meg nem jelennek az alsó gombok.

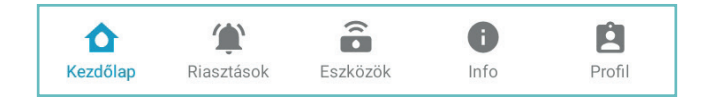

# 6.2 Kezdőlap képernyő áttekintése

A Kezdőlap képernyő két részre oszlik: az aktuális állapot (felül) és a trenddiagram (alul).

# AKTUÁLIS ÁLLAPOT (FELÜL)

Az aktuális állapot rész a legfrissebb cukorszintet és trendet mutatja.

Részletes tájékoztatásért lásd a 6.3 FEJEZETet.

# A. A CGM aktuális cukorértéke

- B. Trend nyíl
- C. Állapot ikonok
- D. Kalibrálás gomb
- E. Információs sáv

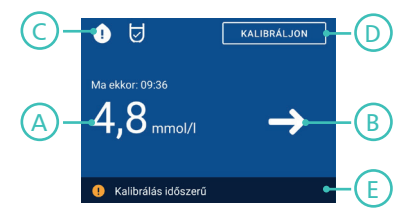

MEGJEGYZÉS: Az információs sáv nem mindig látható. Csak akkor jelenik meg, ha van megjelenítendő információ.

## TRENDDIAGRAM (ALUL)

A trenddiagram a legutóbbi cukorértékeket mutatja. Részletes tájékoztatásért lásd a 6.4 FEJEZETet.

A. Diagram területe

B. Diagram megjelenítési lehetőségek

Koppintson a trenddiagramon megjelenítendő adatmennyiség kiválasztásához.

C. Diagram beállítások

Koppintson a magas és alacsony cukorszintek és a céltartomány beállításához.

MEGJEGYZÉS: A kezdőlap képernyőt fekvő helyzetbe forgathatja, ha nagyobb méretben szeretné a trenddiagramot látni.

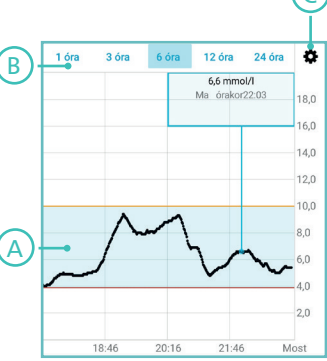

# 6.3 Aktuális állapot 6.3.1 Aktuális glükóz

Az aktuális glükózérték a CGM szenzor által mért legfrissebb érték. Az időcímke jelzi a leolvasás időpontját. A háttérszín megjelenítése pedig az aktuális glükózszint alapján történik.

# Kezdőlap képernyő háttérszínei

# A. MAGAS (SÁRGA)

Az aktuális cukorszint meghaladja a DIAGRAM BEÁLLÍTÁSOK menüben beállított magas glükózszintet. A részletekért lásd a 6.4.3. FEJEZETet.

# B. MAGAS ÉS ALACSONY KÖZÖTT (KÉK)

Az aktuális cukorszint a DIAGRAM BEÁLLÍTÁSOK menüben beállított magas és alacsony glükózszintek között van. A részletekért lásd a 6.4.3. FEJEZETet.

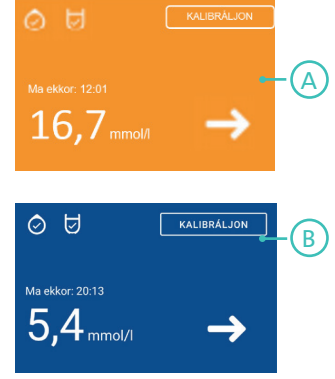

#### C. ALACSONY (PIROS)

Az aktuális cukorszint a DIAGRAM BEÁLLÍTÁSOK menüben beállított alacsony glükózszint alatt van. A részletekért lásd a 6.4.3. FEJEZETet.

#### D. NINCS CUKORÉRTÉK (SZÜRKE)

Szürke háttér jelenik meg, ha az alkalmazás nem kap cukorértékeket a távadótól, vagy ha egy átmeneti szenzorprobléma akadályozza a glükóz megjelenítését.

A képernyőn a következő jelenik meg:

- " - " jelzés a cukorszint helyett
- VAGY egy üzenet, amely elmagyarázza, mi történt.

Ha az alkalmazás nem jeleníti meg az aktuális glükózértéket, ne használja a GlucoMen Day CGM-et kezelési döntések meghozatalához. A kezelési döntések meghozatala előtt végezzen ujjbegyes vércukorszintmérést.

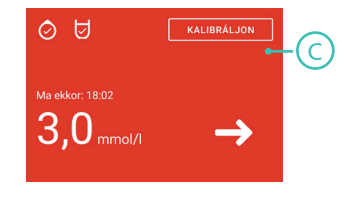

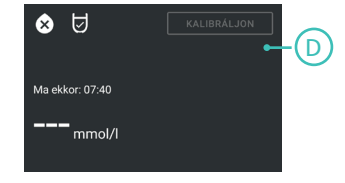

FONTOS!

A 2,2 mmol/l alatti cukorértékeket <2,2 mmol/l értékkel jelzi. A 22,2 mmol/l feletti cukorértékeket > 22,2 mmol/l értékkel jelzi.

# 6.3.2 Trend nyíl

A trend nyíl azt jelzi, hogy mennyire változik a cukorszint. 7 trendnyíl van, amelyek mindegyike eltérő változásmértéket jelez. Az alkalmazás csak akkor jeleníti meg a nyilat, ha elegendő adat áll rendelkezésére a trend meghatározásához. Amikor egy trendnyíl megjelenik, arra koppintva megjelenik a leírás, hogy mit jelent.

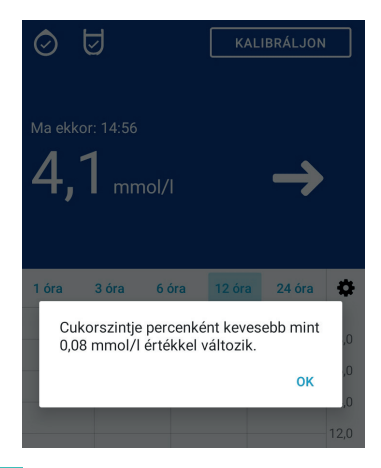

| TRENDNYÍL             | MIT JELENT?                                                                                                    |
|-----------------------|----------------------------------------------------------------------------------------------------|
| 11                    | A cukorszint percenként 0,19 mmol/l értékkel vagy annál nagyobb sebességgel emelkedik.<br>Nem lehet kalibrálni, ha ez a nyíl látható. |
| 1                     | A cukorszint percenként 0,14-0,19 mmol/l értékkel emelkedik. Nem lehet kalibrálni, ha ez a nyíl látható.                              |
| ア                     | A cukorszint percenként 0,08-0,14 mmol/l értékkel emelkedik.                                                                          |
| $\rightarrow$         | A cukorszint percenként kevesebb, mint 0,08 mmol/l értékkel változik.                                                                 |
| 2                     | A cukorszint percenként 0,08-0,14 mmol/l értékkel csökken.                                                                            |
| $\checkmark$          | A cukorszint percenként 0,14-0,19 mmol/l értékkel csökken. Nem lehet kalibrálni, ha ez<br>a nyíl látható                              |
| $\uparrow$ $\uparrow$ | A cukorszint percenként 0,19 mmol/l értékkel vagy annál nagyobb sebességgel csökken.<br>Nem lehet kalibrálni, ha ez a nyíl látható.   |

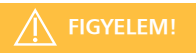

Ha az alkalmazás nem mutat trendnyilat, ne használja a GlucoMen Day CGM-et kezelési döntések meghozatalához. Végezzen vércukorszint mérést, mielőtt bármilyen kezelési döntést hozna.

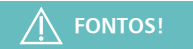

A GlucoMen Day CGM használatakor mindig tartson magánál vércukorszintmérő készüléket.

# 6.3.3 Státusz ikonok

A státusz ikonok a kalibrálás és a távadó jelének aktuális állapotát jelzik.

| KALIBRÁCIÓS IKONOK                                                                                        |              |                                                  |
|----------------------------------------------------------------------------------------------------|--------------|--------------------------------------------------|
| A kalibrációs ikonok jelzik, hogy ideje<br>kalibrálni, vagy ha a rendszert nem<br>lehet éppen kalibrálni. | $\mathbf{x}$ | Most nem lehet kalibrálni.                       |
|                                                                                                    |              | Ideje kalibrálni. Adjon meg egy vércukorszintet. |
|                                                                                                    | Ø            | A rendszer kalibrálva van.                       |

#### 6.3.4 Kalibráljon gomb

| TÁVADÓ JEL IKONOK                                                        |   |                                 |
|--------------------------------------------------------------------------|---|---------------------------------|
| A távadó jel ikonjai jelzik az aktív táv-<br>adó csatlakozási állapotát. | × | Aktív távadó jelet nem érzékel. |
|                                                                          | J | Aktív távadó jel észlelhető.    |

Koppintson a KALIBRÁLÁS gombra, ha vércukor értéket szeretne megadni egy vércukorszintmérőről. Ez a gomb le van tiltva, ha éppen nem tud kalibrálni.

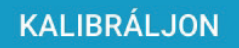

A kalibrálás részleteivel kapcsolatban lásd az 5. FEJEZETet.

# 6.3.5 Információs sáv

Az információs sáv akkor jelenik meg, ha van megjelenítendő információ. Bizonyos esetekben rákoppinthat az információs sávra a részletek megjelenítéséért.

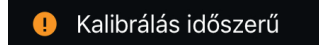

| INFORMÁCIÓS SÁV SZÖVEGE       | MIT JELENT?                                                                                                    |
|-------------------------------|----------------------------------------------------------------------------------------------------|
| Szenzor felhelyezési utasítás | Jelenleg nincs folyamatban ciklus.<br>Koppintson a szenzor felhelyezésével és egy új ciklus indításával kap-<br>csolatos utasítások megtekintéséhez.                                                                                                    |
| Kalibrálás időszerű           | ldeje kalibrálni.<br>Koppintson az információs sávra vagy a KALIBRÁL gombra a vércukor-<br>szintmérőről leolvasott vércukorszint megadásához.                                                                                                    |
| Jelenleg nem lehet kalibrálni | Jelenleg nem lehet kalibrálni a rendszert. Koppintson az információs<br>sávra, hogy megtudja, miért nem lehet kalibrálni. Bővebb információt<br>arról, hogy miért nem lehetséges a kalibrálás a 15.3. FEJEZETben talál.                                    |
| Kalibrálás mentése            | A rendszer menti a kalibrálás értékét                                                                                                    |
| Becsült cukorérték            | A cukorszint jelenleg becsült érték.<br>Koppintson az információs sávra a becsült glükózszinttel kapcsolatos<br>részletekért.<br>A becsült glükózról bővebb információért lásd a 6.5. FEJEZETet.                                                           |
| Átmeneti probléma             | Hiba történt, és az alkalmazás nem tudja megjeleníteni a cukorérté-<br>keket. Ez egy rendszerszintű probléma, amelynek magától meg kell<br>oldódnia. Amennyiben a probléma 1 órán belül nem oldódik meg,<br>vegye fel a kapcsolatot az ügyfélszolgálattal. |

# 6.3.6 Kezdőlap képernyő üzenetei

Ha a GlucoMen Day alkalmazás nem tudja megjeleníteni az aktuális cukorszintet, megjelenhet egy üzenet, amely jelzi, hogy mi történt. Az üzenet vagy a folyamatban lévő folyamatot jelzi, vagy utasításokat ad a következő lépéshez.

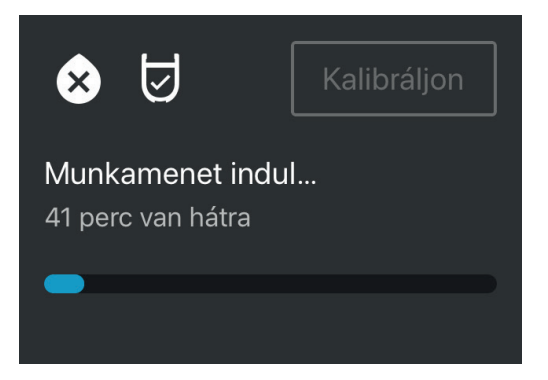

| KEZDŐLAP KÉPERNYŐ ÜZENET                                                                                           | MIT JELENT?                                                                                                    |
|----------------------------------------------------------------------------------------------------|----------------------------------------------------------------------------------------------------|
| Nincs távadó                                                                                                    | Az alkalmazáshoz nincs távadó csatlakoztatva. Koppintson a TÁVADÓ<br>CSATLAKOZTATÁSÁRA a távadó csatlakoztatásához.<br>A távadó csatlakoztatásával kapcsolatos részletekért lásd a 8.5. FEJEZETet                        |
| Távadó csatlakoztatása                                                                                             | A rendszer csatlakozik a távadóhoz                                                                                                    |
| Távadó aktiválása<br>Az aktiváláshoz vegye ki a [TRANS-<br>MITTER ID] / [TÁVADÓ AZONOSÍTÓ]<br>távadót a töltőből.  | A rendszer megpróbálja aktiválni a [TRANSMITTER ID]/[TÁVADÓ AZONOSÍTÓ]<br>jelzésű adót. Az aktiváláshoz el kell távolítania a távadót a töltőről. Az adó<br>aktiválásával kapcsolatos részletekért lásd a 3.3. FEJEZETet |
| Üzemkész.<br>Kövesse a szenzor felhelyezésének<br>utasításait. A szenzor észlelése 1-3<br>percet is igénybe vehet. | A távadó csatlakoztatva van, de a ciklus még nem indult el.<br>A ciklus megkezdésével kapcsolatos részletekért lásd a 4. FEJEZETet.                                                                                      |
| Ciklus indítása                                                                                                    | A ciklus kezdődik. A folyamatjelző sáv jelzi azt az időtartamot, ami a ciklus megkezdéséig maradt.                                                                                                    |
| Kalibrálásra vár<br>Adjon meg egy vércukorszintmérő-<br>ről kapott adatot.                                         | A rendszer kalibrálásra kész.<br>A kalibrálás részleteiért lásd az 5. FEJEZETet.                                                                                                    |

| KEZDŐLAP KÉPERNYŐ ÜZENET                                                                                     | MIT JELENT?                                                                                                    |
|----------------------------------------------------------------------------------------------------|----------------------------------------------------------------------------------------------------|
| Adatgyűjtés                                                                                                  | A ciklus első kalibrálása után a rendszernek időre van szüksége az adatok be-<br>gyűjtéséhez. A folyamatjelző sáv jelzi a hátralévő időt.                                               |
| Ciklus leállása                                                                                              | A ciklus leáll.                                                                                                    |
| A Bluetooth ki van kapcsolva<br>Kapcsolja be a Bluetooth funkciót a<br>CGM használatához.                    | A Bluetooth ki van kapcsolva. A Bluetooth-t be kell kapcsolni, hogy a távadó és<br>az alkalmazás kommunikálni tudjon.                                                                   |
| Nincs elég tárhely.<br>Szabadítson fel tárhelyet a telefon-<br>ján a CGM használatához.                      | Okos készülékén nincs elég szabad tárhely, ezért az alkalmazás nem tudja meg-<br>jeleníteni a cukorértékeket. Ha szabadít fel tárhelyet, az alkalmazás megjeleníti<br>a cukorértékeket. |
| Elveszett jel<br>Győződjön meg arról, hogy távadó-<br>ja a közelben van. Időbe telhet az<br>újracsatlakozás. | Az alkalmazás nem érzékel jelet a távadóból. Győződjön meg arról, hogy a<br>távadó az alkalmazás közelében van.                                                                         |

6.4 Trenddiagram 6.4.1 Diagram terület

A trenddiagram a legutóbbi cukorszinteket mutatja, így láthatóak az időbeli trendek. A távadó percenként egy cukorértéket küld. A CGM a 2,2-22,2 mmol/l közti cukorszinteket jeleníti meg.

- A. Idő (x tengely) B. Glükózszint (y tengely) C. Magas cukorszint D. Alacsony cukorszint
- E. Céltartomány

Részletekkel kapcsolatban lásd a 6.4.3. FEJEZETet.

# 

A 2,2 mmol/l alatti cukorszinteket < 2,2 mmol/l értékkel ábrázolja. A 22,2 mmol/l feletti glükózszinteket > 22,2 mmol/l értékkel ábrázolja.

MEGJEGYZÉS: Ha a távadó a ciklus során elveszíti a kapcsolatot az alkalmazással, akkor üres területek lehetnek a trenddiagramon. Ezek a területek kitöltődnek, amikor a távadó újra csatlakozik.

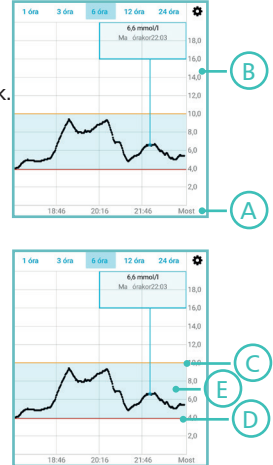

# 6.4.2 Diagram megjelenítési lehetőségek

A diagram megjelenítési lehetőségek lehetővé teszik a trenddiagramon megjelenített adatok mennyiségének kiválasztását. Kiválaszthatja az utolsó 1, 3, 6, 12 vagy 24 óra cukoradatainak megjelenítését. A diagram jobb oldala mindig az aktuális idővel kezdődik, és a korábbi leolvasott értékek balra vannak feltüntetve.

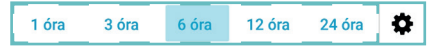

#### 6.4.3 Diagram beállítások

A DIAGRAM BEÁLLÍTÁSOK segítségével kiválaszthatja, hol jelenjenek meg a trenddiagramon a magas és az alacsony cukorszintet jelző vonalak, valamint a céltartomány.

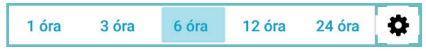

# DIAGRAM BEÁLLÍTÁSOK MEGVÁLTOZTATÁSA

A beállítások módosításához keresse meg a DIAGRAM BEÁLLÍTÁSOK lehetőséget.

MEGJEGYZÉS: A DIAGRAM BEÁLLÍTÁSOK beállításai csak az információk megjelenítését befolyásolják a KEZDŐLAP képernyőn, és nem befolyásolják a riasztásokat. A riasztásokról bővebb információért lásd a 7. FEJEZETet.

# 1. Koppintson a BEÁLLÍTÁSOK ikonra

# 2.

Koppintson a módosítani kívánt beállításra, és végezze el a beállításokat:

- Magas cukorszint
- Céltartomány
- Alacsony cukorszint

# 3.

Android rendszeren: Koppintson az OK gombra a kiválasztás mentéséhez. IOS rendszeren: A választás automatikusan mentésre kerül.

#### 4.

Koppintson a VISSZA GOMBra a KEZDŐLAP képernyőre való visszatéréshez.

# 6.5 Becsült cukorérték

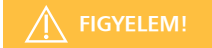

Ha az alkalmazás becsült cukorértékeket jelenít meg, és Ön magas vagy alacsony cukorszint tüneteit tapasztalja magán, végezzen vércukormérést, mielőtt bármilyen kezelési döntést hozna.

# Abrák beállításai Magas cukorértéket jelölő vonal 10,0 mmal/1 Céltartomány 3,9-10,0 mmal/1 Alacsony cukorértéket jelölő vonal 39 mmal/1

A becsült cukorszintnek számos oka lehet. Koppintson a BECSÜLT CUKORSZINT információs sávra a részletek megjelenítéséért, hogy miért becsült a jelenlegi glükózszint.

| KEZDŐLAP KÉPERNYŐ ÜZENET                                                                                         | MIT JELENT?                                                                                                    |
|----------------------------------------------------------------------------------------------------|----------------------------------------------------------------------------------------------------|
| Becsült cukorérték<br>A cukorszint jelenleg becsült érték,<br>mert a rendszert kalibrálni kell.                  | A rendszert kalibrálni kell.<br>• Az első kalibrálás után: A glükózszint becsült érték lesz, ha a rendszert a<br>ciklus kezdetétől számított 6 órán belül nem kalibrálják.<br>• A második kalibrálás után: A glükózszint becsült érték lesz, ha a<br>a rendszer nincs kalibrálás után: A glükózszint becsült érték lesz, ha a<br>a rendszer nincs kalibrálás után: A glükózszint becsült érték lesz, ha a<br>a rendszer nincs kalibrálás után: A glükózszint becsült érték lesz, ha a rendszert<br>az előző kalibrálást követő 26 órán belül nem kalibrálják.<br>A kalibrálást követően az új cukor értékek már nem lesznek becsült értékek.<br>A kalibrálásról bővebb információért lásd az 5. FEJEZETet. |
| Becsült cukorérték<br>A cukorszint jelenleg becsült érték,<br>mert ideiglenes probléma áll fenn a<br>szenzorral. | A rendszer problémát észlel a szenzorral kapcsolatban. A cukorszint mindaddig<br>becsült érték lesz, amíg a rendszer meg nem győződik arról, hogy a probléma<br>megoldódott (kb. 1 óra).<br>Ha a BECSÜLT CUKORÉRTÉKet jelző információs sáv 1 óra elteltével is látható,<br>lépjen kapcsolatba az ügyfélszolgálattal.                                                                                                    |

# 7. RIASZTÁSOK

# 7.1 Navigálás a riasztások képernyőre

A RIASZTÁSOK képernyőn riasztásokat állíthat be, amelyek értesítik Önt arról, ha egy bizonyos esemény bekövetkezik, mint például alacsony cukorszint, ami figyelmet igényel.

Az alkalmazásban koppintson a RIASZTÁSOK gombra.

Android-eszközökön előfordulhat, hogy addig kell koppintania a VISSZA NYÍLRA, amíg meg nem jelennek az alsó gombok.

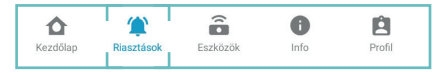

# 7.2 Riasztások képernyő áttekintése

Az RIASZTÁSOK képernyő három fő részre oszlik: glükóz riasztások, készülék riasztások és riasztási előzmények.

A képernyő tetején található fülekre kattintással mozoghat az egyes részek között.

# A. RIASZTÁS BEÁLLÍTÁSA

A CUKOR és az ESZKÖZÖK füleken tudja beállítani a riasztásokat.

- Koppintson a CUKOR fülre a jelenlegi és a jövőbeli cukorszinttel kapcsolatos riasztások beállításáért. A részleteket lásd a 7.6. FEJEZETben
- Koppintson az ESZKÖZÖK fülre a távadóval vagy az okos készülékével kapcsolatos riasztásokhoz. A részleteket lásd a 7.7. FEJEZETben.

A riasztások beállításával kapcsolatos részletekért lásd a 7.4 FEJEZETet.

# B. RIASZTÁSI ELŐZMÉNYEK

Az ELŐZMÉNYEK fül alatt megtekintheti az elmúlt 14 napban történt riasztások listáját. A részletekért lásd a 7.8. FEJEZETet.

# 7.3 Értesítések engedélyezése

Ha szeretné, hogy a riasztások értesítésként jelenjenek meg okos készülékén, engedélyeznie kell a GlucoMen Day alkalmazás számára az értesítések küldését.

Ha az alkalmazás a háttérben fut, a riasztás értesítésként jelenik meg, ha:

- Az alkalmazásban engedélyezve van értesítések küldése.
- A riasztás be van kapcsolva.

MEGJEGYZÉS: Ha az alkalmazás az előtérben fut, a riasztás üzenetként jelenik meg az alkalmazásban.

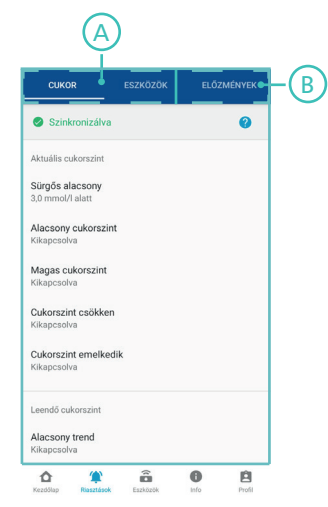

1. Keresse meg eszközén a Beállítások alkalmazást.

```
2.
Koppintson az ÉRTESÍTÉSEKre.
```

MEGJEGYZÉS: Ez a GlucoMen Day alkalmazáson kívül található.

# 3.

Az alkalmazások listájában koppintson a GlucoMen Day alkalmazásra.

#### 4.

Engedélyezze az értesítési beállításokban, hogy a GlucoMen Day App értesítéseket küldhessen.

# 

- A távadónak és az alkalmazásnak kommunikálnia kell a riasztások fogadásához. Ehhez a Bluetooth-t be kell kapcsolni.
- Ha egy riasztás akkor kezdődik, amikor a távadó és az alkalmazás éppen nem kommunikál, akkor az alkalmazás csak akkor jeleníti meg a riasztást, amikor a távadó és az alkalmazás ismét kommunikálni kezd, feltéve, ha a riasztás továbbra is érvényes.
- Az értesítések okos eszközén történő engedélyezéséhez olvassa el az okos készülék használati útmutatóját.

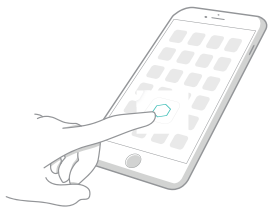
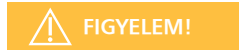

Ha az okos készülékén a Néma vagy Ne zavarjanak üzemmód van beállítva, elmulaszthatja a fontos figyelmeztetéseket.

# 7.4 Riasztások beállítása

A GlucoMen Day alkalmazás különféle figyelmeztetéseket tartalmaz, amelyeket beállíthat, hogy értesítsék Önt, ha valami olyan dolog történik, ami megköveteli az Ön figyelmét. Minden értesítésnek van olyan beállítása, amellyel testre szabhatja az egyes értesítéseket. A legtöbb értesítés be- és kikapcsolható.

A VESZÉLYESEN ALACSONY és a KRITIKUSAN ALACSONY AKKUMULÁTORSZINT értesítéseket nem lehet kikapcsolni.

#### 1.

Az alkalmazásban koppintson a RIASZTÁSOK gombra.

Android-eszközökön előfordulhat, hogy addig kell koppintania a VISSZA NYÍLRA, amíg meg nem jelennek az alsó gombok.

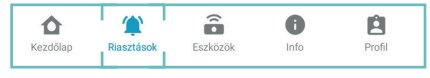

# 2.

Válassza ki a beállítani kívánt riasztás típusát:

- Koppintson a CUKOR gombra a jelenlegi és a jövőbeli cukorszinttel kapcsolatos riasztásokhoz. A részletekért lásd a 7.6. FEJEZETet
- Koppintson az ESZKÖZÖK gombra a távadóval vagy az okos készülékével kapcsolatos riasztásokhoz. A részletekért lásd a 7.7. FEJEZETet

| CUKOR | ESZKÖZÖK | ELŐZMÉNYEK |
|-------|----------|------------|
|-------|----------|------------|

# 3.

Koppintson a beállítani kívánt értesítésre.

Minden értesítésnek van neve (A) és aktuális beállítása (B).

Ha a riasztás ki van kapcsolva, az aktuális beállításnál a KI jelenik meg.

#### 4.

A riasztás be- vagy kikapcsolásához koppintson a kapcsolóra.

Ha kikapcsolja a riasztást, akkor nem módosíthatja a riasztás egyik beállítását sem.

MEGJEGYZÉS: Egyes értesítéseket nem lehet kikapcsolni.

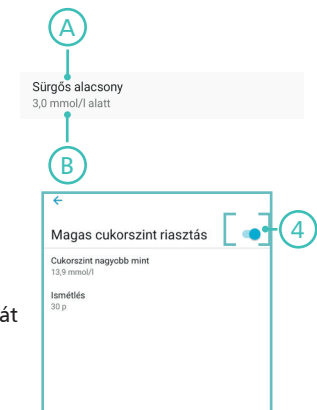

#### 5.

Koppintson a riasztási szintre annak meghatározásához, hogy mikor történjen a riasztás. A riasztási szint minden riasztásnál eltérő. Például, ha a magas glükózszintű riasztási szinthez 13,9 mmol/l-t határoz meg, akkor a kijelzőn CUKORSZINT NAGYOBB MINT 13,9 mmol/l jelenik meg.

Android rendszeren: Koppintson az OK gombra a választás mentéséhez. IOS rendszeren: A választás automatikusan mentésre kerül.

#### 6.

Koppintson az ISMÉTLÉS beállításra annak meghatározásához, hogy a riasztás mikor ismétlődjön meg, ha a riasztási szint továbbra is fenn áll. Android rendszeren: Koppintson az OK gombra a választás mentéséhez. IOS rendszeren: A választás automatikusan mentésre kerül.

# MEGJEGYZÉS:

- Az előre jelzett magas és alacsony riasztásokhoz nem lehet riasztási szintet rendelni, mert a riasztási szint a magas és az alacsony cukorszint riasztások alapján automatikusan kerül meghatározásra.
- A kalibrációs riasztásnak nincs riasztási szintje, mert az határozza meg, hogy a rendszert mikor kell kalibrálni.
- A nagyon alacsony és a kritikusan alacsony akkumulátorszint riasztási szinteket nem lehet megváltoztatni.

# FIGYELEM!

Miután megváltoztatja a riasztások beállítását, eltelhet némi idő mielőtt az új beállítások alapján kapja meg az értesítéseket. Ez alatt az idő alatt a riasztásokat a korábbi beállítások alapján kapja. A részletekért lásd a 7.5. FEJEZETET

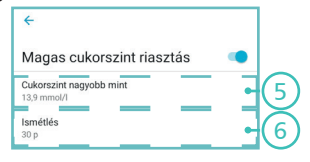

# 7.5 Riasztási állapotjelzők

A riasztási állapotjelzők tájékoztatják Önt arról, hogy a GlucoMen Day App és a távadó ugyanazokat a riasztási beállításokat használja-e, valamint arról, ha az Ön értesítési beállításai megakadályozhatják a riasztások elvárt működését.

MEGJEGYZÉS: A riasztási állapot minden riasztás esetében megegyezik. Ha csak egy riasztást is megváltoztat, az állapot FOLYAMATBAN lesz, addig, amíg az új beállítások nem szinkronizálódnak a távadóval.

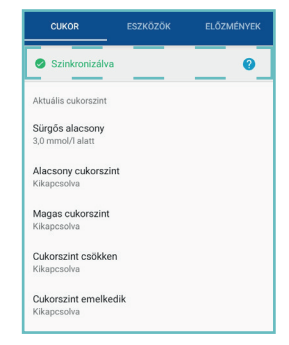

| ÁLLAPOTJELZŐK           |                                                                                                    |
|-------------------------|----------------------------------------------------------------------------------------------------|
| Szinkronizálva          | A riasztási beállítások szinkronban vannak a távadóval.                                                                                                    |
| Folyamatban             | A riasztási beállítások szinkronizálódni fognak a távadóval, amikor létre<br>jön a kommunikáció az alkalmazás és a távadó között. Addig a korábbi<br>beállításai alapján kaphatja a riasztásokat. |
| Korlátozott értesítések | A jelenlegi értesítési beállításai megakadályozhatják, hogy az értesítések az<br>elvárt módon jelenjenek meg.                                                                                     |

# 7.6 Glükózérték riasztások

Riasztásokat állíthat be a jelenlegi és a jövőbeni cukorszintjeihez. Ezek a figyelmeztetések értesítik Önt, ha a cukorszintje magas, alacsony vagy gyorsan változik.

\* A cukorszint és a változás mértéke csak példa.

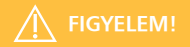

Beszéljen kezelőorvosával arról, hogy mi a teendő, ha magas vagy alacsony cukorszintet tapasztal. Kövesse kezelőorvosa tanácsát cukorszintjének a céltartományig történő emeléséhez vagy csökkentéséhez.

| RIASZTÁS TÍPUSA     | MIKOR FORDUL ELŐ                                                                                                    | RIASZTÁS ÜZENETE*                                         |
|---------------------|----------------------------------------------------------------------------------------------------|-----------------------------------------------------------|
| Sürgős alacsony     | Az Ön jelenlegi cukor értéke a kritikusan alacsony riasztási<br>határ (3,0 mmol/l) alatt van.<br>Ezt a riasztást nem lehet kikapcsolni, és a cukor riasztási<br>határértéket sem lehet megváltoztatni.<br>• Testre szabhatja az ISMÉTLÉS beállítást ehhez a figyelmez-<br>tetéshez. A részletekért lásd a 7.4. FEJEZETet. | Sürgős alacsony riasztás.<br>A cukor értéke 2,9 mmol/l    |
| Alacsony cukorszint | A jelenlegi cukor értéke alacsonyabb az alacsony glükóz-<br>szint riasztási határértékénél.<br>• Az alacsony glükózszint riasztást 3,3–4,4 mmol/l közötti<br>értékre állíthatja.<br>• Testre szabhatja az ISMÉTLÉS beállítást ehhez a figyelmez-<br>tetéshez. A részletekért lásd a 7.4. FEJEZETet.                       | Alacsony cukorszint riasztás<br>A cukor értéke 3,8 mmol/l |

| Magas<br>cukorszint    | A jelenlegi cukor értéke meghaladja a magas glükózszint riasztási határér-<br>tékét.<br>• A magas glükózszint riasztást 6,7-19,4 mmol/l közötti értékre állíthatja.<br>• Testre szabhatja az ISMÉTLÉS beállítást ehhez a figyelmeztetéshez. A rész-<br>letekért lásd a 7.4. FEJEZETet.                                                                                         | Magas cukorszint riasztás<br>A cukor értéke 14,3 mmol/l                                                                        |
|------------------------|----------------------------------------------------------------------------------------------------|----------------------------------------------------------------------------------------------------|
| Csökkenő<br>cukorszint | A cukor értéke a csökkenés kiválasztott sebességével vagy annál gyorsabban<br>csökken<br>• A csökkenés sebességét beállíthatja 0,1 vagy 0,2 mmol/// perc értékre.<br>• Testre szabhatja az ISMÉTLÉS beállítást ehhez a figyelmeztetéshez. A rész-<br>letekért lásd a 7.4. FEJEZETet.                                                                                           | Csökkenő cukorszint riasztás<br>A glükóz értéke 6,2 mmol/l<br>és percenként 0,17+<br>mmol/l-al csökken.                        |
| Emelkedő<br>cukorszint | A cukor értéke a növekedés kiválasztott sebességével vagy annál gyorsab-<br>ban növekszik<br>• A növekedés sebességét beállíthatja 0,1 vagy 0,2 mmol/l/ perc értékre.<br>• Testre szabhatja az ISMÉTLÉS beállítást ehhez a figyelmeztetéshez. A rész-<br>letekért lásd a 7.4. FEJEZETet.                                                                                       | Emelkedő cukorszint riasztás<br>A glükóz értéke 6,2 mmol/l<br>és percenként 0,11+<br>mmol/l-al növekszik.                      |
| Várhatóan<br>alacsony  | Ha a jelenlegi tendencia folytatódik, a cukorszintje 15 percen belül ala-<br>csonyabb lesz az alacsony cukorszint riasztási határértékénél. Az alacsony<br>cukorszint riasztási határérték az alacsony cukorszint riasztáshoz beállított<br>szinten alapul.<br>• Testre szabhatja az ISMÉTLÉS beállítást ehhez a figyelmeztetéshez. A rész-<br>letekért lásd a 7.4. FEJEZETet. | Alacsony trend riasztás<br>Ha a jelenlegi tendencia<br>folytatódik, a cukorszintje<br>15 percen belül 3.9 mmol/L<br>alatt lesz |
| Várhatóan<br>magas     | Ha a jelenlegi tendencia folytatódik, a cukorszintje 15 percen belül maga-<br>sabb lesz a magas cukorszint riasztási határértékénél. A magas cukorszint<br>riasztási határérték a magas cukorszint riasztáshoz beállított szinten alapul.<br>• Testre szabhatja az ISMÉTLÉS beállítást ehhez a figyelmeztetéshez. A rész-<br>letekért lásd a 7.4. FEJEZETet.                   | Magas trend riasztás<br>Ha a jelenlegi tendencia<br>folytatódik, a cukorszintje<br>15 percen belül 13.9 mmol/L<br>fölött lesz  |

# 7.7 Készülék riasztások

A készülék riasztások jelzik, hogy mikor kell kalibrálnia, ha a távadó már nem kommunikál az alkalmazással, vagy ha a távadó akkumulátorának töltöttségi szintje alacsony, illetve, ha a telefon tárhelye kevés.

A távadó figyelmeztetései csak az aktív távadóra vonatkoznak. Az aktív távadóval kapcsolatos részletekért lásd a 8.6.1. FEJEZETet.

| RIASZTÁS TÍPUSA                          | MIKOR FORDUL ELŐ                                                                                                    | RIASZTÁS ÜZENETE*                                                                                                    |
|------------------------------------------|----------------------------------------------------------------------------------------------------|----------------------------------------------------------------------------------------------------|
| Kalibrálás                               | ldeje kalibrálni. Végezzen vércukormérést vércukormérő készülékével.<br>• Testre szabhatja az ISMÉTLÉS beállítást ehhez a figyelmeztetéshez. A<br>részletekért lásd a 7.4. FEJEZETet.                                                                                                    | Kalibrálás időszerű.<br>Adjon meg egy, a vér-<br>cukormérő készülékéből<br>kapott, vércukorértéket                         |
| Elvesztett jel                           | Az alkalmazás nem képes észlelni a távadót. Előfordulhat, hogy a távadó<br>túl távol van az alkalmazástól, vagy valami akadályozza a távadó jelét.<br>• Kiválaszthatja, mennyi ideig kell fennállnia a jelvesztésnek, mielőtt<br>riasztást kapna.<br>• Testre szabhatja az ISMÉTLÉS beállítást ehhez a figyelmeztetéshez. A<br>részletekért lásd a 7.4. FEJEZETet.                              | A távadó jelzés elveszett<br>Győződjön meg arról,<br>hogy a Bluetooth be van<br>kapcsolva, és a távadója<br>a közelben van |
| Kritikusan alacsony<br>akkumulátor szint | A távadó akkumulátorának töltöttségi szintje alacsony, és előfordulhat,<br>hogy nem bírja ki a 14 napos ciklus végéig. Ez a figyelmeztetés megis-<br>métlődik, ha az akkumulátor töltöttségi szintje 30%, 25%, 20%, 15%,<br>10% és 5%.<br>Ezt a riasztást nem lehet kikapcsolni.                                                                                                    | Alacsony akkumulátor<br>szint<br>30% maradt                                                                                |
| Telefon tárhely                          | Okos készülékének tárhelye kezd megtelni.<br>FIGYELEM!<br>Ha az okos készülékének tárhelye betelt, az alkalmazás már nem fogja<br>megjeleníteni a cukorértékeket.<br>• Kiválaszthatja, hogy okos készülékének tárhelye mennyire legyen tele,<br>mielőtt figyelmeztetést kapna.<br>• Testre szabhatja az ISMÉTLÉS beállítást ehhez a figyelmeztetéshez. A<br>részletekért lásd a 7.4. FEJEZETet. | Telefon tárhely alacsony<br>A CGM-adatok nem<br>kerülnek mentésre, ha<br>a telefonon elfogy a<br>tárhely.                  |

# 8. ADÓK 8.1 Navigálás az ADÓK képernyőre

A távadó egy újratölthető alkatrész, amely folyamatos glükóz adatokat küld az alkalmazásba Bluetooth vezeték nélküli technológia segítségével.

Az alkalmazásban a távadóit az ADÓK képernyőn kezelheti.

## 1.

Az alkalmazásban koppintson az ESZKÖZÖK gombra. Android-eszközökön előfordulhat, hogy addig kell koppintania a VISSZA NYÍLRA, amíg meg nem jelennek az alsó gombok.

| 2.                     | <b>—</b> — |      | - |              |
|------------------------|------------|------|---|--------------|
| Koppintson az ADÓK-ra. |            | ADÓK |   | MÉRŐESZKÖZÖK |
|                        |            |      |   |              |

# 8.2 Távadó képernyő áttekintése

Az ADÓK képernyőn kezelheti a távadóit. Ezen a képernyőn manuálisan is leállíthat egy ciklust.

|          | ۲          | Ê        | 0    | Ê      |
|----------|------------|----------|------|--------|
| Kezdőlap | Riasztások | Eszközök | Info | Profil |

Az ADÓK képernyő négy fő részből áll: egy üzenő felület (A: ez csak akkor jelenik meg, ha van releváns megjelenítendő információ), az aktuális ciklus részletei (B), az elérhető távadók listája (C) és egy gomb az új távadó hozzáadásához (D). A részletekért lásd a 8.3. FEJEZETet.

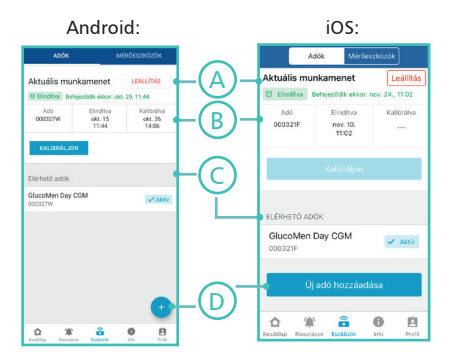

# 8.3 Adók képernyő részei 8.3.1 Üzenő felület

Amikor egy üzenet megjelenik az üzenő felületen, az vagy egy folyamatban lévő munkafolyamatot jelez, vagy utasításokat ad a következő lépéshez.

| TÁVADÓ KÉPERNYŐÜZENET                                                                                              | MIT JELENT?                                                                                                    |
|----------------------------------------------------------------------------------------------------|----------------------------------------------------------------------------------------------------|
| KÖVETKEZŐ LÉPÉS<br>Nincs csatlakoztatva távadó. Adjon hozzá új<br>távadót.                                         | Az alkalmazáshoz nincs csatlakoztatva távadó.<br>A távadó csatlakoztatásával kapcsolatos részletekért lásd a 3.3. FEJEZETet.                                                                                                    |
| Távadó csatlakozik                                                                                                 | A rendszer csatlakozik az Ön távadójához                                                                                                    |
| Az aktiváláshoz vegye le a távadót a töltőről<br>[TRANSMITTER ID] / [TÁVADÓ AZONOSÍTÓ].<br>Távadó aktiválása       | A rendszer megpróbálja aktiválni a [TRANSMITTER ID] / [TÁVADÓ<br>AZONOSÍTÓ]. jelzésű távadót.<br>Az aktiváláshoz el kell távolítania a távadót a töltőről.<br>Az adó aktiválásával kapcsolatban részletekért lásd a 8.6. FEJEZETet. |
| KÖVETKEZŐ LÉPÉS<br>Kövesse a szenzor felhelyezésének utasításait.<br>A szenzor észlelése 1-3 percet vehet igénybe. | A távadó csatlakoztatva van, de a ciklus még nem indult el.<br>A ciklus elindításával kapcsolatos részletekért lásd a 4. FEJEZETet.                                                                                                 |
| Ciklus indítása                                                                                                    | A ciklus kezdődik. A folyamatjelző sáv jelzi az időtartamot, ami még<br>hátravan, mielőtt kalibrálhat.                                                                                                    |
| KÖVETKEZŐ LÉPÉS<br>Ideje kalibrálni, adjon meg egy vércukorértéket                                                 | A kalibrálással kapcsolatos részletekért lásd a 5. FEJEZETet.                                                                                                    |
| Kalibrálás mentése                                                                                                 | A rendszer menti a kalibrálás során megadott adatot.                                                                                                    |
| Adatgyűjtés                                                                                                    | A ciklus első kalibrálása után a rendszernek időre van szüksége az adatok<br>begyűjtéséhez. A folyamatjelző sáv jelzi a hátralévő időt.                                                                                             |
| Ciklus leállása                                                                                                    | A ciklus leáll.                                                                                                    |

#### 8.3.2 Aktuális ciklus

A képernyő aktuális ciklus részletei része információkat nyújt az éppen aktuális ciklusról.

#### A. Ciklus állapot

Az állapot vagy Elindítva, vagy Nincs elindítva

B Aktív távadó ADÓK MÉRŐES7KÖZÖK Az aktív távadó azonosítója LEÁLLÍTÁS Aktuális munkamenet G C. Aktuális ciklus kezdő időpontia 😇 Elindítva Befejeződik ekkor: okt. 29, 11:44. D. Aktuális ciklus végének az időpontja Adó Flindítva Kalibrálva F. A ciklus befejezésének időpontja a kezdés után 14 nappal B 000327W okt. 15 okt. 26 van. A befejezési idő csak akkor látható, ha egy ciklus 11:44 14:06 folyamatban van. KALIBRÁLJON E. Utolsó kalibrálás időpontja C

#### F. Kalibrálás gomb

Koppintson a kalibráláshoz. Ez a gomb nem kapcsolható, ha a kalibrálás nem lehetséges.

# G. LEÁLLÍTÁS gomb

Koppintson a ciklus leállításához. Ez a gomb nem kapcsolható, ha nincs folyamatban levő ciklus.

#### 8.3.3 Rendelkezésre álló távadók

Ez a rész mutatja az alkalmazáshoz csatlakoztatott távadókat. Az aktív adót AKTÍV jelölés jelöli. Kattintson egy sorra a távadó adatainak megtekintéséhez.

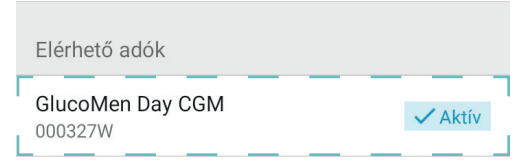

# 8.4 Távadó töltése

A távadó egy újratölthető alkatrész. A teljesen feltöltött távadó a teljes 14 napos ciklus végéig kitarthat.

```
1.
Helyezze a távadót a töltőbe
```

2. Helyezze be az USB-kábel Micro USB végét a töltőbe.

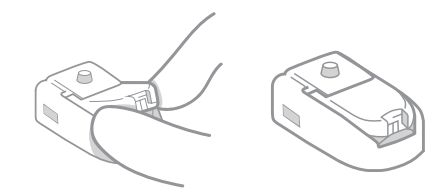

# 3.

Dugja be az USB kábel másik végét a számítógépébe.

Győződjön meg róla, hogy a számítógép be van kapcsolva.

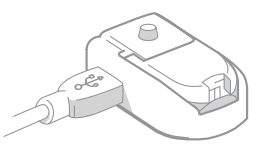

MEGJEGYZÉS: Szükség esetén használhat olyan hálózati adaptert, amely megfelel a 16.4.5. FEJEZETBEN leírt specifikációknak.

A töltőn lévő fény jelzi a távadó töltöttségi állapotát. Részleteket a töltő fényjelzéséről a 8.4.1. FEJEZETBEN talál.

A távadó feltöltése akár 4 órát is igénybe vehet.

# A FIGYELEM!

Ha a távadó töltéséhez számítógépet szeretne használni, akkor olyan USB-portra van szükség, amely támogatja a minimális 100 mA töltési áramot. Ellenőrizze a számítógépe használati útmutatóját, vagy vegye fel a kapcsolatot a számítógép gyártójával, hogy megbizonyosodjon arról, hogy számítógépe megfelel-e ezeknek a követelményeknek. A számítógép USB-portjának meg kell felelnie a minimum 60601-1 ed. 3.1. követelménynek.

#### 8.4.1 Töltő fényjelzése

Amíg a távadó a töltőben van, a töltőn lévő fény (A) jelzi a távadó állapotát.

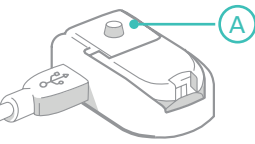

| TÖLTŐ FÉ | NYJELZÉSE             | MIT JELENT                                                                                                    |
|----------|-----------------------|----------------------------------------------------------------------------------------------------|
|          | Villogó zöld fény     | A távadó tölt. A távadó a feltöltése akár 4 órát is igénybe vehet                                                                                                    |
|          | Folyamatos zöld fény  | A távadó teljesen fel van töltve és használatra kész.                                                                                                    |
| *        | Villogó kék fény      | A távadó készen áll az alkalmazással való párosításra.<br>Ez a jelzőfény akkor jelenik meg, amikor megnyomja a töltőn lévő<br>gombot. A távadó és az alkalmazás csatlakoztatásáról bővebb tájé-<br>koztatásért lásd a 3.3 FEJEZETet.                                              |
|          | Folyamatos kék fény   | A távadó sikeresen párosult az alkalmazással.<br>60 másodperc múlva ez a fény zöldre vált (villogó vagy folyamatos),<br>jelezve, hogy a távadó tölt vagy feltöltődött.                                                                                                    |
| *        | Villogó piros fény    | Legfeljebb 5 másodpercig tart: A távadót észlelte, de nem kommu-<br>nikál a töltővel. Ez akkor fordulhat elő, amikor a távadó a töltőbe<br>kerül.<br>5 másodpercnél tovább tart: Hiba történt.<br>A töltő hibáival kapcsolatban bővebb tájékoztatásért lásd a 15.6.<br>FEJEZETet. |
|          | Folyamatos piros fény | Hiba történt. A távadó vagy nem tölt, vagy nem sikerült párosítani<br>az alkalmazást.<br>A töltő hibáival kapcsolatban bővebb tájékoztatásért lásd a 15.6.<br>FEJEZETet.                                                                                                    |

# 8.5 Távadó csatlakoztatása

Az adó csatlakoztatására vonatkozó utasításokat lásd a 3.3. FEJEZETBEN

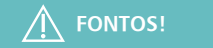

# 8.6 Távadó aktiválása

Bár egyszerre több távadót is csatlakoztathat az alkalmazáshoz, csak egy távadó küldhet CGM-adatokat az alkalmazásba. Ezt a távadót aktív távadónak nevezzük. A ciklus megkezdése előtt fontos tisztázni, melyik távadó aktív.

Ha csak egy távadó van csatlakoztatva az alkalmazáshoz, akkor automatikusan az az aktív távadó. Ha több távadó van csatlakoztatva az alkalmazáshoz, kiválaszthatja, melyiket aktiválja.

#### 8.6.1 Az aktív távadó azonosítása

A ciklus megkezdése előtt fontos megbizonyosodni arról, hogy az aktív távadót használja.

#### 1.

Az alkalmazásban koppintson az ESZKÖZÖK-re

Android-eszközökön előfordulhat, hogy addig kell koppintania a VISSZA NYÍLRA, amíg meg nem jelennek az alsó gombok.

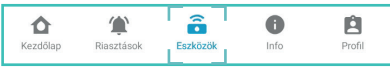

# 2. Koppintson az ADÓKra

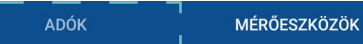

# 3.

Az AKTUÁLIS MUNKAMENET alatt ellenőrizze az ADÓ alatt feltüntetett azonosítót. Ez az aktív távadó azonosítója.

#### VAGY

Az ELÉRHETŐ ADÓK listájában keresse meg az AKTÍV jelölővel ellátott távadót. A sorban a felsorolt 7 jegyű alfanumerikus azonosító az aktív távadó azonosítója.

#### 4.

Most, hogy azonosította az aktív távadót, használhatja ezt a távadót ciklus indításához.

Ha másik távadót szeretne használni, kövesse a 8.6.2. FEJEZET lépéseit a távadó aktiválásához.

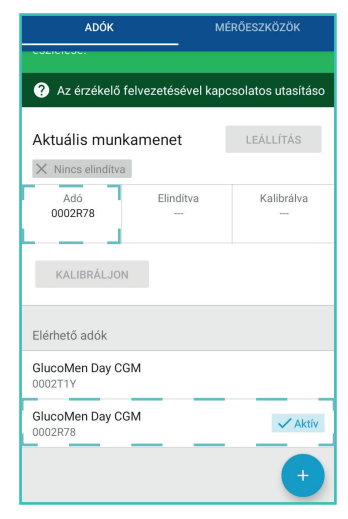

#### 8.6.2 Másik távadó aktiválása

Ha a jelenleg aktív távadótól eltérő távadót szeretne használni, akkor aktiválnia kell azt a távadót.

# Ha segítségre van szüksége az aktív adó azonosításához, lásd a 8.6.1. FEJEZET.

1.

Ha a távadó éppen töltődik, vegye le a töltőről. A távadó nem aktiválható a töltőben.

Határozza meg az aktiválni kívánt távadót.

#### 3.

Ô

# Az alkalmazásban koppintson az ESZKÖZÖK-re

8

Info

Ĥ

â

Eszközök

Android-eszközökön előfordulhat, hogy addig kell koppintania a VISSZA NYÍLRA, amíg meg nem jelennek az alsó gombok.

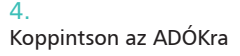

Riasztások

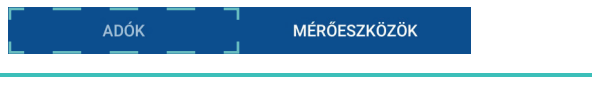

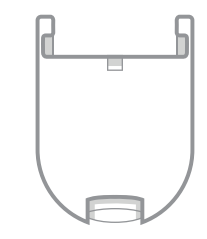

5. Keresse meg a távadót az ELÉRHETŐ ADÓK listájában.

Koppintson a távadójához tartozó sorra.

A távadót a távadó tetején található 7 számjegyű alfanumerikus azonosítóval (A) lehet azonosítani.

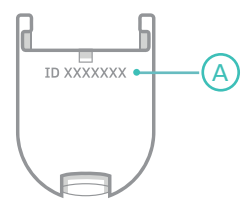

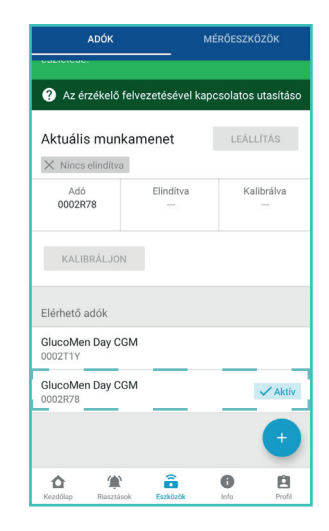

# 6. Koppintson az AKTIVÁLÁSra

# 7.

Ha megerősítő üzenet jelenik meg, koppintson az AKTIVÁLÁS gombra annak megerősítéséhez, hogy módosítani kívánja az aktív távadót.

A távadó most aktiválva van és használatra kész.

Mielőtt folytatná, ellenőrizze, hogy a távadó teljesen fel van-e töltve. Az adó töltésével kapcsolatban bővebb információért lásd a 8.4. FEJEZET.

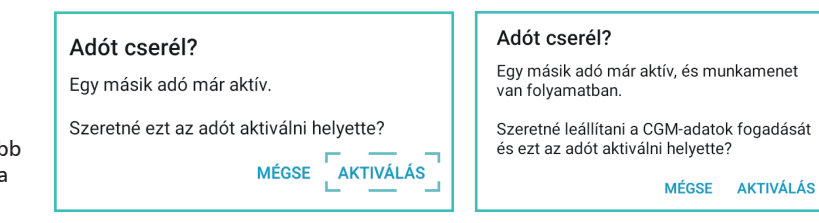

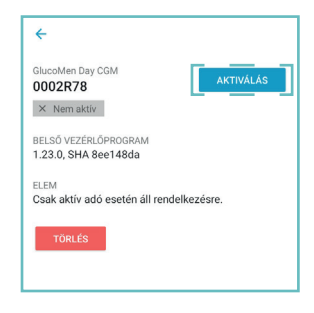

# 8.7 Távadó törlése

A távadó törlésével megszűnik a kapcsolat a távadó és az alkalmazás között. A távadót már nem fogja tudni használni.

Ha a jövőben újra szeretné használni a távadót, akkor ismét el kell végeznie a távadó csatlakoztatásának lépéseit.

# 1.

Az alkalmazásban koppintson az ESZKÖZÖK-re

Android-eszközökön előfordulhat, hogy addig kell koppintania a VISSZA NYÍLRA, amíg meg nem jelennek az alsó gombok.

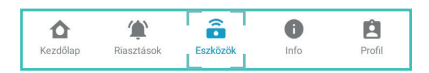

#### 2. Koppintson az ADÓKra

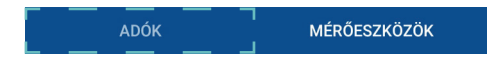

Keresse meg a távadót az ELÉRHETŐ ADÓK listájában.

Koppintson a távadójához tartozó sorra.

A távadót a távadó tetején található 7 számjegyű alfanumerikus azonosítóval (A) lehet azonosítani.

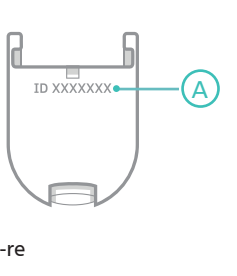

| ADÓK                          |                  | MÉRŐESZKÖZÖK        |  |  |
|-------------------------------|------------------|---------------------|--|--|
| COLICICOL.                    |                  |                     |  |  |
| ? Az érzékelő fe              | elvezetésével ka | pcsolatos utasításo |  |  |
| Aktuális munkamenet LEÁLLÍTÁS |                  |                     |  |  |
| imes Nincs elinditva          |                  |                     |  |  |
| Adó<br>0002R78                | Elindítva        | Kalibrálva<br>      |  |  |
| KALIBRÁLJON                   |                  |                     |  |  |
| Elérhető adók                 |                  |                     |  |  |
| GlucoMen Day CG<br>0002T1Y    | м                |                     |  |  |
| GlucoMen Day CG<br>0002R78    | м                | 🗸 Aktív             |  |  |
|                               |                  | •                   |  |  |
| Kezdőlap Riasztásol           | Eszközök         | Info Profil         |  |  |

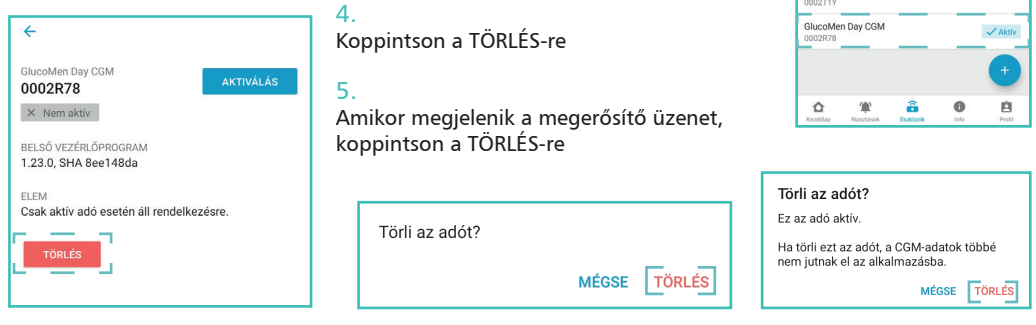

# 6.

Ha a törölt távadó volt az aktív távadó, akkor egy üzenet jelzi, hogy jelenleg melyik távadó lett aktív.

Koppintson az OK gombra.

Egy másik távadó aktiválásához lásd a 8.6. FEJEZETET

#### Aktív adó cserélve

Mostantól a(z) 0002R78 adó az aktív adó.

Az Eszközök menüpontban kiválaszthat egy másik adót aktiválás céljából.

OK

9. MÉRŐ ESZKÖZÖK

A GlucoMen Day CGM használatakor mindig legyen Önnél vércukorszintmérő-készülék a rendszer kalibrálásához.

A kalibrálás elvégezhető ETALON vagy NOVUM vércukormérő rendszer segítségével (külön kapható), vagy bármilyen más, kereskedelemben kapható vércukormérő készülékkel.

# **10. INFÓ** 10.1 Navigálás az Infó képernyőre

Az alkalmazás tartalmaz egy INFO részt, ahol megnézheti a glükózértékek áttekintő jelentését, exportálhatja a nyers adatokat, és hasznos információkat találhat, mint például a szenzorok felhelyezésére vonatkozó utasításokat vagy a teljes Átfogó Felhasználói Útmutatót.

Az alkalmazásban koppintson az INFO gombra

Android-eszközökön előfordulhat, hogy addig kell koppintania a VISSZA NYÍLRA, amíg meg nem jelennek

az alsó gombok.

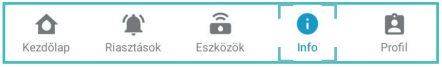

# 10.2 Cukorszintek áttekintő jelentés

A cukorszint áttekintő jelentés lehetővé teszi, hogy az előző 28 nap cukoradataiból jelentést készítsen, és azokat megossza.

#### 1.

Az alkalmazásban koppintson az INFO gombra

Android-eszközökön előfordulhat, hogy addig kell koppintania a VISSZA NYÍLRA, amíg meg nem jelennek az alsó gombok.

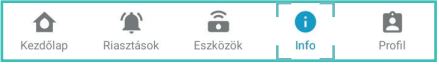

# 2. Koppintson a CUKORSZINTEK ÁTTEKINTÉS-re

# 3.

Válassza ki azt a dátumtartományt, amelyről jelentést szeretne készíteni.

#### 4.

Koppintson a JELENTÉS LÉTREHOZÁSA gombra, PDF jelentés készítéséhez a kiválasztott dátumtartományról.

JELENTÉS LÉTREHOZÁSA

# Válasszon ki egy dátumtartományt: $\bigcirc$ Utóbbi 3 nap 0 Utóbbi 7 nap Utóbbi 14 nap Utóbbi 28 nap JELENTÉS LÉTREHOZÁSA

Cukorszintek áttekintése

4

#### 5.

Miután megjelenik a jelentés, koppintson a MEGOSZTÁS gombra.

#### ANDROID

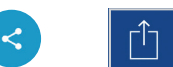

#### 6

Válassza ki, hogy a jelentést e-mailben küldi el vagy elmenti. A megosztási lehetőségek okos készülékétől függően változhatnak.

# 10.3 CSV adat jelentés

A CSV adatexportálás lehetővé teszi, hogy a CGM-adatait egy vesszővel elválasztott/tagolt (comma-separated values - CSV) fájlba exportálja.

# 1. Az alkalmazásban koppintson az INFO gombra

Android-eszközökön előfordulhat, hogy addig kell koppintania a VISSZA NYÍLRA, amíg meg nem jelennek az alsó gombok.

| <b></b>  | ٢          | (î •     | 6    | Ê      |
|----------|------------|----------|------|--------|
| Kezdőlap | Riasztások | Eszközök | Info | Profil |

#### 2. Koppintson a CSV ADATEXPORTÁLÁSra

# 3.

Válassza ki azt a dátumtartományt, amelyről jelentést szeretne készíteni.

#### 4.

Koppintson a JELENTÉS LÉTREHOZÁSA gombra, CSV jelentés készítéséhez a kiválasztott dátumtartományról.

JELENTÉS LÉTREHOZÁSA

#### 5.

Miután megjelenik a jelentés, koppintson a MEGOSZTÁS gombra.

#### 6.

Válassza ki, hogy a jelentést e-mailben küldi el vagy elmenti. A megosztási lehetőségek okos készülékétől függően változhatnak.

ANDROID

105

# 10.4 Az érzékelő felvezetésésvel kapcsolatos utasítások

Az Applikáció Az érzékelő felvezetésésvel kapcsolatos utasítások fejezete tartalmazza a szenzor felhelyezésének lépéseit.

# 10.5 Az érzékelő eltávolításával kapcsolatos utasítások

Az Applikáció Az érzékelő eltávolításával kapcsolatos utasítások fejezete tartalmazza a szenzor eltávolításának lépéseit.

# 10.6 Ikonok és színek

Az Ikonok és színek fejezet tartalmazza az Applikációban használt ikonokkal és színekkel kapcsolatos információkat.

# 10.7 Gyakori kérdések

A GYAKORI KÉRDÉSEK (FAQ) fejezet tartalmazza a gyakori kérdéseket.

# 10.8 Átfogó felhasználói útmutató

Az alkalmazás ÁTFOGÓ FELHASZNÁLÓI ÚTMUTATÓ részében megtalálható a GlucoMen Day CGM rendszer felhasználói útmutatójának digitális változata.

# 1.

# Az alkalmazásban koppintson az INFO gombra

Android-eszközökön előfordulhat, hogy addig kell koppintania a VISSZA NYÍLRA, amíg meg nem jelennek az alsó gombok.

| ۵        | ٢          | (        | 6    | Ê      |
|----------|------------|----------|------|--------|
| Kezdőlap | Riasztások | Eszközök | Info | Profil |

# 2.

Koppintson az ÁTFOGÓ FELHASZNÁLÓI ÚTMUTATÓ gombra

# 3.

Az Átfogó Felhasználói Kézikönyv több nyelven elérhető. Válassza ki a megtekintés nyelvét.

- A LETÖLTÖTT ÚTMUTATÓK alatt felsorolt útmutatók helyileg vannak tárolva, és a megtekintésükhöz nem szükséges hálózati kapcsolat.
- Az ELÉRHETŐ ÚTMUTATÓK alatt felsorolt útmutatók letöltéséhez és megtekintéséhez hálózati kapcsolat szükséges.

# 10.9 Vevőszolgálat

### 1.

Az alkalmazásban koppintson az INFO gombra

Android-eszközökön előfordulhat, hogy addig kell koppintania a VISSZA NYÍLRA, amíg meg nem jelennek az alsó gombok.

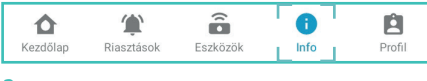

#### 2. Koppintson az VEVŐSZOLGÁLAT gombra

Az ügyfélszolgálati információk országonként vannak felsorolva. Keresse meg az ügyfélszolgálat elérhetőségi adatait az Ön országában.

# 10.10 Műszaki és orvosi támogatás

Az Applikáció 24/7 technikai és orvosi támogatást biztosít.

MEGJEGYZÉS: A 24/7 technikai és orvosi támogatás nem minden országban elérhető

Amennyiben technikai segítségre van szüksége, koppintson a MŰSZAKI TÁMOGATÁS KÉRÉSE gombra. Ezzel megnyílik egy chat ablak, mely segít a problémamegoldásban.

# MŰSZAKI TÁMOGATÁS KÉRÉSE

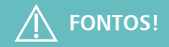

A technikai segítség eléréséhez hálózati kapcsolat szükséges. A csevegés az okos készülék internetes böngészőjében nyílik meg.

Amennyiben orvosi segítségre van szüksége, koppintson az ORVOSI TÁMOGATÁS KÉRÉSE gombra. Ez megjeleníti az Ön országához tartozó orvosi segítségnyújtási telefonszámot az alkalmazásban kiválasztott ország alapján. Az ország kiválasztásáról bővebben lásd a 11.3. fejezetet. Amikor megjelenik a telefonszám, koppintson a HÍVÁS gombra vagy a telefon ikonnal ellátott gombra (az eszköztől függően) a szám tárcsázásához. Így kapcsolatba lép egy egészségügyi szakemberrel, aki segíthet Önnek.

# ORVOSI TÁMOGATÁS KÉRÉSE

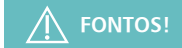

A telefonon engedélyezni kell a kimenő telefonhívásokat az orvosi segítség eléréséhez.

# 10.11 Jogi tudnivalók

Az alkalmazás JOGI TUDNIVALÓK részében hozzáférhet a GlucoMen Day CGM Applikációval kapcsolatos jogi dokumentumokhoz és megállapodásokhoz.

# 1. Az alkalmazásban koppintson az INFO gombra

Android-eszközökön előfordulhat, hogy addig kell koppintania a VISSZA NYÍLRA, amíg meg nem jelennek az alsó gombok.

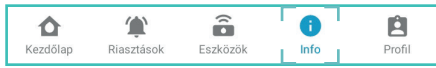

# 2.

Koppintson arra a jogi dokumentumra, amit meg szeretne tekinteni.

# **11. PROFIL** 11.1 Navigálás a Profil képernyőre

A Profil képernyőn megváltoztathatja felhasználói fiókja adatait, mint például a nevét és országát.

Az alkalmazásban koppintson az PROFIL gombra

Android-eszközökön előfordulhat, hogy addig kell koppintania a VISSZA NYÍLRA, amíg meg nem jelennek az alsó gombok.

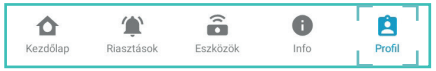

# 11.2 Személyes adatok megváltoztatása

Megváltoztathatja a nevét, születési évét, nemét és a cukorbetegség típusát.

# 11.3 Ország megváltoztatása

A PROFILban kiválasztott ország határozza meg az alkalmazásban használt glükóz mértékegységet (mg/dL vagy mmol/L).

# 1. Az alkalmazásban koppintson az PROFIL gombra

Android-eszközökön előfordulhat, hogy addig kell koppintania a VISSZA NYÍLRA, amíg meg nem jelennek az alsó gombok.

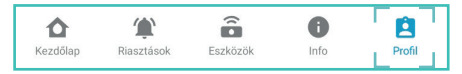

#### 2. Koppintson az ORSZÁG mezőre

MEGJEGYZÉS: Ha alkalmazása csak egy országot támogat, akkor nem választhatja ki ezt a mezőt.

Hely Ország Magyarország

# 3.

Válassza ki az országát.

Android rendszeren: Koppintson az OK gombra a választás mentéséhez. IOS rendszeren: A választás automatikusan mentésre kerül.

#### 4.

Ha olyan országot választ, amely a jelenlegi országától eltérő glükóz mértékegységeket használ, akkor egy üzenet jelenik meg, amely tájékoztatja Önt arról, hogy az alkalmazás glükóz mértékegységei megváltoznak.

Koppintson a MÓDOSÍTÁS gombra az ország megváltoztatásához. Az alkalmazás ezután a cukorértékeket a kiválasztott ország mértékegységében (mg/dL vagy mmol/L) jeleníti meg.

# 11.4 E-mail cím megváltoztatása

#### Módosítja az országot?

A Ausztria mg/dl mértékegységben méri a cukorszintet. Az ország módosítása esetén az összes cukormérési eredményt a rendszer mg/dl mértékegységbe váltja át.

Ezek a mérési értékek eltérhetnek a mérőeszközén megjelenő értékektől.

E-mail címét a felhasználói fiókjába történő bejelentkezéshez, valamint a CGM-mel kapcsolatos fontos kommunikációhoz használja.

#### 1.

Az alkalmazásban koppintson az PROFIL gombra

Android-eszközökön előfordulhat, hogy addig kell koppintania a VISSZA NYÍLRA, amíg meg nem jelennek az alsó gombok.

# 2. Koppintson az E-MAIL mezőre

E-mail pelda@mail.hu

#### 4. Adja meg még egyszer az e-mail címét

Új e-mail megerősítése

#### 3. Adja meg a használni kívánt e-mail címét

Új e-mail

5.

Adja meg a jelenlegi jelszavát

Jelszó 💿

Ha elfelejtette jelszavát, a jelszó alaphelyzetbe állításához lásd a 11.6. FEJEZETet.

MEGJEGYZÉS: A jelszó megjelenítéséhez vagy elrejtéséhez koppintson a (@) ikonra.

6. Koppintson a MENTÉS gombra

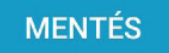

# 11.5 Jelszó megváltoztatása

A megfelelő jelszó fontos az egészségügyi adatai biztonságának megőrzése érdekében. Jó gyakorlat, ha időnként megváltoztatja a jelszavát, különösen, ha úgy gondolja, hogy a fiókját feltörték.

1.

Az alkalmazásban koppintson az PROFIL gombra

Android-eszközökön előfordulhat, hogy addig kell koppintania a VISSZA NYÍLRA, amíg meg nem jelennek az alsó gombok.

Θ

0

| 2.<br>Kattintson a JELSZÓ mezőre                                                                                             | Jelszó                    |                 |                               |
|----------------------------------------------------------------------------------------------------|---------------------------|-----------------|-------------------------------|
| 3.<br>Írja be az aktuális jelszavát<br>Ha elfelejtette jelszavát, a jelszó alaphelyzetbe állításához lásd a 11.6. FEJEZETe   |                           | . FEJEZETet     | tuális jelszó                 |
| 4.<br>Írja be az új jelszavát<br>A jelszónak legalább 8 karakterből kell állni.<br>MEGJEGYZÉS: A jelszó megjelenítéséhez vag | yy elrejtéséhez koppintso | n a (@) ikonra. | jelszó<br>arakter kell legyen |

5. Koppintson a MENTÉS mezőre

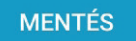
## 11.6 Jelszó visszaállítása

Elfele

Ha elfelejtette a jelszavát, visszaállíthatja és létrehozhat egy új jelszót.

1. Koppintson az ELFELEJTETTE A JELSZAVÁT? mezőre Az ELFELEJTETTE A JELSZÓT? gomb akkor jelenik meg, ha:

- Bejelentkezik a felhasználói fiókjába (3.3. FEJEZET)
- Megváltoztatja e-mail címét (11.4. FEJEZET)
- Megváltozta

| oztatja jelszavát (11.5. FEJEZET) | Új e-mail                         |   |                         |   |
|-----------------------------------|-----------------------------------|---|-------------------------|---|
| E-mail                            | Új e-mail megerősítése            |   | Aktuális jelszó         | 0 |
|                                   |                                   |   | Új jelszó               | 0 |
| Jelszó 💿                          | Jelszó                            | 0 | 8+ karakter kell legyen |   |
| Elfelejtette a jelszót?           | MENTÉS<br>Elfelejtette a jelszót? |   | Elfelejtette a jelszót? |   |

2.

Ha az Ön e-mail címe nem jelenik meg a Jelszó visszaállítása képernyőn, koppintson az E-MAIL mezőre, és adja meg a fiókjához társított e-mail címet.

#### 3.

Koppintson az ÁTÁLLÍTÁSI KÓD KÉRÉSE mezőre

A visszaállítási kódot e-mailben kapja meg.

4. Írja be a visszaállítási kódot a KÓD mezőbe

5. Írja be új jelszavát az ÚJ JELSZÓ mezőbe.

A jelszónak legalább 8 karakterből kell állni.

MEGJEGYZÉS: A jelszó megjelenítéséhez vagy elrejtéséhez koppintson a (@) ikonra.

6. Koppintson a MENTÉS gombra

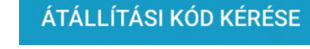

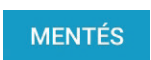

Kód

Új jelszó 📀 8+ karakter kell legyen

## 11.7 E-mail kapcsolat beállítása

Az E-MAIL KAPCSOLAT beállításai lehetővé teszik bizonyos e-mail kapcsolat be- vagy kikapcsolását.

#### 1. Az alkalmazásban koppintson az PROFIL gombra

2. Az E-MAIL KAPCSOLAT részben koppintson az egyes lehetőségek melletti kapcsolókra a be- vagy kikapcsoláshoz.

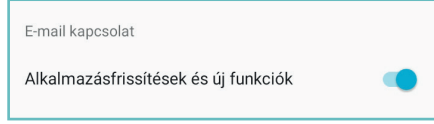

## 11.8 Adatmegosztás az AgaMatrixszal

Amikor létrehoz egy felhasználói fiókot a GlucoMen Day CGM Applikáció használatához, adatait a AgaMatrix biztonságos szerverein fogja tárolni.

Ha az alkalmazást az adatok megosztása nélkül szeretné használni, erre is van lehetőség. Ebben az esetben az adatait csak az okos eszközén, helyileg tárolja, és nem tudja lekérni a szerverről, ha valami történne az okos eszközével.

A GlucoMen Day CGM App bizonyos funkciói azonban megkövetelik az adatok megosztását a működéshez.

Ezek a funkciók csak akkor érhetők el, ha bekapcsolja az ADATMEGOSZTÁS AZ AGAMATRIXSZAL funkciót.

### 1.

Az alkalmazásban koppintson az PROFIL gombra.

2.

Koppintson az ADATMEGOSZTÁS AZ AGAMATRIXSZAL melletti kapcsolóra az adatok megosztásának be- vagy kikapcsolásához.

Koppintson az OLVASSA EL A TELJES MEGÁLLAPODÁST elemre a teljes szerződés áttekintéséhez.

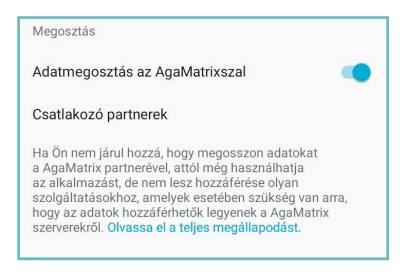

## 11.9 Csatlakozó partnerek

A CSATLAKOZÓ PARTNEREK lehetővé teszi, hogy adatait automatikusan megossza egy megbízható egészségügyi szakemberrel vagy szolgálattal.

# 

A CSATLAKOZÓ PARTNEREK funkció csak akkor érhető el, ha Ön beleegyezett az adatok megosztásába az AgaMatrixszal. Részletekért lásd a 11.8. FEJEZETet

#### 1. Az alkalmazásban koppintson az PROFIL gombra

Android-eszközökön előfordulhat, hogy addig kell koppintania a VISSZA NYÍLRA, amíg meg nem jelennek az alsó gombok.

2.

A MEGOSZTÁS részben koppintson a CSATLAKOZÓ PARTNEREK lehetőségre. A csatlakoztatott partnerekkel kapcsolatos részletekért lásd a 16. FEJEZETet.

## 11.10 Analitika

Az ANALITIKA lehetővé teszi az alkalmazáselemzés megosztásának be- vagy kikapcsolását. Az elemzési adatok névtelenek és nem használhatók fel az Ön azonosítására.

1.

Az alkalmazásban koppintson az PROFIL gombra

Android-eszközökön előfordulhat, hogy addig kell koppintania a VISSZA NYÍLRA, amíg meg nem jelennek az alsó gombok.

#### 2.

Az ANALITIKA részben koppintson az ALKALMAZÁSI ANALITIKA MEGOSZTÁSA melletti kapcsolóra az alkalmazáselemzés megosztásának be- vagy kikapcsolásához.

Koppintson az ADATVÉDELMI IRÁNYELVEKRE az elemzések gyűjtésének és felhasználásának áttekintéséhez.

# 

A GlucoMen Day CGM App érzékeny, egészséggel kapcsolatos információkat tárol az okos készülékén. Javasoljuk, hogy tartsa készülékét naprakészen a legfrissebb iOS vagy Android OS verzióval a legmagasabb szintű biztonság érdekében. További védelmi intézkedésekhez állítson be és használjon jelszót okos készülékén.

## Analitika Alkalmazásanalitika megosztása A felhasználási adatok automatikus elküldésével segítsen nekünk jobbá tenni az alkalmazást. Az adatok anonimizáltak és nem használhatók az Ón azonosítására. További információkat az Adatvédelmi irányelvek címszó alatt talál.

# 11.11 Ügyfélszolgálati hozzáférés

Az ÜGYFÉLSZOLGÁLATI HOZZÁFÉRÉS funkció lehetővé teszi a felhasználó számára, hogy engedélyezze az Ügyfélszolgálat számára anonimizált adatainak elérését.

Alapértelmezés szerint az engedély ki van kapcsolva

# 

Az ÜGYFÉLSZOLGÁLATI HOZZÁFÉRÉS funkció csak akkor érhető el, ha beleegyezett adatai megosztásába az AgaMatrixszal. Részletekért lásd a 11.8 FEJEZETet

#### 1. Az alkalmazásban koppintson az PROFIL gombra

Android-eszközökön előfordulhat, hogy addig kell koppintania a VISSZA NYÍLRA, amíg meg nem jelennek az alsó gombok.

## 2.

Az ÜGYFÉLSZOLGÁLATI HOZZÁFÉRÉS alatt koppintson a HOZZÁFÉRÉS ENGEDÉLYEZÉSE NÉVTELENÍTETT ADATOKHOZ melletti kapcsolóra a hozzáférés engedélyezésének be- vagy kikapcsolásához.

#### 3.

Koppintson az OLVASSA EL A TELJES MEGÁLLAPODÁST gombra a megállapodás elolvasásához, majd koppintson az ELFOGADÁS gombra a névtelen adatokhoz való hozzáférés engedélyezéséhez.

#### 4.

A névtelen adatok megosztásához szükség van egy hozzáférési kódra, amelyet Önnek az ügyfélszolgálat részére meg kell adnia. A hozzáférési kód az ÜGYFÉLSZOLGÁLATI HOZZÁFÉRÉS menüpont alatt jelenik meg, miután Ön elfogadta az ADATHOZZÁFÉRÉSI MEGÁLLAPODÁSt.

Az engedély lehetővé teszi az Ügyfélszolgálat számára, hogy megtekinthesse az elmúlt 60 nap névtelen CGM-méréseit, riasztásait és kalibrálási adatait, hogy segítsen a hibaelhárításban.

Ez a hozzáférés az engedélyezése után 30 nappal lejár, vagy amikor kikapcsolja ezt a beállítást, attól függően, hogy melyik következik be előbb.

Ha a jövőben az ügyfélszolgálat segítségére van szüksége, akkor újra be kell kapcsolnia ezt a funkciót.

# 12. MUNKAMENET LEÁLLÍTÁSA

## 12.1 Munkamenet automatikus leállítása

A GlucoMen Day CGM érzékelője 14 napig tart. 14 nap elteltével a CGM ciklus automatikusan leáll.

A ciklus leállásának más oka is lehet:

- A rendszer problémát észlel a szenzorral kapcsolatban.
- Ön másik adót aktivált.
- Kivette a távadót és töltőre helyezte

Az alkalmazásban megjelenik egy üzenet, amely jelzi, hogy a munkamenet befejeződött. A szenzor eltávolításával kapcsolatos információkért koppintson az ÉRZÉKELŐ ELTÁVOLÍTÁSÁVAL KAPCSO-LATOS UTASÍTÁSOKRA.

VAGY koppintson az OK-ra.

MEGJEGYZÉS: A MUNKAMENET VÉGE üzenet tartalmazhat információkat arról, hogy miért fejeződött be a ciklus.

Miután a ciklus véget ért, vegye ki a szenzort, és helyezze a távadót a töltőbe.

A szenzor eltávolításáról bővebb információért lásd a 13. FEJEZETet.

## 12.2 Munkamenet manuális leállítása

Ha úgy dönt, hogy leállítja a ciklust még a 14 nap lejárata előtt, akkor kézzel kell leállítania.

A ciklus korai leállításának okai lehetnek:

- Orvosi eljárás (MRI, CT vizsgálat stb.).
- Fájdalmat, érzékenységet vagy duzzanatot észlel a szenzor felhelyezési pontján.
- · Kényelmi okok; dönthet úgy, hogy korábban leállítja a ciklust, ha szükséges

#### 1. Az alkalmazásban koppintson az ESZKÖZÖK gombra

Android-eszközökön előfordulhat, hogy addig kell koppintania a VISSZA NYÍLRA, amíg meg nem jelennek az alsó gombok.

| ☆        | ۲          | T <sub>e</sub> T | 0    | É      |
|----------|------------|------------------|------|--------|
| Kezdőlap | Riasztások | Eszközök         | Info | Profil |

2. Koppintson az ADÓK gombra. Koppintson a LEÁLLÍTÁS-ra.

| Aktuális mun                      | kamenet                       | LEÁLLÍTÁS                      |
|-----------------------------------|-------------------------------|--------------------------------|
| C Elindítva Befejeződik ekkor: ok |                               | . 29, 11:44.                   |
| Adó<br>000327W                    | Elindítva<br>okt. 15<br>11:44 | Kalibrálva<br>okt. 26<br>14:06 |
| KALIBRÁLJON                       |                               |                                |

#### 3.

Amikor megjelenik a megerősítő üzenet, koppintson a MUNKAMENET LEÁLLÍTÁSA mezőre.

#### 4.

Az alkalmazásban megjelenik egy üzenet, amely jelzi, hogy a ciklus véget ért.

A szenzor eltávolításával kapcsolatos információkért koppintson az ÉRZÉKELŐ ELTÁVOLÍTÁSÁVAL KAPCSOLATOS UTASÍTÁSOK gombra

VAGY koppintson az OK gombra.

Miután a munkamenet véget ért, vegye ki a szenzort, és helyezze a távadót a töltőbe.

A szenzor eltávolításáról bővebb információért lásd a 13. FEJEZETet.

#### Leállítja a munkamenetet?

Ha leállítja ezt a munkamenetet, az alkalmazás többé nem kap CGM adatokat.

MÉGSE MUNKAMENET LEÁLLÍTÁSA

#### A munkamenet véget ért Távolitsa el az érzékelőt és helyezze az adót a töltőbe. AZ ÉRZÉKELŐ ELTÁVOLÍTÁSÁVAL KAPCSOLATOS UTASÍTÁSOK

# 13. SZENZOR ELTÁVOLÍTÁSA

Miután egy munkamenet véget ér, ki kell venni a szenzort, és a távadót töltőre kell helyezni.

- A szenzor csak egyszer használható, legfeljebb 14 napig. Ne használja újra a szenzort, és ne használja 14 napon túl.
- Ne távolítsa el a távadót, amíg a szenzoregység Önhöz van erősítve.

#### 1. Távolítsa el a szenzor ragtapaszát, a távadó lapos hátoldalához legközelebb eső végtől indulva. Húzza le a ragtapaszt a testéről Erről a végéről húzza

Erről a végéről húzza

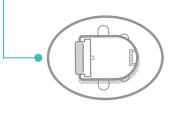

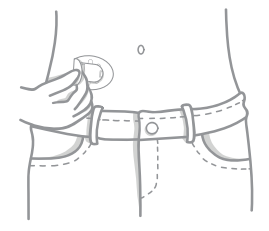

#### 2.

Eltávolítás után hajtsa össze a szenzor ragtapaszának oldalait úgy, hogy betakarják a szenzort.

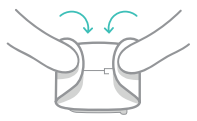

Húzza vissza a távadó kioldó fülét.

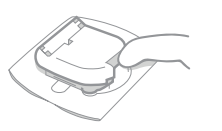

#### 4.

Emelje le a távadót a szenzor ragtapaszáról.

#### 5.

Helyezze a távadót a töltőbe.

Mielőtt újra használná, ellenőrizze, hogy a távadó teljesen fel legyen töltve. A távadó töltésével kapcsolatban bővebb információért lásd a 8.4. FEJEZETet.

#### 6.

A használt szenzort, valamint a ragtapaszt veszélyes hulladékként kezelje.

## FIGYELEM!

Ne dobja ki a távadót!

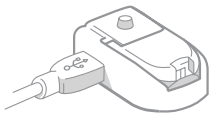

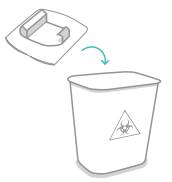

## **14. KORLÁTOK** 14.1 Mikor használjon vércukorszintmérőt a kezeléssel kapcsolatos döntésekhez?

A GlucoMen Day CGM segítségével kezelési döntéseket hozhat ujjbegyből történő vércukorszint mérés nélkül. Bár a legtöbb esetben felhasználhatja a GlucoMen Day CGM-et kezelési döntések meghozatalához, fontos ismernie azokat a helyzeteket, amikor a kezelési döntések meghozatala előtt vércukorszint mérésre van szükség.

# 

A GlucoMen Day CGM használatakor mindig legyen önnél vércukorszintmérő készülék.

| MIKOR KELL HASZNÁLNI A<br>VÉRCUKORSZINTMÉRŐT?                                                                      | MIÉRT KELL A VÉRCUKORSZINTMÉRŐT HASZNÁLNIA?                                                                                                    |
|----------------------------------------------------------------------------------------------------|----------------------------------------------------------------------------------------------------|
| Alacsony vércukorszint tüneteit ész-<br>leli, vagy a tünetei nem egyeznek a<br>CGM-en megjelenített cukorszinttel. | Ha a CGM-en megjelenített cukorszintje nem egyezik a tüneteivel, akkor a vércukorszintmérő készü-<br>léke segítségével mérést kell végeznie, és kezelését ennek megfelelően kell végeznie |
| Megkérdőjelezi a CGM-en megjelení-                                                                                 | Ha a CGM-en megjelenített cukorszint nem az, amit várt, akkor végezzen vércukorszintmérést, hogy                                                                                          |
| tett cukorszintet.                                                                                                 | megbizonyosodjon a helyes kezelési döntésről.                                                                                                    |
| A CGM nem jeleníti meg az aktuális                                                                                 | Ha a CGM nem jelenít meg cukorszintet, az aktuális cukorszint megismerésének egyetlen módja                                                                                               |
| cukorszintet.                                                                                                    | vércukorszintmérés elvégzése a vércukorszintmérővel.                                                                                                    |
| A CGM nem jeleníti meg a trendnyi-                                                                                 | Ha a CGM nem jeleníti meg a trendnyilat, akkor a CGM-nek nincs elegendő információja a trend                                                                                              |
| lat.                                                                                                    | megadásához, ezért nem szabad kezelési döntésekhez felhasználnia.                                                                                                    |
| A CGM becsült cukorértékeket jelenít                                                                               | Ha a CGM becsült cukorértékeket jelenít meg, a CGM cukorértékeinek minősége az általánosnál                                                                                               |
| meg (megjelenik a BECSÜLT CUKOR-                                                                                   | rosszabb lehet. Hajtson végre vércukorszintmérést, hogy megbizonyosodjon arról, hogy a kezelése                                                                                           |
| ÉRTÉK információs sáv).                                                                                            | megfelelő-e.                                                                                                    |

## 14.2 Utazás a GlucoMen Day CGM-mel

Amikor a GlucoMen Day CGM készülékkel utazik, különös figyelmet igénylő helyzetekbe kerülhet. Ilyen például a biztonsági ellenőrzés, és a repülővel való utazás.

A GlucoMen Day rendszert 3048 méter (10 000 láb) magasságig tesztelték.

| AMIVEL TALÁLKOZHAT   | AMIT TUDNIA KELL                                                                                                    |
|----------------------|----------------------------------------------------------------------------------------------------|
| Fémdetektor          | Biztonságos a GlucoMen Day CGM viselése fémdetektoros vizsgálat esetén.                                                                                                    |
| Teljes test szkenner | A GlucoMen Day CGM rendszert még nem vizsgálták teljes test szkennerek<br>esetében.<br>Kérjen más ellenőrzési módszert, például kézi motozást vagy a teljes test<br>motozást és vizuális ellenőrzést.  |
| Röntgen              | A GlucoMen Day CGM rendszert még nem vizsgálták röntgensugarakkal.<br>Kérjen más ellenőrzési módszert, például vizuális ellenőrzést.                                                                   |
| Repülőgépen          | A GlucoMen Day CGM használata biztonságos repülőgépen. Mindaddig<br>kapja a CGM-adatokat, amíg okos készülékén be van kapcsolva a Bluetooth,<br>miközben az okos készüléke repülőgépes üzemmódban van. |

# 15. HIBAELHÁRÍTÁS

## 15.1 Folyamatos cukorérték beolvasási problémák

| PROBLÉMA                                                          | MEGOLDÁS                                                                                                    |
|-------------------------------------------------------------------|----------------------------------------------------------------------------------------------------|
| A CGM adatok nem jelennek<br>meg a KEZDŐLAP képernyőn             | Ha a KEZDŐLAP képernyőn a cukorérték helyett egy üzenet jelenik meg, akkor az<br>üzenetről bővebb tájékoztatásért lásd a 6.3.6. FEJEZETet.<br>Ha a KEZDŐLAP képernyőn "" jelzés jelenik meg a cukorérték helyett                                                                                                    |
|                                                                   | <ul> <li>Előfordulhat, hogy kalibrálnia kell. A kalibráláshoz koppintson a KALIBRÁL vagy<br/>a KALIBRÁLÁS IDŐSZERŰ információs sávra (ha látható). A kalibrálásról bővebb<br/>tájékoztatásért lásd az 5. FEJEZETet.</li> <li>Előfordulhat, hogy megszakadt a kapcsolat a távadó és az alkalmazás között.<br/>Győződjön meg arról, hogy a távadó és az alkalmazás 3 méteren belül van egy-<br/>mástól, és a Bluetooth be van kapcsolva. Ellenőrizze, hogy a KEZDŐLAP képernyőn<br/>ki van pipálva a távadó ikonja.</li> <li>Átmeneti probléma lehet a szenzorral. Amikor ez történik, a KEZDŐLAP képer-<br/>nyőn frissül az idő, de a cukorszint nem jelenik meg. A probléma általában magá-<br/>tól megoldódik, és miután megoldódott, a cukorszint ismét megjelenik.</li> </ul> |
| A KEZDŐLAP képernyőn<br>hiányoznak az adatok a<br>trenddiagramról | Ha a távadó és az alkalmazás elveszíti a kapcsolatot, akkor hiányosságok lehetnek<br>az adatokban, mivel a beolvasási adatok nem lettek elküldve az alkalmazásnak. A<br>kapcsolat helyreállítása után ez a hiány kitöltődik, ha a távadó ez alatt az idő alatt<br>adatokat gyűjtött.                                                                                                    |

| PROBLÉMA                                                                        | MEGOLDÁS                                                                                                    |
|---------------------------------------------------------------------------------|----------------------------------------------------------------------------------------------------|
| A CGM adatok jelentősen<br>eltérnek a vércukorszintmérő<br>által mért adatoktól | A GlucoMen Day CGM a test sejtjeit körülvevő szövetközi folyadékban méri a cu-<br>korszintet, míg a vércukorszintmérők a vér glükózszintjét mérik<br>Ez a két cukorszint eltérő lehet, mivel a glükóz általában először az erekbe és a<br>kapillárisokba, majd a szövetközi folyadékba kerül. Ez azt jelenti, hogy késés lehet<br>a vércukorszint változása és a szövetközi folyadék glükózszintje között. Ez a kü-<br>lönbség szembeötlőbb, ha a vércukorszint gyorsan változik. |
| A KEZDŐLAP képernyőn<br>BECSÜLT CUKORÉRTÉK infor-<br>mációs sáv jelenik meg     | A becsült glükózzal kapcsolatos információkért lásd a 6.5 FEJEZET                                                                                                    |
| A KEZDŐLAP képernyőn<br>> 22.2 mmol/L jelenik meg                               | A CGM csak 2,2-22,2 mmol/l közti cukorszintet jeleníti meg. A 22.2 mmol/l feletti cukorszint > 22,2 mmol/L értékként jelenik meg.                                                                                                    |
| A KEZDŐLAP képernyőn<br>< 2.2 mmol/L jelenik meg                                | A CGM csak 2,2-22,2 mmol/l közti cukorszintet jeleníti meg. A 2.2 mmol/l alatti cukorszint < 2.2 mmol/L értékként jelenik meg                                                                                                    |
| A cukorértékek rossz mér-<br>tékegységben jelennek meg<br>(mg/dL vagy mmol/L)   | Az alkalmazás glükóz mértékegységeit a PROFIL alatt kiválasztott ország határozza<br>meg.<br>Az ország megváltoztatásáról bővebb információért lásd a 11.2 FEJEZETET.                                                                                                    |

## 15.2 Riasztási problémák

| PROBLÉMA                | MEGOLDÁS                                                                                                    |
|-------------------------|----------------------------------------------------------------------------------------------------|
| Nem kap<br>riasztásokat | Próbálja meg a következőket:<br>• Ellenőrizze, hogy a riasztások be vannak-e kapcsolva. Lásd a 7.4. FEJEZET<br>• Győződjön meg arról, hogy engedélyezte-e az értesítéseket okos készülékén. Lásd a 7.3. FEJEZET<br>• Győződjön meg arról, hogy a ciklus még tart. Lásd 4. FEJEZET. |

## 15.3 Kalibrálási problémák

Van, amikor a kalibrálás nem lehetséges.

Az alábbi táblázat ismerteti azokat a gyakori problémákat, amelyek megakadályozzák a kalibrálást.

| PROBLÉMA                         | MEGOLDÁS                                                                                                    |
|----------------------------------|----------------------------------------------------------------------------------------------------|
| A KALIBRÁL gomb le van<br>tiltva | <ul> <li>A KALIBRÁL gomb le van tiltva, ha a kalibrálás nem lehetséges.</li> <li>Számos oka lehet annak, hogy miért nem tud kalibrálni:</li> <li>A cukorszintje percenként több mint 0,11 mmol/l-el változik. Ez megfelel a KEZDŐLAP képernyőn felfelé vagy lefelé mutató trend nyílnak.</li> <li>A szenzor áramfogyasztása az elfogadhatónál nagyobb mértékben változik.</li> <li>Egy másik folyamat van folyamatban, például a szenzor stabilizációs periódusa.</li> <li>A ciklus első 6 órájában van, és már egyszer kalibrált.</li> <li>A kEZDŐLAP képernyőn koppintson a (S) ikonra vagy a MOST NEM LEHET KALIBRÁLNI információs sávra (ha látható), hogy megtudja, miért nem lehetséges a kalibrálás.</li> </ul> |

| PROBLÉMA                                                                                            | MEGOLDÁS                                                                                                    |
|----------------------------------------------------------------------------------------------------|----------------------------------------------------------------------------------------------------|
| A MENTÉS gomb le van<br>tiltva az ÚJ KALIBRÁLÁS<br>képernyőn.                                       | A MENTÉS gomb le van tiltva, ha:<br>• Ön még nem adott meg manuálisan vércukorszintet.<br>• VAGY a manuálisan megadott vércukorszint értéke a 3,9 -13,9 mmol/l tartományon<br>kívül esik.<br>Ha még nem adott meg vércukorszintet, akkor adja meg.<br>Ha a vércukorszintje kívül esik a 3,9-13,9 mmol/l értéktartományon, várjon, amíg a vércu-<br>korszintje 3,9-13,9 mmol/l közé kerül, mielőtt megpróbál kalibrálni. Kövesse kezelőorvosa<br>utasításait a vércukorszint szükség szerinti emeléséhez vagy csökkentéséhez. |
| KALIBRÁLÁSI HIBA<br>üzenet jelenik meg.                                                             | Olyan kalibrációs értéket adott meg, amelyet a rendszer nem tud elfogadni, mert a vércu-<br>korszintmérő által mért és a CGM által mért értékek között túl nagy a különbség.                                                                                                    |
| Üzenet: Győződjön meg<br>róla, hogy kezei tiszták<br>és szárazak, majd 10<br>percen balül ismótelje | Kövesse az alkalmazás utasításait további kalibrációk elvégzésével kapcsolatban, amelye-<br>ket végül a rendszer elfogad.<br>A további kalibrációk száma attól függ, hogy hány órája tart a ciklus:                                                                                                    |
| meg a mérést.                                                                                       | <ul> <li>Az első 48 órában egy további kalibrálást kell elvégeznie.</li> <li>48 óra elteltével előfordulhat, hogy a kezdeti hibaüzenet után további három kalibrá-<br/>lást kell végrehajtania.</li> </ul>                                                                                                    |
|                                                                                                    | Ez az üzenet akkor is megjelenhet, ha a kalibrációs adat nem használható, mert a rend-<br>szer átmeneti szenzor problémát észlelt.                                                                                                    |

| PROBLÉMA                                                                                                    | MEGOLDÁS                                                                                                    |
|----------------------------------------------------------------------------------------------------|----------------------------------------------------------------------------------------------------|
| KALIBRÁLÁSI HIBA<br>üzenet jelenik meg.<br>Üzenet: Várjon legalább<br>egy órát, újra próbálko-<br>zás előtt.                | Olyan kalibrációs értéket adott meg, amelyet a rendszer nem tud elfogadni, mert a vércu-<br>korszintmérő által mért és a CGM által mért értékek között túl nagy a különbség.<br>Kövesse az alkalmazás utasításait további kalibrációk elvégzésével kapcsolatban, amelye-<br>ket végül a rendszer elfogad.                                                                                                    |
| KALIBRÁLÁSI HIBA<br>üzenet jelenik meg.<br>Üzenet: A kalibrációs<br>adat több mint 5 perces.<br>Kérem, próbálja meg<br>újra | A kalibrációs adat nem használható fel, mert a vércukorszintmérő mérése több mint 5<br>perce történt. Ez akkor fordulhat elő, ha az alkalmazás elveszíti a kapcsolatot a távadóval,<br>és nem tudja azonnal elküldeni a kalibrációs értéket.<br>Végezze el a mérést újra.                                                                                                    |
| A MENTÉS gombra<br>koppintás után a<br>kalibrációs értéket nem<br>fogadja el.                                               | Ritka esetekben előfordulhat, hogy a kalibrációs értéket nem fogadja el a rendszer a<br>MENTÉS gombra koppintás után.<br>Számos oka lehet annak, hogy miért nem tud kalibrálni:<br>• A cukorszintje percenként több mint 0,11 mmol/l-el változik. Ez megfelel a KEZDŐLAP<br>képernyőn megjelenített felfelé vagy lefelé mutató trend nyílnak.<br>• A szenzor áramfelvétele az elfogadhatónál nagyobb mértékben változik.<br>Ha a fentiek bármelyike igaz, az alkalmazás NEM LEHET KALIBRÁLNI üzenetet jelenít meg,<br>és elmagyarázza, miért nem tudja elmenteni az adatot. Lehetséges, hogy kalibrálás előtt<br>várnia kell, míg a cukorszintje stabilizálódik. |

## 15.4 Szenzor problémák

| PROBLÉMA                                                   | MEGOLDÁS                                                                                                    |
|------------------------------------------------------------|----------------------------------------------------------------------------------------------------|
| Rés a szenzor belövő eszköz és a szenzor-<br>egység között | Ha van rés, akkor a szenzor belövő eszköz nincs megfelelően rögzítve<br>a szenzoregységhez, ezért nem használható a szenzor felhelyezésére.<br>A rés kiküszöböléséhez és a szenzoregység ismételt rögzítéséhez a<br>szenzor belövő eszközhöz lásd a 15.7. FEJEZETet.                                                                                                    |
| A szenzor ragtapasza nem tapad a bőrhöz                    | <ul> <li>A felhelyezés előtt győződjön meg arról, hogy a felhelyezési helyet<br/>megfelelően megtisztította és megszárította. A tisztítási utasításokat<br/>lásd a 4.3. FEJEZETben</li> <li>Ha azt észleli, hogy a tapasz szélei kopottak, vagy nem tapadnak<br/>a bőrére, akkor használja a fedőtapaszt (15.7. FEJEZET) vagy egy<br/>gyógyászati ragtapaszt.</li> </ul> |
| Törött szenzor                                             | Ha a szenzor érzékelőszála töröttnek tűnik, forduljon az ügyfélszolgá-<br>lathoz a további teendőkkel kapcsolatban.                                                                                                    |
| A szenzor már nincs teljesen felhelyezve.                  | Megoldás: állítsa le a ciklust, vegye ki a szenzort. Helyezzen fel egy új<br>szenzort és indítson el egy új ciklust.                                                                                                    |

| PROBLÉMA                                                                                 | MEGOLDÁS                                                                                                    |
|------------------------------------------------------------------------------------------|----------------------------------------------------------------------------------------------------|
| Kellemetlenség vagy irritáció a belövés<br>helyén vagy a szenzor felhelyezésekor         | A szenzort csak a hasára vagy az oldala alsó részére helyezze.<br>A belövési hely kiválasztásával kapcsolatban lásd a 4.2. FEJEZETet.<br>A legmegfelelőbb szenzor felhelyezési hellyel és a helyek rotációjával<br>kapcsolatban kérdezze meg kezelőorvosát.<br>Bár valószínűtlen, vérzést, duzzanatot, zúzódást vagy fertőzést ta-<br>pasztalhat a szenzor felhelyezési helyén.<br>Ha ezen állapotok bármelyike előfordul, kérjen kezelési tanácsot<br>kezelőorvosától. |
| A szenzor vízbe merülés után nem működik.                                                | Ha a probléma 1 óra elteltével sem oldódik meg, állítsa le a ciklust,<br>távolítsa el a szenzort, helyezzen fel egy új szenzort és indítson el egy<br>új ciklust.                                                                                                    |
| SZENZOR ÁLLAPOT üzenet jelenik meg.<br>Üzenet: A szenzor még mindig fel van<br>helyezve? | Ha a szenzor fel van helyezve, válassza az IGEN lehetőséget, és a<br>ciklus folytatódik. Ha a szenzort 2 óra elteltével sem észleli, a ciklus<br>automatikusan leáll.<br>Ha a szenzor nincs felhelyezve, válassza a NEM lehetőséget a ciklus<br>leállításához.                                                                                                    |

## 15.5 Távadó problémák

| PROBLÉMA                                           | MEGOLDÁS                                                                                                    |
|----------------------------------------------------|----------------------------------------------------------------------------------------------------|
| A távadó nem csatlakozik az<br>alkalmazáshoz       | <ul> <li>Ellenőrizze a következőket:</li> <li>A távadó a töltőben van.</li> <li>A távadó és az alkalmazás 3 méteren (10 láb) belül vannak egymástól, és a Bluetooth be van kapcsolva.</li> <li>Ha a távadó korábban már csatlakozott az okos készülékéhez, de most nem csatlakozik:</li> <li>1. Keresse meg okoskészülékének Bluetooth beállításait (nem a GlucoMen Day alkalmazásban).</li> <li>2. Ellenőrizze a párosított eszközök listáját. Ha a távadó szerepel a listán, törölje.</li> <li>3. Ismételje meg a párosítást. A részletekért lásd a 3.3. FEJEZETet</li> </ul> |
| A távadó nem szerepel az<br>ELÉRHETŐ ADÓK listáján | A távadó és az alkalmazás nincs csatlakoztatva. A távadó csatlakoztatásával kapcsola-<br>tos részletekért lásd a 3.3. FEJEZETet                                                                                                    |
| A távadó nem aktiválható                           | Ellenőrizze a következőket:<br>• A távadó a töltőben van. A távadó nem aktiválható, amig a töltőn van.<br>• A távadó és az alkalmazás 3 méteren (10 láb) belül vannak egymástól, és a<br>Bluetooth be van kapcsolva.                                                                                                    |

| PROBLÉMA                                       | MEGOLDÁS                                                                                                    |
|------------------------------------------------|----------------------------------------------------------------------------------------------------|
| A ciklus nem indítható                         | Egy új szenzor felhelyezését követően 1-3 perc is eltelhet, amíg az alkalmazás észleli<br>a szenzort.<br>Lehetséges okai annak, hogy a ciklus nem indul el:<br>• Probléma van a szenzorral. A szenzor eltávolításához kövesse a 13. FEJEZET utasí-<br>tásait.                                                                                                    |
| A ciklus korábban véget ért                    | <ul> <li>A ciklus korábban fejeződik be, ha:</li> <li>Olyan probléma merül fel a szenzorral kapcsolatban, amelyet nem lehet kijavítani.</li> <li>VAGY a rendszer észleli, hogy a szenzort eltávolították, és amikor a rendszer megerősítést kér, Ön visszaigazolja, hogy a szenzor már nincs felhelyezve.</li> <li>A szenzor eltávolításához kövesse a 13. FEJEZET utasításait.</li> <li>További információkért vegye fel a kapcsolatot az ügyfélszolgálattal.</li> </ul>                                                                                                    |
| A távadó akkumulátor töl-<br>töttsége alacsony | Ha éppen használja a távadót egy ciklus során, tovább használhatja azt, azonban<br>nem biztos, hogy kitart a 14 napos ciklus végéig. ALACSONY TÁVADÓ TÖLTÖTTSÉG<br>üzenet jelenik meg, amikor az akkumulátor töltöttsége 30%-kos, és minden további<br>5%-kos csökkenést jelezni fog.<br>Ne távolítsa el a távadót ciklus közben. Ha el akarja távolítani a távadót, állítsa le a<br>ciklust, távolítsa el a szenzort, és töltse fel a távadót. Új ciklus indításához új szenzort<br>kell felhelyezni.<br>Ha jelenleg nem használja a távadót, helyezze töltőre. Ha a töltő jelzőfénye folyama-<br>tos zöld fénnyel világít, a távadó teljesen fel van töltve. A távadó töltésével kapcsola-<br>tos részletekért lásd a 8.4. FEJEZETet. |

## 15.6 Távadó töltési problémák

| PROBLÉMA                              | MEGOLDÁS                                                                                                    |
|---------------------------------------|----------------------------------------------------------------------------------------------------|
| A töltő jelzőfénye<br>pirosan villog  | <ul> <li>Probléma merült fel a távadó töltésével vagy párosításával kapcsolatban.</li> <li>Ha a távadót próbálja tölteni, és a jelzőfény zöld helyett pirosan villog, a távadó nem töltődik.</li> <li>Próbálja ki a következő lépéseket a probléma megoldása érdekében:</li> <li>Vegye ki a távadót, és helyezze vissza a töltőbe.</li> <li>Húzza ki az USB kábelt, majd helyezze vissza az USB portba.</li> <li>Ha a töltő számítógéphez van csatlakoztatva, ellenőrizze, hogy a számítógép be van-e kapcsolva.</li> <li>Ha a töltő fali adapterhez van csatlakoztatva, húzza ki és csatlakoztassa újra.</li> <li>Ha a probléma továbbra sem oldódik meg, akkor cserével kapcsolatban forduljon az ügyfélszolgálathoz.</li> </ul>                                                                                                    |
| A töltő jelzőfénye<br>pirosan világít | Ideiglenes probléma lehet a töltővel vagy a távadóval. Ha párosítani próbálja a távadót, és a töltő<br>lámpája 10 másodpercig folyamatosan piros színnel világít, a távadó párosítása az alkalmazással<br>nem volt sikeres. Próbálja meg újra a párosítást (3.3. FEJEZET). Győződjön meg arról, hogy a távadó<br>és az alkalmazás 3 méteren belül van egymástól, és a Bluetooth be van kapcsolva.<br>Ha a töltő jelzőfénye 10 másodpercnél tovább világít folyamatos piros fénnyel, a probléma megoldása<br>érdekében próbálkozzon a következő lépésekkel:<br>1. Hagyja a távadót a töltőben, majd öt másodpercre húzza ki a töltőt az áramforrásból (fali adapter<br>vagy számítógép USB-portja).<br>2. Csatlakoztassa a töltőt az áramforráshoz.<br>Ha a probléma nem oldódott meg, húzza ki a töltőt az áramforrásból, és lépjen kapcsolatba az<br>ügyfélszolgálattal. |

## 15.7 Szenzor felhelyezési problémák

Rés van a szenzor belövő eszköz és a szenzoregység között.

Ha rés van a szenzor belövő eszköz és a szenzoregység között, akkor a szenzor belövő eszköz nincs megfelelően rögzítve a szenzoregységhez, ezért nem használható a szenzor felhelyezésére

#### MEGOLDÁS

Kövesse az alábbi lépéseket a szenzoregység eltávolításához, hogy azt ismét rögzíthesse.

Keresse meg a kioldó fület a szenzor belövő eszközének alján.

MEGJEGYZÉS: A kioldó fül megtalálásához kissé le kell húznia a szenzor ragtapaszának keskeny végét.

2.

Miközben felfelé nyomja a kioldófület, húzza vissza a szenzoregységet.Miután eltávolította a szenzoregységet a szenzor belövő eszközről, járjon el a 4.8. FEJEZETben leírtak szerint

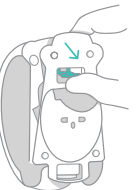

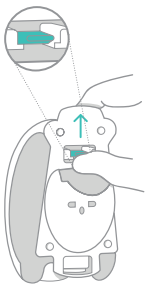

## PROBLÉMA

A ragtapasz pereme felkunkorodik.

## MEGOLDÁS

Ha szükséges, kövesse a következő lépéseket a fedőtapasz alkalmazásához.

MEGJEGYZÉS: A fedőtapaszra csak akkor van szükség, ha úgy látja, hogy a ragtapasz szélei kezdenek elválni.

1.

Hajtsa össze a fedőtapaszt a vonal mentén, amely kettéválasztja a védőfólia két felét úgy, hogy a védőfólia kifelé nézzen. Húzza le a védőfóliát, a közepétől kezdve, ahol a védőfólia két fele találkozik.

# 

Győződjön meg arról, hogy a fedőtapasz nem gyűrődik meg az alkalmazás előtt vagy közben.

#### 2.

Ragassza fel a fedőtapaszt úgy, hogy az eltakarja a ragtapasz széleit.

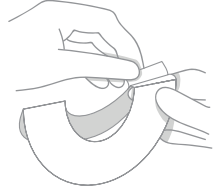

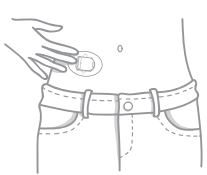

## **16. CSATLAKOZÓ PARTNEREK** 16.1 Partner hozzáadása

Egy csatlakozó partner hozzáadásához aktiváló kódra van szüksége attól a partnertől, akivel megszeretné osztani adatait.

Ha nem kapott ilyen kódot, lépjen kapcsolatba a partnerrel, és kérje el tőle.

### 1.

Az alkalmazásban koppintson az PROFIL gombra

Android-eszközökön előfordulhat, hogy addig kell koppintania a VISSZA NYÍLRA, amíg meg nem jelennek az alsó gombok.

2. Koppintson a CSATLAKOZÓ PARTNER gombra

Csatlakozó partnerek

Ándroidos készüléken koppintson a (+) gombra. iOS készüléken koppintson a PARTNER HOZZÁADÁSA gombra

+

Partner hozzáadása

4. A KÓD MEGADÁSA mezőbe írja be a csatlakoztatott partner szoftverétől vagy alkalmazásától kapott aktiválási kódot.

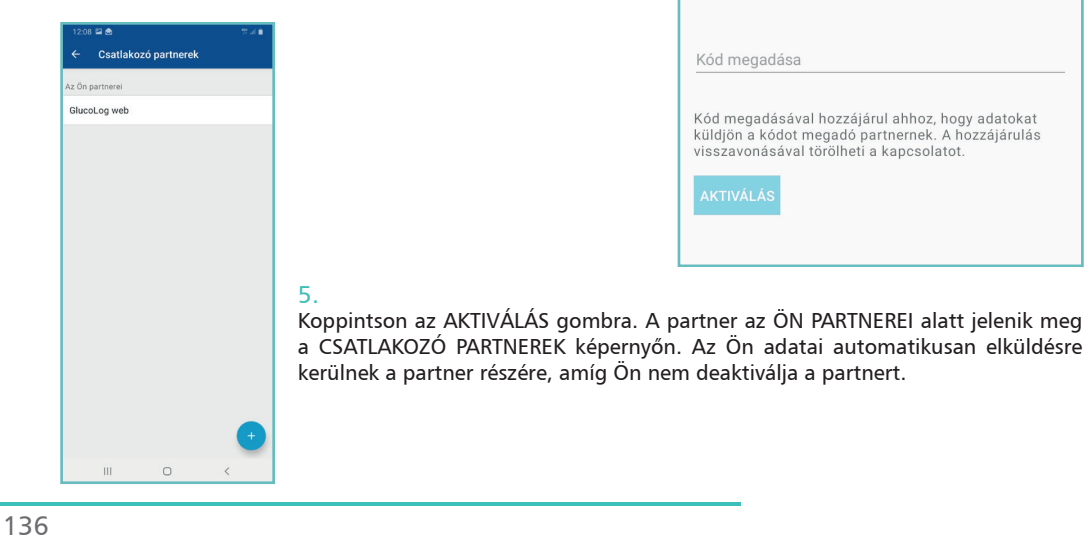

| Adja meg az Önt ellátó egészségügyi<br>szakembertől kapott aktiválási kódot (pl.<br>ABC032).                                                     |
|----------------------------------------------------------------------------------------------------|
| Kód megadása                                                                                                    |
| Kód megadásával hozzájárul ahhoz, hogy adatokat<br>küldjön a kódot megadó partnernek. A hozzájárulás<br>visszavonásával törölheti a kapcsolatot. |
| AKTIVÁLÁS                                                                                                    |

# 16.2 Csatlakoztatott partner deaktiválása

## 1.

Az alkalmazásban koppintson az PROFIL gombra

Android-eszközökön előfordulhat, hogy addig kell koppintania a VISSZA NYÍLRA, amíg meg nem jelennek az alsó gombok.

#### 2.

Koppintson a CSATLAKOZÓ PARTNER gombra

#### 3.

Az ÖN PARTNEREI alatt koppintson arra a partnerre, melyet deaktiválni szeretne.

4.

Koppintson a DEAKTIVÁLÁS gombra

DEAKTIVÁLÁS

#### 5.

Koppintson a DEAKTIVÁLÁS gombra a deaktiválás megerősítéséhez. A partner törlődik a partnerek listájáról, és az Ön adatai többé nem kerülnek elküldésre a partner részére.

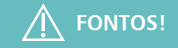

Ha valaha újra kell aktiválnia regisztrációját, akkor az eredeti aktiváló kódot kell használnia, vagy forduljon egészségügyi szakemberéhez.

#### Partner deaktiválása?

Ha valaha ismét aktiválnia kell a regisztrációt, akkor az eredeti aktiválási kódot kell használnia, vagy kapcsolatba kell lépnie a kódot megadó partnerrel.

MÉGSE DEAKTIVÁLÁS

## **17. TOVÁBBI INFORMÁCIÓK** 17.1 Vevőszolgálat

A GlucoMen Day CGM rendszerrel kapcsolatos segítségért hívja az ügyfélszolgálatot. Az ügyfélszolgálatok telefonszámának listáját az alkalmazás INFO fejezetében találja.

Vészhelyzet esetén forduljon kezelőorvosához vagy a sürgősségi orvosi ügyelethez.

## 17.2 Rendszer tisztítása

Egy GlucoMen Day CGM rendszer csak egy beteg számára használható.

## ÁLTALÁNOS MÓDON TISZTÍTSA

CGM rendszerének részeit csak a látható szennyeződések és elkoszolódások esetén szabad tisztítani. Ez nem csökkenti a fertőző betegségek terjedésének kockázatát. További segítségért hívja az Ügyfélszolgálatot.

## A SZENZOR BELÖVŐ ESZKÖZ ÉS TÁVADÓ TISZTÍTÁSA

Tisztítsa a távadót és a szenzor belövő eszköz külsejét nedves (nem vizes) szöszmentes törlőkendővel. Az alábbiak egyikét használja:

- Víz
- 70% izopropil-alkohol oldat
- Enyhe tisztítószer

Óvatosan törölje szárazra az összes alkatrészt száraz, szöszmentes törlőkendővel.

• Ne ossza meg a rendszer alkatrészeit senkivel, beleértve a család többi tagját sem! Ne használja több beteg esetén!

A szenzor és a szenzoregység biológiailag veszélyes, fertőző betegségeket közvetíthet, még tisztítás után is.

- Ne tisztítsa a távadó töltőjét, mert a tisztítószerek tönkre tehetik az USB-port csatlakozóját vagy korróziót okozhatnak az elektromos érintkezőkben.
- Ne tisztítsa a távadót, amíg az használatban van, vagy a töltőre van helyezve.
- Legyen körültekintő és kíméletes a távadó érintkezőinek tisztításakor.

## 17.3 A rendszer kidobása

A szenzor belövő eszköz, a szenzor bevezető, a távadó és a töltő kidobásakor kövesse a helyi hulladékkezelési rendelkezéseket.

A szenzort, valamint a ragtapaszt veszélyes hulladékként kezelje.

# 17.4 Termékspecifikáció 17.4.1 Szenzor specifikáció

| SPECIFIKÁCIÓ                 | LEÍRÁS                                              |
|------------------------------|-----------------------------------------------------|
| Cukor tartomány              | 2.2–22.2 mmol/L                                     |
| Szenzor élettartam           | max. 14 nap                                         |
| Kalibráció                   | Kereskedelemben kapható vércukorszintmérő készülék. |
| Kalibrálási tartomány        | 3.9–13.9 mmol/L                                     |
| Tárolási hőmérséklet         | 5°C - 35°C (41°F - 95°F)                            |
| Tárolási páratartalom        | 10% - 90% Relatív páratartalom                      |
| Működési hőmérséklet         | 5°C - 45°C (41°F - 113°F)                           |
| Sterilizáció                 | Sugárkezeléssel                                     |
| Tengerszint feletti magasság | 3048 méterig (10,000 láb)                           |
| Légnyomás                    | 700 hPa - 1060 hPa                                  |

## 17.4.2 Távadó specifikáció

| SPECIFIKÁCIÓ                             | LEÍRÁS                                                                                                    |
|------------------------------------------|----------------------------------------------------------------------------------------------------|
| Távadó akkumulátor típusa                | Piacon nem elérhető, újratölthető lítium-ion polimer akkumulátor                                                            |
| Távadó akkumulátor élettartama           | 14 nap normál használat mellett                                                                                             |
| Távadó élettartama                       | 5 év átlagos folyamatos használat mellett                                                                                   |
| Távadó adattárolása                      | 14 napnyi számított vércukoradat, percenként egyszeri mintavétel<br>mellett                                                 |
| A távadó méretei                         | Hosszúság: 33 mm, szélesség: 24 mm, vastagság: 9 mm                                                                         |
| A távadó súlya                           | 5 gramm                                                                                                    |
| Környezeti behatások elleni<br>védettség | IP27 Nagyméretű szilárd tárgyak elleni védelem és 1 méter (3 láb)<br>mély vízbe merülés ellen védett 30 perc időtartalomig. |
| Működési hőmérséklet                     | 5°C - 45°C (41°F - 113°F)                                                                                                   |
| Működési páratartalom                    | 10% - 100% Relatív páratartalom, kondenzáció                                                                                |
| Tárolási hőmérséklet                     | 5°C - 45°C (41°F - 113°F)                                                                                                   |
| Tárolási páratartalom                    | 10% - 100% Relatív páratartalom, kondenzáció                                                                                |
| Érintésvédelem                           | BF típusú                                                                                                    |

| SPECIFIKÁCIÓ                    | LEÍRÁS                    |
|---------------------------------|---------------------------|
| TX frekvencia                   | 2.402–2.480 GHz           |
| Beolvasási frekvencia           | Percenként                |
| Sávszélesség                    | 1.06 MHz                  |
| Maximális kimeneti teljesítmény | -2.93 dBm                 |
| Moduláció                       | Gauss FSK                 |
| Tengerszint feletti magasság    | 3048 méterig (10,000 láb) |
| Légnyomás                       | 700 hPa - 1060 hPa        |

### 17.4.3 Szenzor felhelyezési eszköz specifikációja

| SPECIFIKÁCIÓ | LEÍRÁS |
|--------------|--------|
| Élettartam   | 5 év   |

#### 17.4.4 Távadó töltőjének specifikációja

| SPECIFIKÁCIÓ                 | LEÍRÁS                    |
|------------------------------|---------------------------|
| Élettartam                   | 5 év                      |
| Tárolási hőmérséklet         | 5°C - 45°C (41°F - 113°F) |
| Működési hőmérséklet         | 5°C - 45°C (41°F - 113°F) |
| Tengerszint feletti magasság | 3048 méterig (10,000 láb) |
| Légnyomás                    | 700 hPa - 1060 hPa        |

17.4.5 AC fali adapter specifikációja MEGJEGYZÉS: A hálózati fali adapter nem tartozék.

| SPECIFIKÁCIÓ        | LEÍRÁS                                                      |
|---------------------|-------------------------------------------------------------|
| Kategória           | II, 60601-1-2 4. kiadás és 60601-1. kiadás 3.1 kompatibilis |
| Input               | AC bemenet 100-240 Vac, 50 / 60Hz, 0.2A, 0.2A rms 100 Vac   |
| DC Output           | 5VDC (fix), 0.1A (minimum)                                  |
| Kimeneti csatlakozó | USB típusú A csatlakozó                                     |

#### 17.4.6 USB töltőkábel specifikáció

Az USB töltőkábel a távadó töltőjének áramellátására használható. Az USB töltőkábel csatlakoztatható a számítógép USB portjához, amely megfelel a lent felsorolt bemeneti és csatlakozótípus specifikációknak.

A töltő az USB töltőkábel kihúzásával lecsatlakoztatható a számítógépről. Az USB-kábel helytelen használata áramütés veszélyével járhat.

MEGJEGYZÉS: Szükség esetén az USB töltőkábel hálózati fali adapterrel is használható, olyan hálózati csatlakozóval csatlakoztatva, amely megfelel a 17.4.5. FEJEZETben leírt specifikációknak.

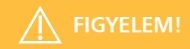

A berendezés gyártója által meghatározott vagy gyártott termékektől eltérő kiegészítők, átalakítók és kábelek használata megnövekedett elektromágneses sugárzást vagy csökkentett elektromágneses védelmet okozhat, és nem megfelelő működést eredményezhet.

| SPECIFIKÁCIÓ         | LEÍRÁS                             |
|----------------------|------------------------------------|
| Működési hőmérséklet | 5°C - 45°C (41°F - 113°F)          |
| Tárolási hőmérséklet | 5°C - 45°C (41°F - 113°F)          |
| Input/output         | 5 VDC, 0.5A                        |
| Csatlakozó típusa    | USB A (male) to USB micro B (male) |
| Hosszúság            | 1 méter (3 láb)                    |
# 17.5 Címke jelzések

| JEL         | LEÍRÁS                                  |
|-------------|-----------------------------------------|
|             | Használati utasítások                   |
| <b>~~~</b>  | Gyártó                                  |
| $\triangle$ | Figyelem                                |
|             | Felhasználási dátum                     |
| (           | Ne használja újra                       |
| ×           | BF típusú alkatrész                     |
| MR          | Nem MR biztonságos                      |
|             | Ne használja, ha a<br>csomagolás sérült |
| CONT        | Tartalom                                |

| JEL       | LEÍRÁS                                             |
|-----------|----------------------------------------------------|
| X         | Újrahasznosítható: Elektro-<br>nikus hulladék      |
| SN        | Sorozatszám                                        |
| LOT       | Gyártási szériaszám                                |
| REF       | Katalógusszám                                      |
| EC REP    | Meghatalmazott képviselő<br>az Európai Közösségben |
| CE        | CE jelzés                                          |
| STERILE R | Sugárkezeléses steri-<br>lizáció                   |
| (((••)))  | Nem ionizáló sugárzás                              |
| Ĵ         | Tartsa szárazon                                    |

| JEL       | LEÍRÁS                                                                              |
|-----------|-------------------------------------------------------------------------------------|
| <i>%</i>  | Páratartalom korlátozás                                                             |
|           | Hőmérséklet korlátozás                                                              |
| <b>*</b>  | Bluetooth <sup>®</sup> védjegy                                                      |
| IP27      | Nagyméretű szilárd<br>tárgyak elleni védelem<br>és vízbe-merülés elleni<br>védelem. |
|           | Egyenáram                                                                           |
| MD        | Gyógyászati segéd-<br>eszköz                                                        |
| ASSEMBLER | Összeszerelő                                                                        |

# 17.6 Pontosság

Lásd a www.glucomenday.com weboldalt.

# 17.7 Elektromágneses kompatibilitás

A GlucoMen Day CGM rendszer megfelel az EU rádióberendezések vezeték nélküli átvitelére és az elektromágneses összeférhetőségre vonatkozó 2014/53 / EU követelményeinek.

Az EU-megfelelőségi nyilatkozat teljes szövege a www.red.menarinidiagnostics.com weboldalon érhető el.

A távadó megfelel a 2,4 GHz-es ISM sávban való működésre vonatkozó alapvető adatátviteli követelményeknek az ETSI EN 300 328 v2.1.1 szabvány szerint. A CGM rendszer vezeték nélküli kommunikációjának folytonos jellege miatt a felhasználó nem léphet be olyan helyekre vagy nem használhatja olyan helyeken, ahol a mobiltelefonok és más rádióadók nem megengedettek, például néhány kórházban vagy egészségügyi szakember irodájában. További helyekkel kapcsolatos információt a 14.2. FEJEZET, Utazás a GlucoMen Day CGM készülékkel című részben talál.

A GlucoMen Day CGM rendszer megfelel az ETSI EN 301 489-1 v2.1.1, ETSI EN 301 489-17 v3.1.1 és az IEC 60601-1-2 elektromágneses összeférhetőségi immunitási követelményeinek.

A közelben elhelyezkedő elektronikus berendezésekből származó kibocsátások valószínűleg nem zavarják a GlucoMen Day CGM rendszert, ha otthoni környezetben használják őket. Amennyiben ezek megzavarnák a GlucoMen Day CGM rendszer megfelelő működését, az ezektől az elektronikus eszközöktől való eltávolodás vagy ezek kikapcsolása lehetővé teheti a kommunikációt.

Ha interferencia lép fel, és az eszköz működésében a következő figyelhető meg:

- CGM mérések elvesztése, vagy helytelen mérések
- A távadó töltési képességeinek romlása

A felhasználó csökkentheti a problémát, ha követi a 15. FEJEZET Hibaelhárítás részében ajánlott megoldásokat.

- Kerülni kell az eszköz használatát más eszközök mellett vagy halmozottan, ugyanis az helytelen működéshez vezethet. Ha ilyen jellegű használatra van szükség, akkor vizsgálatnak kell alávetni mind ezt az eszközt mind a többit, hogy ellenőrizni lehessen a megfelelő működést.
- A hordozható rádiófrekvenciás kommunikációs berendezéseket (beleértve a perifériákat, például az antennakábeleket és a külső antennákat) legfeljebb 30 cm (12 hüvelyk) távolságra szabad használni a GlucoMen Day CGM rendszer bármely részétől, beleértve a gyártó által meghatározott kábeleket is. Ellenkező esetben az eszköz teljesítménye romolhat.

#### 17.7.1 Útmutató, a gyártó nyilatkozata - elektromágneses kibocsátás

A GlucoMen Day CGM rendszer az alábbiakban meghatározott elektromágneses környezetben való használatra készült. A GlucoMen Day CGM rendszer vevőjének vagy felhasználójának gondoskodnia kell róla, hogy ilyen környezetben használják.

| KIBOCSÁTÁSI TESZT         | MEGFELELÉS |
|---------------------------|------------|
| RF kibocsátás<br>CISPR 11 | 1. csoport |
| RF kibocsátás<br>CISPR 11 | B osztály  |

#### 17.7.2 Útmutató, a gyártó nyilatkozata - elektromágneses immunitás

A GlucoMen Day CGM rendszer az alábbiakban meghatározott elektromágneses környezetben való használatra készült. A GlucoMen Day CGM rendszer vevőjének vagy felhasználójának gondoskodnia kell róla, hogy ilyen környezetben használják.

MEGJEGYZÉS: a teszt szint alkalmazása előtt UT az a.c. hálózati feszültség.

MEGJEGYZÉS: 80 MHz-en és 800 MHz-en a magasabb frekvenciatartomány érvényes.

MEGJEGYZÉS: Ezek az irányelvek nem minden esetben érvényesek. Az elektromágneses terjedést befolyásolja a szerkezetekből, tárgyakból és emberekből származó abszorpció és visszaverődés.

| IMMUNITÁS TESZT                                                                                                    | MEGFELELÉSI SZINT                                                                                                    |
|----------------------------------------------------------------------------------------------------|----------------------------------------------------------------------------------------------------|
| Elektrosztatikus kisülés<br>(ESD)                                                                                         | ± 8 kV érintkező                                                                                                    |
| IEC 61000-4-2                                                                                                    | ± 2, 4, 8, 15 kV levego                                                                                                    |
| Elektromos gyors tranziens/burst<br>IEC 61000-4-4                                                                         | ± 2 kV 100 kHz-es tápvezetékek esetén                                                                                              |
| Túlfeszültség<br>IEC 61000-4-5                                                                                            | ± 1 kV differenciál üzemmód<br>± 2 kV általános mód                                                                                |
| Feszültségcsökkenések, rövid megszakítások és feszült-<br>ségváltozások a tápegység bemeneti vezetékein<br>IEC 61000-4-11 | 0% UT 0,5 ciklus @ 8 fázisszög esetén<br>0% UT 1 ciklusra<br>70% UT (30% UT - süllyedés) 25 ciklusra @ 0 fok<br>0% UT 250 ciklusra |
| Hálózati frekvencia (50/60 Hz) mágneses mező<br>IEC 61000-4-8                                                             | 30 A/m                                                                                                    |
| Vezetett RF<br>IEC 61000-4-6                                                                                              | 3 Vrms<br>150 kHz - 80 MHz<br>6 Vrms ISM-ben és amatőr rádió sávokban 0,15 MHz és<br>80 MHz között<br>80% AM @ 1kHz                |
| Sugárzott RF                                                                                                    | 10 V/m                                                                                                    |
| IEC 61000-4-3                                                                                                    | 80 MHz - 2.7 GHz                                                                                                    |

# 17.8 Garancia

Korlátozott idejű garanciát nyújtunk azoknak az ügyfeleknek, akik új CGM rendszert vásárolnak. Ezen korlátozott idejű garancia értelmében a garancia az új CGM távadójára a gyártástól számított két (2) évig érvényes az új szenzor felhelyező eszközre, a gyártásától számított két (2) évig, az új CGM töltőre a gyártásától számított két (2) évig, az új CGM szenzorra pedig a lejárati dátumig érvényes. Ez a garancia garanciális időn belül mindaddig érvényes, amíg a CGM rendszer alkatrészeit rendeltetésszerűen használják, nem módosítják vagy változtatják meg. A jótállás értelmében ingyenesen cserélünk minden olyan CGM-alkatrészt, amelynek anyag- vagy gyártási hibája van. Garanciális cserével kapcsolatban hívja az ügyfélszolgálatot. Egyéb kifejezett, hallgatólagos garanciát nem vállalunk. Nem vállalunk felelősséget esetleges vagy következményes károkért. Ez a garancia meghatározott törvényes jogokat biztosít Önnek, egyéb jogai államonként eltérőek lehetnek. Ezt a jótállást bármikor, értesítés nélkül megszüntethetjük.

# 18.SZÓSZEDET

### VÉRCUKORSZINTMÉRŐ KÉSZÜLÉK

A vér glükózszintjének mérésére használt eszköz.

#### A VÉRCUKORADAT

A vér glükózkoncentrációja, amit vagy glükózmilligramm/vérdeciliter (mg/dL) vagy glükózmillimól/vérliter (mmol/l) mértékegységben mérünk.

### KALIBRÁCIÓ

A mérések összehasonlítása, ellenőrzése, beállítása vagy színbeállítása. Biztosítja, hogy a GlucoMen Day App pontosan jelenítse meg a cukorszintet.

#### FOLYAMATOS GLÜKÓZMONITOROZÁS (CGM)

A CGM egy kis elektródát használ a bőr alatt, mely a bőr alatti, a szövetközi folyadékban méri a glükóz mennyiségét. Ezeket a glükózértékeket ezután elküldi egy alkalmazásba, ahol cukorszintként és hosszú távú glükózgörbeként is megjelennek

#### HIPERGLIKÉMIA (MAGAS VÉRCUKORSZINT)

A vér magas glükóz szintje, más néven magas vércukorszint. Kezelés nélkül a hiperglikémia súlyos szövődményekhez vezethet. Beszéljen kezelőorvosával az Ön magas glükózszintjének meghatározásához.

#### HIPOGLIKÉMIA (ALACSONY VÉRCUKORSZINT)

A vér alacsony glükóz szintje, más néven alacsony vércukorszint. Kezelés nélkül a hipoglikémia súlyos szövődményekhez vezethet. Beszéljen kezelőorvosával az Ön alacsony glükózszintjének meghatározásához.

#### INZULIN

A hasnyálmirigy által termelt hormon, amely szabályozza a glükóz és más tápanyagok anyagcseréjét. Inzulininjekciókat egészségügyi szakember írhat fel, annak érdekében, hogy segítse a cukorbetegeket a glükóz (cukor) feldolgozásában, ha hasnyálmirigyük károsodott és nem termel elegendő mennyiségű inzulint.

#### SZÖVETKÖZI FOLYADÉK

A test összes sejtjét körülvevő folyadék.

#### JAILBROKEN VAGY ROOTED

Az okoseszköz operációs rendszeréhez való illetéktelen hozzáférés megszerzése a gyártó által előírt korlátozások megszüntetésével. Ez biztonsági kockázatot jelent. Ne telepítse a GlucoMen Day alkalmazást ilyen okos eszközre.

#### **KETONOK**

Vegyi anyagok, amelyeket a test akkor hoz létre, amikor a zsírokat kedvezőtlen körülmények között bontja. Ha ketonok képződnek a vérben, azok súlyos szövődményekhez vezethetnek.

#### KORLÁTOK

Biztonsági nyilatkozat, amely felvázolja azokat a konkrét helyzeteket, amelyekben a GlucoMen Day CGM-et nem szabad használni, mert káros lehet Önre vagy károsíthatja a rendszert.

#### MG/DL

Milligramm per deciliter; a vércukorszint (glükóz) koncentráció méréséhez használt két mértékegység egyike.

#### MMOL/L

Millimol/liter; a vércukorszint (glükóz) koncentráció méréséhez használt két mértékegység egyike.

#### OKOS KÉSZÜLÉK

A kompatibilis okos eszközök listájának megtekintéséhez látogasson el a www.menarinidiagnostics.com webhelyre.

# FELJEGYZÉSEK

# FELJEGYZÉSEK

# FELJEGYZÉSEK